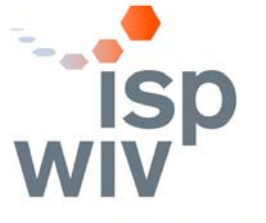

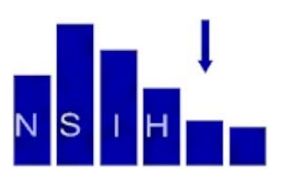

WETENSCHAPPELIJK INSTITUUT VOLKSGEZONDHEID INSTITUT SCIENTIFIQUE DE SANTÉ PUBLIQUE

# Logiciel NSIHwin pour la Surveillance Nationale des Infections liées aux Soins dans les hôpitaux Belges

Manuel d'utilisation version 4.10 (novembre 2012)

# TABLE DES MATIERES

| 1.             | Introduction                                                                   | 3        |
|----------------|--------------------------------------------------------------------------------|----------|
| 2.             | Configuration du matériel                                                      | 4        |
| 2.1            | Configuration minimale                                                         | 4        |
| 2.2            | Paramètres d'écran                                                             | 4        |
| 2.3            | Datum formaat                                                                  | 4        |
| 3.             | Procédure d'installation                                                       | 4        |
| 3 1            | Installation                                                                   | 1        |
| 3.1.a          | Télécharger NSIHwin via le site Internet www.nsih.be                           |          |
| 3.1.b          | Décompresser (unzip)/copier les fichiers                                       | 5        |
| 3.1.c          | Créer un raccourci bureau de NSIHwin V4.0                                      | 6        |
| 3.1.e          | Importation des données des versions précédentes de NSIHwin                    | 7        |
| 3.1.f          | Désinstallation (éventuelle) de NSIHwin V3.* et back up de la base de donnée   | 7        |
| 3.1.g          | Installation (éventuelle) du logiciel sur réseau                               | 8        |
| 4.             | Encodage et analyse des données                                                | 8        |
| 4.1            | L'écran d'accueil « NSIHwin – Welcome »                                        | 8        |
| 4.2            | Menu principal                                                                 | 8        |
| 4.2.a          | Introduction et mise à jour des données du patient                             | 9        |
| 4.2.0<br>4.2.c | Enregistrement Solins Intensits / Septicemies / Intections du Site Operatoire  | 11       |
| 4.3            | Ecran « ICU infection follow-up »                                              |          |
| 4.3.a          | Objectif                                                                       |          |
| 4.3.b          | Ouverture                                                                      | 13       |
| 4.3.c          |                                                                                |          |
| 4.3.a<br>4.3.e | Aperçu de l'ecran<br>Installer une liste                                       |          |
| 4.3.f          | Utilisation de la liste des observations; filtrer et trier                     | 14       |
| 4.3.g          | Ajouter une observation                                                        |          |
| 4.3.i          | Modification d'une observation                                                 |          |
| 4.3.j          | Ergonomie de l'encodage                                                        | 16       |
| 4.4            | Ecran « SSI patients and infections follow-up »                                | 16       |
| 4.4.a          | Objectif                                                                       |          |
| 4.4.D<br>4.4.C | Ouverture                                                                      | 17<br>17 |
| 4.4.d          | Entrée et modification des observations.                                       | 17       |
| 4.4.e          | Indicateurs calculées                                                          | 18       |
| 4.5            | Introduction des données du dénominateur « Denominator data input and update » | 18       |
| 4.5.a          | Protocole SEP                                                                  |          |
| 4.5.0<br>4.5.c | Protocole ICU                                                                  |          |
| 4.6            | Encodage des données "Observations Hygiène des mains"                          | 20       |
| 4.7            | Exportation de données « Data export »                                         | 20       |
| 4.7.a          | SI niveau 1:                                                                   | 20       |
| 4.7.b          | SI niveau 2:                                                                   | 20       |
| 4.7.d          | ISO option 3:                                                                  | 21<br>21 |
| 4.7.e          | SEP:                                                                           | 22       |
| 4.8            | « Data Analysis »                                                              | 23       |
| 4.9            | "Protocoles, Formulaires d'enregistrement et manuel d'instruction"             | 24       |

# 1. Introduction

Le logiciel NSIHwin est créé en 2001 par l'Institut Scientifique de Santé Publique (ISP) en support de la Surveillance Nationale des Infections Hospitalières (NSIH). NSIHwin permet l'introduction, validation, analyse et exportation des données selon les protocoles « Surveillance Nationale des Septicémies Nosocomiales (hospital-wide) » (NSIH-SEP), « Surveillance Nationale des Infections Nosocomiales aux Soins Intensifs » (NSIH-ICU), « Surveillance Nationale des Infections du Site Opératoire » (NSIH-SSI), et les Campagnes Nationales de l'Hygiène des mains (NSIH-HH).

Les nouveautés de la dernière version sont:

Module « Data Input » :

- V4, ICU: l'introduction de données se fait maintenant selon le protocole HELICS. Néanmoins, il est encore possible d'analyser les données de surveillance récoltées selon le protocole pre-HELICS.
- V4, SEP: Après identification d'un microorganisme, l'antibiogramme peut être enregistré. Il est maintenant possible d'indiquer l'origine de la septicémie en termes de microorganisme.
- V4.06, HH: on a ajouté un module d'encodage et export des données de la campagne national « Observations Hygiène des Mains ».
- V4.07, HH: Ce module a été remanié, et un module d'encodage et export des données de consommation de solution hydro-alcoolique est ajouté.
- V4.08, HH: NSIHwin est modifié dans les écrans "données de l'unité", "consommation de solution hydroalcoolique" et le nouveau formulaire d'observations "bijoux"
- V4.08, ICU: des modifications dans les écrans pour l'encodage des données de surveillance NSIH-ICU dans le cadre du projet BURDEN (DG SANCO). Dans V4.09, après finalisation du projet, ces nouvelles variables étaient enlevées.
- V4.09, SSI: l'écran d'encodage est remanié: l'encodage et la validation s'effectue maintenant différemment entre les options d'enregistrement 1 (par code procédure ICD9-CM) et 2 (enregistrement par catégorie d'opération NHSN), les variables "détection d'une SSI" et "enregistrement de la prophylaxie AB" ont été ajoutées, pour toutes les variables de risqué la catégorie "9: inconnu" est ajoutée. Ceci permet la surveillance SSI agrégée (sans stratification de risque).
- V4.09, toutes les surveillances: l'écran d'encodage pour la résistance antimicrobienne (AMR) a été adapté par rapport aux marqueurs AMR recommandés pour certains microorganismes ou groupe de microorganismes.
- V4.10, ICU et SSI: deux nouveaux écrans d'encodage pour utilisation chez les surveillances nationales "infections acquis aux soins intensif" (NSIH-ICU) et "infections aux sites opératoires" (NSIH-SSI) permettent d'encoder et gérer toutes les données (patients, admissions en SI ou procédures chirurgicales et leurs suivis, infections, micro-organismes, résistance antimicrobienne) dans un seul écran. Aussi, en montrant les données dans un format liste, l'utilisateur recevra directement un aperçu de toutes les observations encodées.

Module « Data Analysis »

- V4, toutes les surveillances : Une série des listes de données et de rapports est disponible pour chaque protocole de surveillance. Elle permet d'analyser les données pour la période de surveillance choisie. Il est également possible d'exporter les données utilisées dans ces rapports.
- V4.09, SSI: le module d'analyse se base maintenant sur toutes les catégories d'opération (1 jusqu' à 3), au lieu de la 1ère uniquement.

# Module « Data Export »

- V4, ICU: l'exportation des données via l'option 1 (données dénominateurs agrégées), est maintenant possible par 3 périodes successives de 1 mois ou une période de 3 mois. Via l'option 2, l'exportation des données est possible pour une période de 3 mois.
- V4.06, HH: la possibilité d'exporter des données a été ajoutée.

Un module NSIHwin pour importer les donner à partir du format MS Excel est disponible séparément, l'utilisation de ce module et décrit dans un manuel séparé de celui-ci.

En cas de problèmes ou de suggestions vous pouvez nous contacter à l'adresse reprise ci-dessous. Veuillez consulter régulièrement le site web <u>http://www.nsih.be</u> pour mettre à jour le logiciel, ou pour recevoir plus d'information sur les programmes de surveillance.

Institut Scientifique de Santé Publique Direction Santé Publique et Surveillance Programme Surveillance Nationale des Infections de Soins Rue Juliette Wytsman 14-16 1050 Bruxelles Tél : 02/642.51.11 Fax : 02/642.54.10 Email : <u>NSIH@wiv-isp.be</u> URL: <u>http://www.nsih.be</u>

# 2. Configuration du matériel

## 2.1 Configuration minimale

L'emploi du logiciel NSIHwin V4 nécessite un PC avec au moins:

- Intel®Pentium® processeur de minimum 233 Mhz.
- Microsoft® Windows® 95/98/NT/2000.
- Microsoft®Access®2000.
- Microsoft® Word®2000.
- L'espace nécessaire sur le disque dur est de 50 MB

#### 2.2 Paramètres d'écran

Pour garder une vue complète des écrans de saisie, il faut configurer la grandeur de l'écran à 1024x768 pixels au moins. Sinon vous devez rendre visible la partie « masquée » de l'écran de saisie grâce aux menus déroulant ; ce qui ralentit sensiblement l'utilisation du logiciel.

# 2.3 Format de date

Il faudra paramétrer le format dates du PC sur "dd/mm/yyyy". Sinon, certaines procédures qui utilisent des périodes (comme l'export ou l'analyse de données) rendront des messages d'erreur.

# 3. Procédure d'installation

#### 3.1 Installation

Les étapes d'installation sont :

- Télécharger le fichier d'installation de notre site Internet (<u>http://www.nsih.be</u>) (3.1a)
- Décompresser (unzip) les fichiers après les avoir téléchargé du site Internet (3.1b).
- Créer un raccourci bureau vers NSIHwin V4 (3.1.c)
- Importer les données des versions antérieures de NSIHwin ou d'autres applications (3.1.d, voir section 5 « Importation des données »)
- Désinstaller la version précédente de NSIHwin Et faire une copie de réserve de vos bases de données actuelles et antérieures (3.1.e)
- Installation de NSIHwin V4 sur le réseau (3.1.f)

#### 3.1.a Télécharger NSIHwin via le site Internet http://www.nsih.be

Via le site Internet susnommé il vous est possible de télécharger NSIHwin :

D'une part la dernière version complète est toujours disponible. En l'occurrence pour la version V4 sous forme de fichier NSIHwinV40.zip. Si vous n'aviez pas encore installé NSIHwin V4 choisissez cette formule.

D'autre part pour les personnes ayant déjà une version complète, les plus nouvelles versions des modules d'encodage, -d'analyse, d'exportation et modules d'importation sont disponibles pour le téléchargement. Ces modules contiennent des utilités nouvelles ou des corrections des erreurs du logiciel ("bugs"). Le module d'encodage, d'analyse, d'exportation se trouve dans le ficher "NSIHwin\_f\_40\*.zip", le module d'importation dans le fichier "NSIHwin\_i\_40\*.zip". Le "\*" indique le numéro de la sous-version du module.

Une nouvelle version de NSIHwin sera toujours annoncée à partir d'un mailing électronique aux personnes de contacts des surveillances nationaux.

#### 3.1.b Décompresser (unzip)/copier les fichiers

Si vous avez téléchargé NSIHwin du site web, placez les fichiers <NSIHwinV40.zip », « NSIHwin\_f\_40\*.zip » ou « NSIHwin\_i\_40\*.zip » dans le répertoire local « \NSIHwin ». On décompresse un fichier en le cliquant droit et sélectionner « Winzip -> Extract to Here » (figure 3.2.1) : ceux-ci sont ainsi créés dans le répertoire correspondant.

Si vous installez NSIHwin à partir du CD\_ROM, copiez le fichier « NSIHwinV40.zip » qui se trouve dans le root directory du CD-ROM vers le répertoire local « \NSIHwin ». Décompresser le fichier, en cliquant droit sur le fichier, et sélectionner « Winzip -> Extract to Here » (figure 3.2.1).

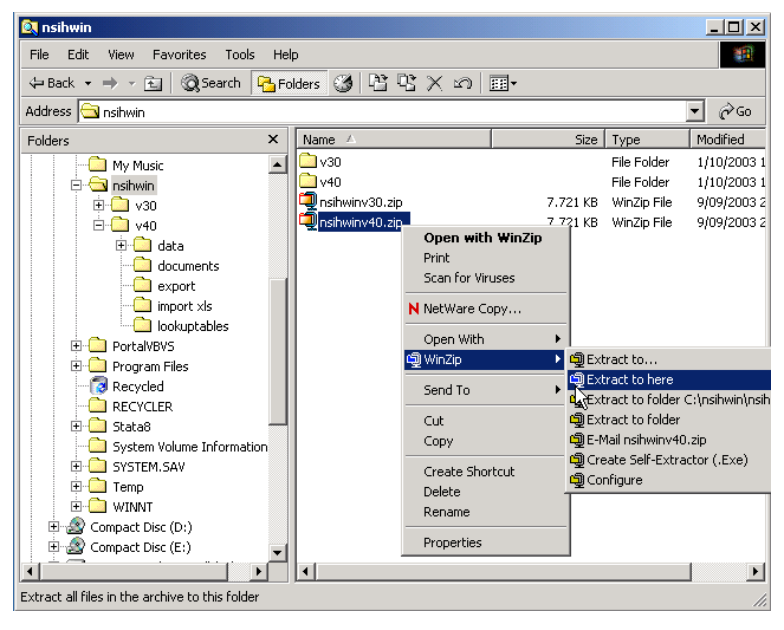

Figure 3.2.1

Décompression du fichier d'installation créera un sous-répertoire /V40 contenant les fichiers et répertoires suivants (figure 3.1.2):

- NSIHwin\_f\_40\*.mdb : ce fichier contient les modules de data-entry, d'analyse et d'exportation. Le signe « \* » indique la version de NSIHwin, p. ex. « nsihwin\_f\_407.mdb » indique version V4.07. Nouvelles versions de NSIHwin seront donc mises disponible en nouvelles versions de ce fichier.
- NSIHwin\_i\_40\*.mdb : ce fichier contient le module d'importation de données. Le signe « \* » indique la version de NSIHwin, , p. ex. « nsihwin\_f\_407.mdb » indique version V4.07. Nouvelles versions de NSIHwin seront donc mises disponible en nouvelles versions de ce fichier.
- \Data\NSIHwin\_t\_40.mdb : dans ce fichier sont sauvegardé toutes les données introduites. Plus que pour les autres fichiers ou sous-répertoires ceci est le fichier duquel vous devez prendre le plus de soin, en faisant régulièrement une copie de réserve si vous travaillez localement ou en mettant vos fichiers sur serveur dont un backup régulier est effectué.
- Sous-répertoire « \Documents »: C'est ici que sont placés les protocoles de surveillance, les formulaires d'enregistrement, manuels. Ils ont été établis sous Microsoft® Word®2000. Si vous utilisez une ancienne version de Microsoft® Word® la procédure automatique ne se fait pas et le fichier ne s'ouvre pas. Les fichiers doivent êtres sélectionnés et ouverts manuellement dans ce sous-répertoire.
- Sous-répertoire « \Export » : c'est ici que sont crée les fichiers d'exportation. Voir section 4.7 pour de plus amples explications.
- Sous-répertoire « limport xls » : ici se trouvent les fichiers MS Excel que vous devez utiliser pour l'outil d'importation. Voir section 5 pour plus de plus amples explications.
- Sous-répertoire « \Lookuptables » : Toutes les listes de références utilisés par NSIHwin se trouvent dans ce dossier sous forme de fichier MS Excel ex « ICU ISO SEP ME tlkpMocode.xls » contient la liste des microorganismes utilisés dans le protocole ICU, ISO et SEP.

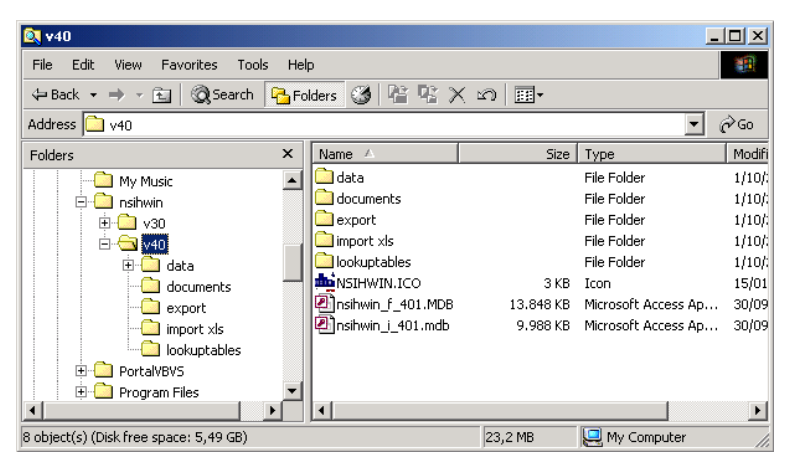

figure 3.1.2

#### 3.1.c Créer un raccourci bureau de NSIHwin V4.0

Etant donné que NSIHwin V4.0 est constitué de 2 applications, NSIHwin\_f\_40\*.mdb pour l'introduction des données de surveillance ainsi que celles du patient et NSIHwin\_i\_40\*.mdb pour l'importation des données, vous devez exécuter ceci pour ces deux applications :

- 1) Cliquez sur le bouton droit de la souris quand votre pointeur se situe sur une partie vide de l'écran de travail.
- 2) Cliquez ensuite sur « Nouveau / Raccourci ».
- Cliquez sur « Parcourir » et sélectionnez respectivement « ..\NSIHwin\v40\NSIHwin\_f\_40\*.mdb » et ".. \NSIHwin\v40\Nsihwin\_i\_40\*.mdb (vous devez indiquer "tous les fichiers" ci-dessous dans la case correspondant à « fichiers »).
- 4) Donnez le nom: « NSIHwin V4.0 data entry» et « NSIHwin V4.0 import » au raccourci correspondant.
- 5) L'icône « Access » apparaît sur votre écran d'accueil.
- 6) Afin d'obtenir l'icône originale NSIHwin V4, cliquez sur l'icône Access à l'aide du bouton droit de la souris et sélectionnez « Propriétés ».
- 7) Cliquez sur « Raccourci » et choisissez « Changer l'icône ».
- 8) Cliquez sur « Parcourir » et cherchez dans le répertoire d'installation « ..\NSIHwin\V40\NSIHwinV4.ico ». Cliquez OK.

## 3.1.d Lancer NSIHwin, lier le fichier de données si nécessaire

En cliquant deux fois sur le raccourci NSIHwin, l'application se lancera. Quand on démarre le module "data input, export & analysis", l'écran de la figure 3.2.2 apparaîtra d'abord. Cliquez « Continue ».

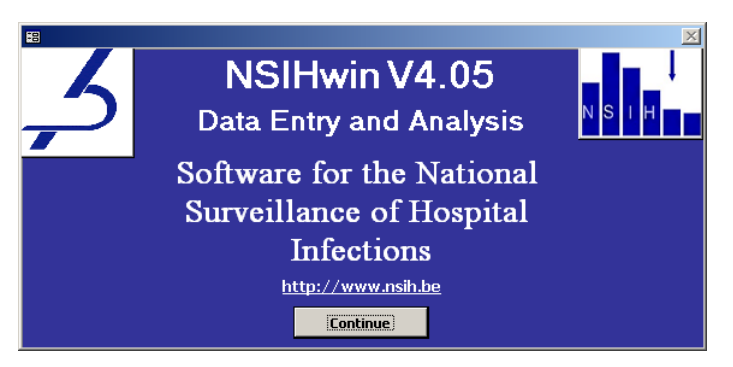

Figure 3.2.2

**Remarque:** Si NSIHwin n'est pas installé dans le répertoire « c:\NSIHwin » (par exemple dans « c:\program files\NSIHwin »), le message d'erreur de la figure 3.2.3 sera montré. Cet erreur indique que NSIHwin n'est pas capable de trouver le fichier de données « Nsihwin\_t\_40.mdb » qui se trouve normalement dans « c:\NSIHwin\v10\data ».

| Error wil    | th Backend 🔀                                                               |
|--------------|----------------------------------------------------------------------------|
|              | A problem has occurred accessing the linked tables.                        |
| $\mathbf{w}$ | The error was: Could not find file 'C:\nsihwin\v40\data\nsihwin_t_40.mdb'. |
|              | Would you like to locate the backend?                                      |
|              | Yes No                                                                     |

Figure 3.2.3

Après la question « would you like to locate the backend?", cliquez "Yes". L'écran de la figure 3.2.4 sera montré. Ici, vous ouvrez le répertoire dans lequel le fichier d'installation « NSIHwinV40.zip » est dézippé (ici « c:\program files\NSIHwin »), vous ouvrez le répertoire « \v40\data », vous sélectionnez le fichier "NSIHwin\_t\_10.mdb" et vous cliquez « open ».

| nsihwin_t_40.m | db                              |             | ? ×      |
|----------------|---------------------------------|-------------|----------|
| Look in:       | 🛅 Program Files                 |             |          |
|                | Name 🔺                          | Size Type   | Date 1 🔺 |
|                | C Microsoft Visual Studio       | File Folder | 16/01    |
| My Recent      | 🗀 Movie Maker                   | File Folder | 17/10    |
| Documents      | 🗀 Msn                           | File Folder | 17/10    |
|                | 🗀 MSN Gaming Zone               | File Folder | 17/10    |
|                | Contracting NetMeeting          | File Folder | 17/10    |
| Desktop        | CN Network Associates           | File Folder | 16/03    |
|                | min SIHwin                      | File Folder | 13/12    |
|                | Coline Services                 | File Folder | 17/10    |
|                | Cutlook Express                 | File Folder | 23/06    |
| My Documents   | 🔁 Program Files                 | File Folder | 16/03    |
|                | QuickTime                       | File Folder | 7/09/2   |
|                | Real                            | File Folder | 17/01    |
| Mu Computer    | ReaCleaner                      | File Folder | 27/08    |
| My compater    |                                 |             |          |
| <b>(</b>       | File name:                      | •           | Open     |
| My Network     | Files of type: Microsoft Access | (*.mdb)     | Cancel   |
| Places         | 🗖 Open as read-                 | only        |          |

Figure 3.2.4

Après la specification du fichier "NSIHwin\_t\_40.mdb", NSIHwin liera tous les tableaux de nouveau et montrera l'écran « Welcome » ou le menu principal.

#### 3.1.e Importation des données des versions précédentes de NSIHwin

Pour ceci vous utilisez le module d'importation. Consultez le chapitre 5 pour une explication détaillée concernant ce module. Attention : l'importation des versions précédentes est unique possible pour les versions qui précédent la version 4, les données entrées dans la version 4 sont automatiquement reprises par les versions ultérieures.

#### 3.1.f <u>Désinstallation (éventuelle) de NSIHwin V3.\* et back up de la base de donnée</u>

Pour libérer l'espace de votre disque dur, vous pouvez désinstaller les versions précédentes de NSIHwin. Cependant, nous vous conseillons de ne le faire que lorsque vous êtes certain que toutes les données importées via les versions précédentes de NSIHwin V3.\* ont été importés correctement dans NSIHwin V4.0.

Par mesure de sécurité, faites une sauvegarde des fichiers de données, qui comme mentionné dans la section 3.1 sont les fichiers les plus importants de chaque version, vers un disque externe. Vous pouvez toujours réinstaller les fichiers du logiciel en les téléchargeant à partir du site Internet, pas les fichiers de données (personnelles). Pour chaque nouvelle version de NSIHwin les fichiers de données disponibles sont les suivants :

- V3.0: /v30/data/NSIHwin\_t\_30.mdb
- V2.1: /v21data/NSIHwin\_t\_21.mdb
- V2.0: /data/NSIHwin\_tbl\_2001.mdb
- V1.\* : /data/NSIHwin\_tbl.mdb

Vous pouvez par la suite désinstaller la version précédente NSIHwin en sélectionnant et supprimant le répertoire concerné (/v21 ou /V30).

Il est conseillé de faire régulièrement des back up aussi de la version V4 vers un disque extérieur.

#### 3.1.g Installation (éventuelle) du logiciel sur réseau

Le travail sur plusieurs PC différents, isolés les uns des autres n'est pas conseille (la plupart des PC, rencontrées chez les utilisateurs sont configurés en réseau). Le programme NSIHwin V4.0 n'est pas un programme Multi-Utilisateurs au sens informatique du terme mais permet néanmoins de travailler en postes multiples. Le programme est prévu pour une utilisation en poste isolé ; l'utilisation en multipostes est bien entendu possible, si vous placez le fichier « NSIHWIN\_T\_40.MDB » sur le disque-réseau.

Donc, le répertoire «Data» (où se trouveront les données du programme NSIHwin) peut être installé où vous le désirez. Il faudra dans ce cas ne pas avoir installé aussi ce fichier sur le disque dur local en « \DATA » car le programme se référerait par défaut au fichier local. Si le programme ne trouve pas par défaut son fichier, lors de la première utilisation, NSIHwin V4.0 vous demandera où trouver le fichier « NSIHWIN\_T\_40.MDB ».

La configuration devient alors (nous avons choisi comme disque-réseau le disque F: par convention)

Disque Local:

```
C:\NSIHWIN\V40 \NSIHwin_f_40*.mdb
\NSIHwin_i_40*.mdb
\DOCUMENTS\*.doc
```

```
\EXPORT\
\IMPORT XLS\
\LOOKUPTABLES
```

Disque-réseau:

F:\NSIHWIN\V40\DATA\NSIHwin\_t\_40.mdb

Donc les répertoires « Documents », « Export » et « DBF » doivent se retrouver sous le répertoire principal «NSIHwin/V40». Le sous-répertoire « Data » ne peut plus être présent dans le répertoire principal «NSIHwin/v40».

# 4. Encodage et analyse des données

## 4.1 L'écran d'accueil « NSIHwin – Welcome »

- Lors de la première utilisation de NSIHwin, dans cet écran (figure 4.1.1), on vous demande d'introduire le nom et le code NSIH de votre hôpital. Ce code a 4 chiffres, si vous ne connaissez pas ce code, veuillez avoir l'amabilité de prendre contact avec l'ISP. Dans la fiche vide, vous remplissez le nom et le code d'hôpital dans les zones « Hospital name » et « Hospital code ». Faites bien attention de ne pas changerou remplacer le code et le nom d'hopital d'une fiche déjà remplie.
- 2) Si vous voulez utiliser le logiciel pour saisir les données d'un hôpital fusionné avec plusieurs sites, vous devez introduire tous les codes des différents sites. Pour créer un nouveau site hospitalier, cliquez le bouton « > \* » pour créer une fiche hôpital vide et et poursuivez l'étape précédente.
- 3) Une fois les codes NSIH sont enregistrée (normalement lors de la première utilisation de NSIHwin), vous utilisez l'écran « NSIHwin Welcome » pour sélectioner un code d'hôpital pour lequel vous allez faire la saisi des données. Vous faites cette sélection en vous mettant sur la fiche avec le code NSIH de votre choix, puis vous encodez le mot de passe « nsih » dans la zone « password » (figure 4.1.1), et appuyez « enter ». Le menu principal de NSIHwin se montre.
- 4) Au cas de plusieurs codes hôpitaux, utilisez les petits boutons de navigation « < » et « > » (en bas de l'écran, figure 4.1.1) pour vous positioner sur la fiche avec le code de votre hôpital.
- 5) Le mot de passe est pour toutes les versions « nsih » et ne peut actuellement pas être modifié.

| 🛿 NSIHwin - Welcome 🛛 🕅 |                    |  |  |  |  |  |  |
|-------------------------|--------------------|--|--|--|--|--|--|
| nstr. 🕨 🃭               |                    |  |  |  |  |  |  |
| Hospital                | name Hospital Name |  |  |  |  |  |  |
| Hospital                | code: 9999         |  |  |  |  |  |  |
| Passwor                 | d: ****            |  |  |  |  |  |  |
|                         |                    |  |  |  |  |  |  |
| Record: 🔣 🔨             | 1 ▶ ▶ ▶★ of 1      |  |  |  |  |  |  |

Figure 4.7.1.

# 4.2 Menu principal

Dans le menu principal (Figure 4.2.1.), il vous est possible d'ouvrir les diverses rubriques du logiciel en cliquant sur le petit bloc qui se situe devant le titre de la rubrique.

| E NSHwin Main Menu                         |                     |                  |
|--------------------------------------------|---------------------|------------------|
| National Surve<br>N S I H H H Hospital In: | WIV<br>ISP          |                  |
| Hospital ID: 9999 Hospital                 | Name: hospital name |                  |
| 🔲 Patient data input and update            | Documents           |                  |
| ICU infections follow-up                   | Lookup lists and    | able definitions |
| 551 patients and infections<br>follow-up   | About               |                  |
| Denominator data input and update          | Other hospital co   | de               |
| Hospital and ICU characteristics           | Update procedure    | 1                |
| 📃 Data analysis                            | Quit                |                  |
| Data export                                |                     |                  |
| Hand Hygiene Observation Data (NL)         |                     |                  |
| (FR)                                       |                     |                  |
|                                            |                     |                  |
|                                            |                     |                  |
|                                            |                     |                  |

Figure 4.2.1.

- « Patient data input and update » : Introduction et modification des données des surveillances (SEP/ICU/ISO)
- « ICU infection follow-up »: introduction, modification et gestion des données d'infections de surveillance ICU à partir d'un seul écran (ICU)
- « SSI patients and infections follow-up »: introduction, modification et gestion des données de surveillance PWI à partir d'un seul écran (ISO)
- « Denominator data input and update » : Introduction et modification des données numérateurs SEP/ICU/ISO
- « Hospital and ICU characteristics » : Introduction et modification des données hôpital et unités (ICU)
- « Data analysis » : Rapports d'analyses
- « Data export » : export des données de surveillance
- « Protocols, registration forms and instruction guides »: protocoles de surveillance, formulaires d'enregistrements, manuels d'utilisation
- « About » : Informations concernant le logiciel
- « Other hospital code » : choisir un autre code hôpital
- « Quit » : Quitter NSIHwin

#### 4.2.a Introduction et mise à jour des données du patient

| 🛱 NSIHwin Patient Data                                                                                              | ×                                                                                  |
|----------------------------------------------------------------------------------------------------|------------------------------------------------------------------------------------|
| Eff         S3         P*           Hopidir:         9999         101a           Hopname:         9999         101a | N S I H                                                                            |
| Patient Input Patient List Patients ICU Patients ICU Helic:                                                         | S Patients SEP Patients SSI                                                        |
| Last Name:         LastName01           First Name:         FirstName01           Birth date:         01/01/1995    | Admission number: 1012<br>Admission date: 01/01/2002<br>Service:<br>Ward:<br>Ward: |
| Gender: U  SIS-number (o): [2 Patient origin: Other hospital                                                        | Date end follow-up<br>in hospital:<br>Status at end follow-up: Alive               |
| Record: IK ( 1 ) I I I I A of 23                                                                                    |                                                                                    |

Figure 4.2.2

La figure 4.2.2 montre les fonctions générales qui reviennent dans chaque formulaire d'enregistrement

| aller vers l'encodage des données<br>SEP-, SI, ISO | Record: 14 4 2 >>>>>>>>>>>>>>>>>>>>>>>>>>>>>>>> |
|----------------------------------------------------|-------------------------------------------------|
| <b>•</b> *                                         | permière / dernière fiche                       |
| créer une nouvelle fiche                           |                                                 |
| supprimer la fiche                                 | fiche précédente / suivante                     |
| sauver la fiche                                    | ajouter une fiche                               |
| Figure 4.2.3 fonctions générales                   |                                                 |

Les données **obligatoires** pour le bon fonctionnement du logiciel sont affichées **en gras**. Si un de ces champs n'est pas rempli, vous ne pouvez pas aller à l'écran suivant. La zone manquante ou inexacte (date) s'affiche **en jaune**.

Après avoir introduit toutes les données **d'admission à l'hôpital** du patient, cliquez sur le bouton de sauvegarde et choisissez le protocole d'enregistrement souhaité.

Dans l'écran "patient data" les données en relation avec le service peuvent être introduites. On distingue 2 champs d'affichage (Figure 4.2.4a). Dans le (1) vous indiquez la **spécialisation** dans laquelle le patient est admis. Choisissez un service dans la liste. La liste n'est pas modifiable par les utilisateurs. Dans le (2) vous indiquez l'**unité fonctionnelle** où le patient est réellement hospitalisé (service des admissions). Vous devez d'abord créer une liste avec les choix possibles, liste dans laquelle vous allez faire ensuite la sélection (Figure 4.2.4).

- Exemple 1: Si vous avez 2 unités d'orthopédie, vous pouvez indiquer dans le deuxième champ d'affichage l'unité dans la quelle le patient est admis.
- Exemple 2: un patient est admis pour une fracture de la jambe et est envoyé par manque de place au service de gastro-entérologie. Spécialisation = orthopédie, Unité fonctionnelle = gastro-entérologie. La création de services selon votre choix est donc simplement possible pour le deuxième champ d'affichage. Cliquez sur « Click for ward management ». L'écran de la Figure 4.2.4 apparaît. Cliquez sur « add record » pour créer un nouveau service. Inscrivez le nom souhaité dans la case "code" et écrivez à côté l'explication dans la langue correspondante (Pour le moment uniquement le dictionnaire anglais est actif). Quittez l'écran "add new ward" et sauvegarder en cliquant sur "Yes". Quand vous cliquez sur la petite flèche à côté du deuxième champ d'affichage, la liste apparaît avec les services que vous avez créés.

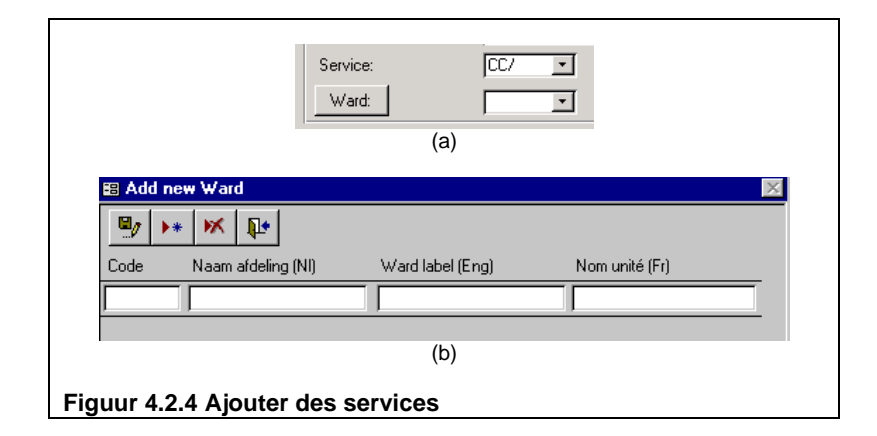

A côté de l'écran d'importation "Patient Input", vous trouverez quelques listes dans lesquelles les données de patient et de surveillance peuvent être recherchées et consultées (Figure 4.2.4a). "Patient List" contient toutes les informations de "Patient Input" et "Patients S.I. / SEP / ISO" contiennent les données de surveillance et du patient. Dans ces listes, on peut trier les données et rechercher via la barre d'outils complémentaire (Figure 4.2.5b).

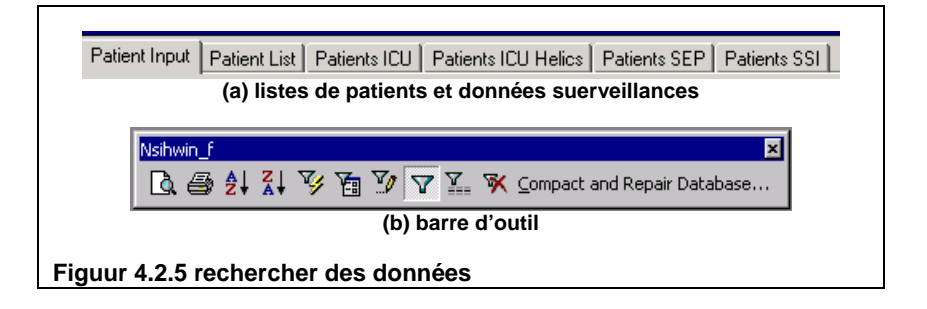

Si vous désirez sélectionner les patients par date de naissance, par exemple :

- Cliquer sur l'index "Patient List" (Figure 4.2.6)
- Cliquer dans la colonne "Birth Date" sur n'importe quelle ligne
- Cliquez sur l'icône barre d'outils (figure 4.2.5) "A->Z" (ascendant) of "Z->A" (descendant)

| NSIHwin Patient D        | ata             |              |          |            |                 |                         |                                                                                                    |                |
|--------------------------|-----------------|--------------|----------|------------|-----------------|-------------------------|----------------------------------------------------------------------------------------------------|----------------|
|                          |                 |              |          |            |                 |                         |                                                                                                    | 1              |
| Hopidn: 19999            | 101             |              | _        |            |                 |                         | NSI                                                                                                    |                |
| Hopname: YourHospit      | al              |              |          |            |                 |                         |                                                                                                    |                |
| Patient Input Patient Li | st Patients ICU | Patients SEP | Patients | ssi)       |                 |                         |                                                                                                    |                |
| Adm. No.:                | Last Name:      | Birth Date:  | Sex:     | Adm. Date: | Patient Origin: | End Follow-<br>Up Date: | Discharge<br>/ Death?                                                                                                    | Ffu Atatus:    |
| ▶ 101                    | LastName01      | 1/01/71      | U        | 1/01/02    | Other hospital  | 31/01/02                | <ul><li>✓</li></ul>                                                                                                    | Alive          |
| 102                      | Lastname02      | 1/01/72      | М        | 1/01/02    | Other hospital  | 31/01/02                | ⊻                                                                                                    | Alive          |
| 103                      | LastName03      | 1/01/73      | F        | 1/01/02    | Other hospital  | 31/01/02                |                                                                                                    | Alive          |
| 104                      | LastName04      | 1/01/74      | Μ        | 1/01/02    | Other hospital  | 31/01/02                | ~                                                                                                    | Alive          |
| 105                      | LastName05      | 1/01/75      |          | 1/01/02    |                 | 31/01/02                | <ul> <li>Image: A start of the start of the start of</li></ul> | Alive          |
| 106                      | LastName06      | 1/01/76      |          | 1/01/02    |                 | 31/01/02                | ⊻                                                                                                    | Alive          |
| 107                      | LastName07      | 1/01/77      |          | 1/01/02    |                 | 31/01/02                | ⊻                                                                                                    | Alive          |
| 108                      | LastName08      | 1/01/78      |          | 1/01/02    |                 | 31/01/02                | <ul> <li>Image: A start of the start of the start of</li></ul> | Alive          |
| 109                      | LastName09      | 1/01/79      |          | 1/01/02    |                 | 31/01/02                | ~                                                                                                    | Alive          |
| 110                      | LastName10      | 1/01/80      |          | 1/01/02    |                 | 31/01/02                | ✓                                                                                                    | Alive          |
| 111                      | LastName11      | 1/01/81      |          | 1/01/02    |                 | 31/01/02                | ⊻                                                                                                    | Alive          |
| 112                      | LastName12      | 1/01/82      |          | 1/01/02    |                 | 31/01/02                | <ul><li>✓</li></ul>                                                                                                    | Alive          |
| 110                      | Lashiama12      | 1/01/02      | м        | 1/01/02    | Other hereitel  | 21/01/02                |                                                                                                    | مانند <u>م</u> |
| Record: I €              | 1 🕨 🕨           | ▶* of 20     |          | 4          |                 |                         |                                                                                                    |                |

Figure 4.2.6

# 4.2.b Enregistrement Soins Intensifs / Septicémies / Infections du Site Opératoire

Le nom et le numéro d'admission du patient apparaissent automatiquement dans la fenêtre de saisie des données des différentes surveillances disponibles ; Septicémies « Hospital Wide » (Figure 4.2.7), des infections nosocomiales aux Soins Intensifs (Figure 4.2.8) et des Infections du Site Opératoire (Figure 4.2.9). Encodez les données requises. Des variables-utilisateur sont prévues pour vous permettre d'introduire les données complémentaires de votre choix.

L'explication d'encodage de ces données est décrite dans chaque protocole, on peut ouvrir ces documents par «protocoles, formulaires d'enregistrement et manuel d'instructions ».

| 😰 Septicemie                                                                                                    |
|----------------------------------------------------------------------------------------------------|
| Surveillance of nosocomial septicemia (hospital-wide)                                                                                                    |
| Image: break with the state         Image: break with the state         Add and the 01/01/2001         Patient name mettens kall         Admission number: 123451                                                                                                    |
| Infection date 03/01/2001 Septicemia episode 1                                                                                                    |
| Service Clinical data Origin SEP Catheter data (o) Micro-organisms User variables                                                                                                    |
| Service/ward where SEP was diagnosed: IC/  Service/ward where SEP was diagnosed: IC/  Service/ward where SEP wa |
| Admission date in this service/ward : 01/01/2001                                                                                                    |
| Hospital-acquired SEP ?                                                                                                    |
| O Not nosocomial O Probably nosocomial O Definitely nosocomial                                                                                                    |
|                                                                                                    |
|                                                                                                    |
|                                                                                                    |
|                                                                                                    |
| Record: II I I I I I I I I I I I I I I I I I                                                                                                     |

Figure 4.2.7.

| NSIHwin Nosocomial Infection S               | urveillance in Intensive care units                                      |                             |                                            | ×           |
|----------------------------------------------|--------------------------------------------------------------------------|-----------------------------|--------------------------------------------|-------------|
| Hosp ID Patient last name<br>9999 lastname01 | Adm. date         Admission number           01/01/2003         9999-101 |                             | NSIHwin V4.01<br>Ø ▶* ₩ SP SS Q*           |             |
| Adm. date in ICU: Bed num: I<br>01/01/2003   | CU Unit: Discharge date from unit:                                       | Status at discharge:        | ICU level (use<br>external window): L20ABC |             |
| ICU Admission Day By Day (+Oa/               | c) CVC (Ob) Infections user                                              |                             |                                            |             |
| SAPS II / APACHE II / PRISM                  | Score: Patient origin:                                                   | Type of admission:          |                                            |             |
| 51 50<br>Trauma:                             | AB Treatment in 48h bef                                                  | Scheduled surgical          |                                            |             |
| No Yes Impaired immunity:                    | No antibiotic during the                                                 |                             |                                            |             |
| Option A variables:                          |                                                                          | 4                           |                                            |             |
| Acute Coronary Care:                         | menu Site 1: Dries Summer Site 3:                                        | Glasgow coma score          |                                            |             |
| Coronar                                      | y surgery Coronary surgery                                               | <ul> <li>✓ 20 20</li> </ul> |                                            |             |
| Admission Variables from pr                  | evious protocol:                                                         |                             |                                            | NSIHwin ICU |
| Infection at entry: (Oa) F                   | Prior Surgery Type:                                                      |                             |                                            | L1 L2       |
|                                              | ▶* of 1 (Filtered)                                                       |                             |                                            |             |

Figure 4.2.8.

| Adm. date 01/01/2002 Patient name Lastname02 Fi<br>Admission number 102                                                                          | rstName02 NSIHwin V3.                                                                                                    |
|----------------------------------------------------------------------------------------------------|----------------------------------------------------------------------------------------------------|
| Surgical data Patient Follow-up Surgical Site Infection Ant                                                                                      | ibiotic prophylaxis                                                                                                    |
| Surgical intervention Surgical intervention no.: Intervention date: O5/01/2002                                                                   | Surgeon 1:         Image: Constraint of the second second sec |
| Option "Kwaliteitsdecreet" (put interventions included in KD<br>NNIS Cat. 1: CBG8 ICD9 Code 1: CBG8<br>NNIS Cat. 2: ICD9 Code 2:<br>ICD9 Code 2: | first):                                                                                                    |
| Wound class :     1     Contaminated/Infec       Begins at :     Ends at :     Infec       Laparo/endoscopy :     F     Elective :               | ted:  Asa score:  I NNIS Risk O Duration:  3:00                                                                                                    |
| Option AB prophylaxis :<br>If Yes: No AB<br>Routine ABP<br>Therapeutic AB or exceptional ABP                                                     | Multiple single intervention multiple: same incision, same NNIS category multiple: same incision, other NNIS category multiple: other incision Multiple intervention: same incision, other NNIS category:                                                                                                    |
| ecord: I4 ( 1 ) ) + ) + of 1 (Filtered)                                                                                                    |                                                                                                    |

Figure 4.2.9.

#### 4.2.c Effacement de fiches-patients

Pour effacer une fiche-patient, vous devez respecter la structure hiérarchique du logiciel. On efface les données du bas vers le haut.

Effacer une fiche-patient aux **S.I.** avec un épisode de pneumonie, signifie: chercher dans l'écran "patients data" le nom ou le numéro d'hospitalisation du patient que vous voulez effacer du fichier. Activer cette fiche-patient en cliquant sur l'icône « éditer ». Vous pouvez maintenant apporter des changements ou effacer des données. Allez ensuite à l'index "pneumonie" (dans les S.I.) et cliquez sur le bouton microorganismes". Cliquez sur « supprimer » pour effacer le microorganisme correspondant. Le PC demande un message de confirmation, choisissez "Yes" pour effacer le microorganisme. Le PC vous avertit qu'il ne sera plus possible de récupérer les données effacées. Choisissez "Yes" pour effacer définitivement le microorganisme. Si pour cette pneumonie plusieurs microorganismes ont été isolés, répétez l'opération pour chaque microorganisme. Ensuite allez sur l'écran ICU admission / discharge, et cliquez sur « supprimer » pour effacer la fiche ICU. Quittez ICU via l'icône de sortie, l'écran "patient data" réapparaît à nouveau. Effacez la fiche-patient en cliquant sur « supprimer », répondez deux fois « Yes ».

Pour effacer une fiche-patient dans SEP et ISO, suivez la même procédure.

Remarque :Quand une fiche patient est effacée, toutes les données reliées à ce patient dans les différentes surveillances devront être aussi effacées.

## 4.3 Ecran « ICU infection follow-up »

#### 4.3.a Objectif

L'écran "NSIHwin: ICU surveillance infection follow-up data" permet d'encoder et gérer les données de surveillance relatifs aux infections acquis en SI. Nouveau par rapport aux écrans existants de NSIHwin est que toutes les données (patients, admissions en SI, infections, micro-organismes, résistances antimicrobienne) puissent être

encodées et gérées dans un seul écran, ces données sont montrées en format liste ce qui permet de recevoir un aperçu direct de toutes les données. Cet écran est d'abord approprié pour l'enregistrement "light / unité" de la surveillance NSIH-ICU, dans lequel uniquement les données des patients infectées sont enregistrées. Un seul écran pour l'encodage et gestion des données numérateur présente un gain de temps significatif par rapport aux versions précédentes des NSIHwin dans laquelle 4 écrans devaient être parcourus pour encoder une infection. En cas d'enregistrement "standard / patient based", l'écran peut être utilisé pour l'encodage des infections, microorganismes et résistance antimicrobienne.

#### 4.3.b Ouverture

On peut ouvrir l'écran en cliquant le bouton "ICU infections follow-up" au menu principal.

#### 4.3.c Fonctions

L'écran permet d'encoder les données administratives minimales du patient et son séjour en SI, et de toutes les données relatives aux épisodes d'infections acquis en SI, y inclus le micro-organisme et ses marqueurs de résistance antimicrobienne.

## 4.3.d Aperçu de l'écran

Trois parties sont distinguées: (1) la partie en haut sert à encoder une nouvelle observation et de modifier les observations existantes, (2) la partie au milieu montre une liste des observations stockées dans la base de données, elle permet de choisir une observation pour modification éventuelle dans la partie en haut ou de filtrer ou trier la liste, (3) la partie en bas montre une légende.

#### 4.3.e Installer une liste

Plusieurs niveaux sont présents dans les données montrées, afin de mieux distinguer ces niveaux l'écran permet d'installer deux listes (figure 4.3.1). Lors de l'ouverture de l'écran, la liste détaillée "infection episodes + microbiology + AMR" sera montrée, chaque ligne (observation) ici montre une combinaison unique d'une "admission SI – infection - micro organisme – résistance antimicrobienne". La liste déroulante "data view" permet d'installer la liste "infection episodes only", dans laquelle chaque ligne montre une combinaison unique d'une "admission SI - infection", donc sans les micro-organismes et les résistances antimicrobienne.

|   |                   |              | ection episodes | soniy       |             | ~                         | ····               | × <u> </u>         | Units               | Dbl                                     |   |
|---|-------------------|--------------|-----------------|-------------|-------------|---------------------------|--------------------|--------------------|---------------------|-----------------------------------------|---|
|   | ICU admission:    |              |                 |             |             |                           | ICU-acquired       | infection:         |                     |                                         | 1 |
|   | Admission Number: | Family name: | Birth date:     | Gend<br>er: | IC<br>Unit: | Admission<br>date in ICU: | Infection<br>Date: | Infection<br>Site: | Invasive<br>Device: | Origin of<br>BSI:                       |   |
| * | \$ <u>894703</u>  | ******       | 09/04/1938      | M           | 1 🗸         | 24/03/2005                | 19/04/2005         | PN4                | ✓ no                | 2                                       |   |
|   | 9891360           |              | 20/09/1923      | F           | 1           | 23/02/2005                | 02/03/2005         | PN4                | Y                   |                                         |   |
|   | 9892709           | *******      | 04/03/1922      | F           | 1           | 09/03/2005                | 11/03/2005         | PN4                | Y                   |                                         |   |
|   | 9893084           | 333132       | 24.02/1923      | M           | 1           | 09/03/2005                | 02/04/2005         | BSI-A              | N                   | S-SST                                   |   |
| Ī | 9893445           |              | 30/07/1922      | M           | 1           | 13/03/2005                | 15/03/2005         | PN5                | Y                   |                                         |   |
|   | 9894703           | ******       | 09/04/1938      | M           | 1           | 24/03/2005                | 27/03/2005         | PN4                | Y                   |                                         |   |
|   | 9894703           | ******       | 09/04/1938      | M           | 1           | 24/03/2005                | 04/04/2005         | PN4                | Y                   |                                         |   |
|   | 9894703           | 111223       | 09/04/1938      | M           | 1           | 24/03/2005                | 19/04/2005         | PN4                | N                   |                                         |   |
|   | 9695220           | -            | 13/12/1922      | M           | 1           | 30/03/2005                | 07/04/2005         | PN4                | N                   | -                                       |   |
|   | 9895220           | *****        | 13/12/1922      | M           | 1           | 30/03/2005                | 18/04/2005         | PN4                | N                   |                                         |   |
|   | 9895958           | *****        | 21/11/1916      | M           | 1           | 04/04/2005                | 06/04/2005         | PN5                | Y                   |                                         |   |
|   | 9896612           |              | 27/04/1928      | M           | 1           | 09/04/2005                | 14/04/2005         | PN4                | Y                   | ( ) ( ) ( ) ( ) ( ) ( ) ( ) ( ) ( ) ( ) |   |
|   | 9896612           |              | 27/04/1928      | M           | 1           | 09/04/2005                | 17/04/2005         | BSI-A              | Y                   | U                                       |   |
|   | 9896612           | manna        | 27.04/1928      | M           | 1           | 09/04/2005                | 01/05/2005         | BSI-A              | Y                   | C-CVC                                   |   |
|   | 9696612           | *******      | 27/04/1928      | M           | 1           | 09/04/2005                | 23/05/2005         | BSI-A              | Y                   | C-CVC                                   |   |
|   | 9896612           | *******      | 27/04/1928      | M           | 1           | 09/04/2005                | 24/06/2005         | PN4                | N                   |                                         |   |
|   | 9893654           | *******      | 11/11/1942      | F           | 1           | 16/04/2005                | 26/04/2005         | BSI-A              | Y                   | U                                       |   |
|   | 9893654           |              | 11/11/1942      | F           | 1           | 16/04/2005                | 01/05/2005         | BSI-A              | Y                   | S-UTI                                   |   |
| T | 9697921           | ****         | 20.09/1939      | M           | 1           | 21/04/2005                | 28/04/2005         | PN4                | Y                   |                                         |   |
|   | 9898581           | ****         | 27/02/1931      | M           | 1           | 27/04/2005                | 11/05/2005         | BSI-A              | U                   | C-ART                                   |   |
| 1 | 9901363           | *****        | 20.05/1912      | F           | 1           | 23/05/2005                | 25/05/2005         | PNS                | U                   |                                         |   |
| 1 | 9903429           |              | 07.07/1925      | M           | 1           | 08/06/2005                | 17/06/2005         | BSI-A              | Y                   | S-SST                                   |   |
|   | 9904519           |              | 12/04/1926      | M           | 1           | 18/06/2005                | 22/06/2005         | PNS                | N                   |                                         |   |

| ľ | CU admission:     |              |             |             |             |                           | ICU-acquired       | infection:         |                     |                   | Micro-organism<br>type: | n . | Penici | lins: |           |      |      |      | Ce     | phal | <u>م</u> |       | 0     | Aacro-<br>des_s | in: d | Amino-          | ides  | F       |
|---|-------------------|--------------|-------------|-------------|-------------|---------------------------|--------------------|--------------------|---------------------|-------------------|-------------------------|-----|--------|-------|-----------|------|------|------|--------|------|----------|-------|-------|-----------------|-------|-----------------|-------|---------|
|   | Admission Number: | Family name: | Birth date: | Gend<br>er: | IC<br>Unit: | Admission<br>date in ICU: | Infection<br>Date: | Infection<br>Site: | Invasive<br>Device: | Origin of<br>BSI: | Listtype:<br>reduced    | *   | Ampi:  | 0xa:  | Dio:      | Flo: | Sub: | Pip: | Dinanz | 3 12 | Car:     | Fehl: | arbs: | Ervite:         | Azm:  | Tobra:<br>Genta | Amica | 1000000 |
|   | \$894703          | *****        | 09/04/1938  | M 🖌         | 1 🗸         | 24/03/2005                | 19/04/2005         | PN4                | ~ <sup>no</sup> ~   | 4                 | ESCCOL                  | ~   | RS     |       | Π         | Τ    |      | 1    | 5 1    | T    |          | S     |       |                 |       | T               | S     | -       |
|   | 9891360           |              | 20/09/1923  | F           | 1           | 23/02/2005                | 02/03/2005         | PN4                | Y                   |                   | PSEAER                  | P   | T      | Т     |           | T    |      | US   | 5      | Т    | S        | 1     |       | T               |       | T               | S     | 1       |
|   | 9892709           |              | 04/03/1922  | F           | 1           | 09/03/2005                | 11/03/2005         | PN4                | Y                   |                   | HAEINF                  | P   | SS     |       | $\square$ | -    |      |      | S      |      |          |       |       | -               |       | s               |       | ľ       |
|   | 9893084           | *******      | 24/02/1923  | M           | 1           | 09/03/2005                | 02/04/2005         | BSI-A              | N                   | S-SST             | SERMAR                  | P   | RR     |       | H         |      | Π    | S    | R      | S    | S        | s     |       |                 |       |                 | S     |         |
|   | 9893445           | ******       | 30/07/1922  | M           | 1           | 13/03/2005                | 15/03/2005         | PN5                | Y                   |                   |                         |     |        |       | H         | -    |      |      |        |      |          |       |       |                 |       |                 |       | j       |
|   | 9894703           | ******       | 09/04/1938  | M           | 1           | 24/03/2005                | 27/03/2005         | PN4                | Y                   |                   | STRAGA                  | P   | S      |       |           |      |      |      |        |      |          |       |       | S               |       |                 |       | Ĩ       |
|   | 9894703           | 1044         | 09/04/1938  | M           | 1           | 24/03/2005                | 04/04/2005         | PIN4               | Y                   |                   | ESCCOL                  | P   | RI     |       | Ηt        |      | H    | U S  | S I    | R    | 1        | S     |       |                 |       |                 | S     | ſ       |
|   | 9894703           | ******       | 09/04/1938  | M           | 1           | 24/03/2005                | 19/04/2005         | PN4                | N                   |                   | ESCCOL                  | P   | RS     |       |           | -    |      | 1    | 5 1    | T    |          | s     |       |                 |       | -               | S     |         |
|   | 9895220           | *****        | 13/12/1922  | M           | 1           | 30/03/2005                | 07/04/2005         | PN4                | N                   |                   | ENBAER                  | P   | R      |       |           | -    |      | U    | 1      | R    | R        | s     |       | -               |       |                 | S     |         |
|   | 9895220           | ******       | 13/12/1922  | M           | 1           | 30/03/2005                | 18/04/2005         | PN4                | N                   |                   | STEMAL                  | P   |        |       | H         | -    | П    | 1    | 8      |      | R        | 2     |       | 1               |       |                 | s     | ľ       |
|   | 9895958           | *****        | 21/11/1916  | M           | 1           | 04/04/2005                | 06/04/2005         | PNS                | Y                   |                   | STRPNE                  | P   | S      | S     |           | +    |      |      |        |      |          |       |       | s               |       |                 | s     | ľ       |
|   | 9896612           | manna        | 27/04/1928  | M           | 1           | 09/04/2005                | 14/04/2005         | PIN4               | Y                   |                   | ESCCOL                  | P   | S S    |       |           | -    |      | S    | S      | 5    | S        | S     |       |                 |       |                 | S     | đ       |
|   | 9896612           |              | 27/04/1928  | M           | 1           | 09/04/2005                | 17/04/2005         | BSI-A              | Y                   | U                 | KLEOXY                  | P   | RS     |       |           | -    |      | U    | s s    | s    |          | S     |       |                 |       |                 | S     | đ       |
|   | 9896612           | *******      | 27/04/1928  | M           | 1           | 09/04/2005                | 01/05/2005         | BSI-A              | Y                   | C-CVC             | CANGLA                  | P   |        |       |           | -    |      |      |        |      |          |       |       |                 |       |                 |       | 1       |
|   | 9896612           | 1333313333   | 27/04/1928  | M           | 1           | 09/04/2005                | 01/05/2005         | BSI-A              | Y                   | C-CVC             | STAOTH                  | C   |        | R     |           | -    |      | -    | +      | +    |          | 1     |       |                 |       | s               | 1     | î       |
| ľ | 9896612           | 11111111     | 27/04/1928  | M           | 1           | 09/04/2005                | 23/05/2005         | BSI-A              | Y                   | C-CVC             | CANGLA                  | P   |        |       |           | +    | H    | +    | -      | +    |          | +     |       |                 |       |                 |       | 1       |
| ľ | 9696612           |              | 27/04/1928  | M           | 1           | 09/04/2005                | 23/05/2005         | BSI-A              | Y.                  | C-CVC             | PSEAER                  | P   |        |       | H         | +    |      | U S  | 5      | +    | s        | 1     |       | -               |       |                 | S     | ŝ       |
|   | 9896612           | *******      | 27/04/1928  | M           | 1           | 09/04/2005                | 24/06/2005         | PN4                | N                   |                   | PSEAER                  | P   |        | 1     | H         | -    | H    |      |        | 1    | SI       | 2 1   |       | -               |       | -               | S     | 1       |
|   | 9893654           |              | 11/11/1942  | F           | 1           | 16/04/2005                | 26/04/2005         | BSI-A              | Y                   | U                 | CANALB                  | P   |        | -     | H         | +    |      |      |        | 1    |          |       |       |                 |       |                 |       | 1       |
|   | 9893654           |              | 11/11/1942  | F           | 1           | 16/04/2005                | 26/04/2005         | BSI-A              | Y                   | U                 | ESCCOL                  | P   | RS     |       | H         | -    |      | S    | s s    | s    | S        | S     |       |                 |       |                 | S     | ſ       |
|   | 9893654           |              | 11/11/1942  | F           | 1           | 16/04/2005                | 01/05/2005         | BSI-A              | Y                   | S-UTI             | KLEPNE                  | P   | RS     |       | H         | +    |      | S    | S      | 5    | s        | S     |       | -               |       |                 | S     | Ì       |
|   | 9697921           | ****         | 20/09/1939  | M           | 1           | 21/04/2005                | 28/04/2005         | PN4                | Y                   | 100000000         | PRTVUL                  | P   | RR     |       | H         | +    |      | 1    | s s    | s    |          | s     |       |                 |       |                 | S     | đ       |
|   | 9898581           | 1000         | 27.02/1931  | M           | 1           | 27/04/2005                | 11/05/2005         | BSI-A              | 1 11                | C-ART             | ENCNSP                  | P   | 5 5    | 1.77  |           | 1    |      |      |        |      |          |       |       | s               |       |                 | S     | ł       |

Figure 4.3.1: Ecran "NSIHwin ICU surveillance infection follow-up" options de format de liste: "infection episodes only" (haut) et "infection episodes + microbiologie + AMR" (bas).

Si plusieurs épisodes d'infection sont encodés pour un patient particulier, plusieurs lignes seront donc montrées pour ce patient, une par épisode d'infection (figure 4.3.2 haut). Afin de clarifier les lignes qui appartiennent à un même patient, on peut cliquer le bouton "dbl": le résultat sera que les données du patient et son séjour en SI seront montrées uniquement dans la première ligne, et donc pas répétées dans les lignes suivantes (figure 4.3.2 bas). Le même principe sera suivi dans l'aperçu de plusieurs micro-organismes pour un même épisode d'infection.

| 2  | Mic      | rosoft Access - [NSIH               | win: ICU sur    | veillance in    | fection     | follow      | r-up]                     |                                    |                                  |                     |                   |                                                |         |   |
|----|----------|-------------------------------------|-----------------|-----------------|-------------|-------------|---------------------------|------------------------------------|----------------------------------|---------------------|-------------------|------------------------------------------------|---------|---|
| 18 | E        | jle Edit View Insert                | Format B        | ecords Iools    | ₩indo       | w He        | lp Adobe PD               | F                                  |                                  |                     |                   |                                                |         |   |
| 1. | ŀ        | lospital ID: 9999                   | Data view: Infi | ection episodes | + microl    | siology +   | AMR                       | By ++ +                            | × 🔟                              | Units               | iddil             |                                                |         | P |
|    |          | ICU admission:<br>Admission Number: | Family name:    | Birth date:     | Gend<br>er: | IC<br>Unit: | Admission<br>date in ICU: | ICU-acquired<br>Infection<br>Date: | infection:<br>Infection<br>Site: | Invasive<br>Device: | Origin of<br>BSI: | Micro-organis<br>type:<br>Listtype:<br>reduced | m.<br>• |   |
|    | ×        | 11111 🖌                             |                 | 01,01/1970      | M           | 1 🗸         | 01/09/2012                | 05/09/2012                         | BSI-A                            | v ye v              | S y               | STAAUR                                         | *       | ĺ |
| Þ  | 2        | 11111                               | ******          | 01/01/1970      | M           | 1           | 01/09/2012                | 05/09/2012                         | BSI-A                            | Y                   | S                 | STAAUR                                         | P       | i |
|    |          | 11111                               | ******          | 01/01/1970      | M           | 1           | 01/09/2012                | 12/09/2012                         | PN1                              | Y                   |                   | PSEAER                                         | р       | i |
|    |          | 11111                               | 224422          | 01/01/1970      | M           | 1           | 01/09/2012                | 12/09/2012                         | PN1                              | Y                   |                   | ESCCOL                                         | P       | ί |
|    | Ì        | 44444                               |                 | 01/01/1990      | M           | 1           | 15/09/2012                | 20/09/2012                         | BSI-A                            | Y                   | S-DIG             |                                                |         | i |
|    | i T      | 22222                               | ******          | 01/01/1980      | F           | 1           | 01/10/2012                | 10/10/2012                         | PN1                              | Y                   |                   |                                                | -       | i |
|    |          | 33333                               | ******          | 01/01/1980      | F           | 1           | 05/10/2012                | 07/10/2012                         | PNS                              | N                   |                   | PSEAER                                         | P       | i |
|    | 1        | 33333                               | 2222122         | 01/01/1980      | F           | 1           | 05/10/2012                | 07/10/2012                         | PN5                              | N                   |                   | KLEOTH                                         | P       | ĺ |
|    | <u> </u> | 33333                               | 2244122         | 01/01/1980      | F           | 1           | 05/10/2012                | 15/10/2012                         | BSI-A                            | N                   | U                 | CANALB                                         | Р       | i |
|    | 0        | 33333                               |                 | 01/01/1980      | F           | 1           | 05/10/2012                | 15/10/2012                         | BSI-A                            | N                   | U                 | VIRNA                                          | V       | i |

| 1 | 6 | le Edit View Insert | Format B       | ecords ∐ools    | ₩indo    | w He             | lp Ado <u>b</u> e PO | F               |                         |          |             |                                     |      |
|---|---|---------------------|----------------|-----------------|----------|------------------|----------------------|-----------------|-------------------------|----------|-------------|-------------------------------------|------|
|   | H | lospital ID: 9399   | Data view: inf | ection episodes | + microk | xology +         | AMR 🖌                | <u>₽</u> y ▶∗ × | K 🔟 .                   | Jnits    | iobii       |                                     | ſ    |
|   |   | ICU admission:      |                |                 | Gend     | ю                | Admission            | ICU-acquired    | infection:<br>Infection | Invasive | Origin of   | Micro-organis<br>lype:<br>Listtype: | m. 1 |
|   |   | Admission Number:   | Family name:   | Birth date:     | er:      | Unit:            | date in ICU:         | Date:           | Site:                   | Device:  | BSI:        | reduced                             | ~    |
|   | > | 11111 🗸             |                | 01,01/1970      | М 🖌      | 1 🗸              | 01/09/2012           | 05/09/2012      | BSI-A                   | yo 🗸     | s 🗸         | STAAUR                              | ~    |
| • |   | 11111               |                | 01/01/1970      | M        | 1                | 01/09/2012           | 05/09/2012      | BSI-A                   | Y        | S           | STAAUR                              | P    |
|   |   |                     |                |                 |          |                  |                      | 12/09/2012      | PN1                     | Y        |             | PSEAER                              | P    |
|   |   |                     |                |                 |          |                  |                      |                 |                         |          |             | ESCCOL                              | P    |
|   |   | 4444                |                | 01/01/1990      | M        | 1                | 15/09/2012           | 20/09/2012      | BSI-A                   | Y        | S-DIG       |                                     | ++   |
|   |   | 22222               | ******         | 01/01/1980      | F        | 1                | 01/10/2012           | 10/10/2012      | PN1                     | Y        |             |                                     | ++   |
| - |   | 33333               | ******         | 01/01/1980      | F        | 1                | 05/10/2012           | 07/10/2012      | PN5                     | N        | · · · · · · | PSEAER                              | P    |
|   |   |                     |                |                 | -        | -                |                      |                 |                         |          |             | KLEOTH                              | P    |
|   |   |                     |                |                 | 1        | 1                |                      | 15/10/2012      | BSI-A                   | N        | U           | CANALB                              | P    |
|   |   |                     |                |                 | 1        | <del>6</del> . 8 |                      |                 |                         |          |             | VRNA                                | V    |

Figure 4.3.2: bouton "dbl" désactivé (haut), activé (bas)

## 4.3.f Utilisation de la liste des observations; filtrer et trier

En cas d'encodage précédent dans NSIHwin des données de surveillance NSIH-ICU, l'écran montrera tous les épisodes historiques d'infection à partir du début de protocole HELICS. Parce que l'encodage des nouveaux épisodes d'infection dans une liste massive pourrait être difficile à suivre, il est conseillé de trier la liste sur base de la période de surveillance. Ceci est possible par se positionner dans la colonne "infection date", cliquer droit, et d'ajouter un critère de date comme ">=#date début de surveillance#" (p.ex. >=#1/1/2012#) dans l'option de menu "filter for" (figure 4.3.3), suivi par <enter>. Ensuite, uniquement les épisodes d'infection à partir de cette date seront montrés. Utilisez l'option "remove filter/sort" dans le même menu pour enlever un filtre installé. Il est possible d'installer des filtres pour chaque variable montré dans la liste, autres exemples: filtrer un type de pneumonie particulière (colonne "infection site"), ou des épisodes d'infection avec culture de *Staphylococcus aureus* (colonne "micro-organism").

Installer un filtre basé sur plusieurs colonnes est possible par choisir dans le menu "records" l'option "filter" et puis "filter by form" (figure 4.3.4): la liste des observations sera alors remplacée par une seule ligne vide permettant d'encoder les critères pour chaque colonne. Cliquer "apply filter" dans le menu "filter" appliquera le filtre sur la liste des observations. Rentrer vers la liste originale est toujours possible par choisir "Remove filter". La liste des observations permet d'être triée de manière alphanumérique, il faut se positionner dans la colonne à être triée, cliquer droit, et choisir soit "a->z" soit "z->a".

| Admission<br>late in ICU: | ICU-acqu<br>Infectio<br>Date: | ired<br>m | Infection:<br>Infection I<br>Site: | nvasive<br>Device: | Origin of<br>BSI: |    | Micro-organism<br>type:<br>Listtype:<br>reduced |
|---------------------------|-------------------------------|-----------|------------------------------------|--------------------|-------------------|----|-------------------------------------------------|
| 06/04/2004                | 12/05/20                      | 004       | BSI-A 🗸                            | ye 🗸               | S-SSI             | ~  | STAHAE                                          |
| 06/04/2004                | 12/05/20                      | 004       | BSI-A                              | Y                  | S-SSI             | _  | PRTMIR                                          |
| 06/04/2004                | 12/05/20                      | 04        | BSLA.                              | Y                  | 22.2              | _  | STAHAE                                          |
| 18/04/2004                | 28/04                         | F         | ilter By Selection                 | 1                  |                   |    | ESCCOL                                          |
| 13/06/2004                | 06/07                         | F         | iter Excluding S                   | election           | 1                 | _  | STAHAE                                          |
| 13/06/2004                | 08/07                         | E         | iber For:                          |                    |                   | -  | CANGLA                                          |
| 18/06/2004                | 19/06                         |           | omere Elter/Se                     |                    | 5                 | 24 | CANALB                                          |
| 02/07/2004                | 04/07                         |           | femove Litter/20                   | n.                 |                   | -  | STAAUR                                          |
| 02/07/2004                | 12/07                         | 5 0       | iut_                               |                    | t                 | _  | SERMAR                                          |
| 04/08/2004                | 07/08                         | s s       | lopy                               |                    | 1                 |    | CANGLA                                          |
| 04/08/2004                | 17/08                         | P         | aste                               |                    | 1                 | -  | ENBCLO                                          |
| 04/08/2004                | 17/08                         |           |                                    |                    |                   | -  | PRTVUL                                          |
| 22/08/2004                | 24/08                         | * °       | ort Ascending                      |                    |                   | -  | ESCCOL                                          |
| 23/08/2004                | 05/09                         | 1 5       | ort Descending                     |                    |                   | -  | STAEPI                                          |
| 23/08/2004                | 08/09                         | 1         | nsert Object                       |                    | 1                 |    | ENBAER                                          |
| 30/08/2004                | 02/09                         | Ŧ         | typerlink                          |                    |                   | -  | ENBAER                                          |
| 01/09/2004                | 04/09                         |           |                                    | _                  |                   | -  | ESCCOL                                          |
| 01/09/2004                | 04/09                         | P         | roperties                          |                    |                   | -  | STAALIR                                         |

Figure 4.3.3: cliquer droit dans une colonne, et utiliser les options de filtrage et triage.

| -1- | Profes Three T            |   |               |                      |                                           |                    |
|-----|---------------------------|---|---------------|----------------------|-------------------------------------------|--------------------|
| v:  | Elter                     | • | 自             | Eiter E              | By Form                                   | 1                  |
|     | Sort<br>Apply_Filter/Sort | • | Ø             | Filter E<br>Filter E | )y <u>S</u> election<br>E⊻cluding Selecti | on .               |
|     | Remove Filter/Sort        |   | 3             | Advan                | ced Filter/Sort.                          |                    |
| -   | Save Record Shift+Enter   |   | dmis<br>ate i | ssion<br>n ICU:      | Infection<br>Date:                        | Infection<br>Site: |
|     | Data Estra                | + | 6/04          | 2004                 | 12/05/2004                                | BSI-A              |
|     | 07/06/1933   F            |   | 6/04          | /2004                | 12/05/2004                                | BSI-A              |

Figure 4.3.4: le menu "Records", montrant les options de filtrage avancées.

## 4.3.g Ajouter une observation

Ajouter ou modifier des observations est uniquement possible en utilisant les zones texte et listes déroulantes dans la partie supérieure de l'écran (figure 4.3.5). Les variables sont structurés dans 4 sections: admission en SI, infection en SI, micro-organisme, résistance antimicrobienne. Les variables avec libellés en gras sont obligatoires, lors de sauvegarde en état vide un message d'erreur sera montré suivi par la case de la variable montrée en jaune. Les variables basées sur une liste déroulante n'accepteront que les catégories de la liste.

Une observation est sauvegardée en cliquant le bouton "save" (petit disque, figure 4.3.6). Une validation des données sera effectuée, suivi par une confirmation des tables dans lesquelles les données sont ajoutés ou modifiés. Un indicateur de sauvegarde de l'observation est montré à l'extrême gauche de la ligne des variables d'encodage. Une valeur "x" indique que les données ne sont pas encore sauvées, une valeur ">" indique que les données ne sont pas encore sauvées, une valeur ">" indique qu'elles sont bien sauvées.

Vider les variables d'encodage, p.ex. pour ajouter une autre observation est fait en cliquant le bouton ">\*" (figure 4.3.6).

| 2  | Microsoft Access - [ | NSIHwin: ICU   | J surveilland   | e infe      | tion f      | ollow-up]                 |                    |                    |                     |                   |                           |                           |                     |              |       |        |          |         |        |        |      |      |                      |                    |                 | a               | ×             |
|----|----------------------|----------------|-----------------|-------------|-------------|---------------------------|--------------------|--------------------|---------------------|-------------------|---------------------------|---------------------------|---------------------|--------------|-------|--------|----------|---------|--------|--------|------|------|----------------------|--------------------|-----------------|-----------------|---------------|
| 18 | Ele Edit View        | Insert Formal  | <u>R</u> ecords | Lools       | #indow      | Help Adob                 | e PDF              |                    |                     |                   |                           |                           |                     |              |       |        |          |         |        |        |      | J.   | /pe a ques           | ion for hel        | p -             | - 5             | p ×           |
|    | ospital ID: 9399     | Data view: Int | ection episodes | s + micro   | biology     | AMR 🗸                     | By   ++   +        | × 🔟                | Units               | ры                |                           |                           |                     |              |       |        |          |         |        |        |      |      |                      |                    |                 |                 | ^             |
| 8  | ICU admission:       |                |                 |             |             |                           | ICU-acquired       | infection:         |                     |                   | Micro-organism _<br>type: | P                         | ntinici<br>inicilir | robia<br>ns: | resis | tance* | <u>.</u> |         | Cephal | -<br>- | - C  | 8    | Macro-<br>lides _sim | Amino-<br>glycosid | Flui<br>es qui  | oro-<br>nolone  | s;            |
|    | Admission Number:    | Family name:   | Birth date:     | Gend<br>er: | IC<br>Unit: | Admission<br>date in ICU: | Infection<br>Date: | Infection<br>Site: | Invasive<br>Device: | Origin of<br>BSI: | Listtype:<br>reduced      | <ul> <li>Autom</li> </ul> | Aug                 | Oxa:         | Pic   | 8      | Pip      | Pipenz: | ន ន    | Caz:   | rba: | rbs: | Or:<br>Erythr:       | Tobra:<br>Genta:   | Opro:<br>Amika: | Moxin.<br>Levo: | · • • • • • • |
|    | 11111                |                | 01/01/1970      | м 🗸         | 1 ~         | 01/09/2012                | 05/09/2012         | BSI-A              | v ye v              | s .               | STAAUR                    | ~                         |                     | R            |       |        |          |         |        |        |      |      |                      |                    |                 |                 |               |
| •  | 11111                |                | 01/01/1970      | M           | 1           | 01/09/2012                | 05/09/2002         | BSI-A              | Y                   | S                 | STAAUR I                  | P                         |                     | R            | T     | П      | T        |         |        | П      | T    | T    |                      | TT                 | T               |                 | -             |
|    | 11111                | 1933319        | 01/01/1970      | M           | 1           | 01/09/2012                | 12/09/2012         | PN1                | Y                   |                   | PSEAER I                  | P                         |                     |              |       |        |          |         |        |        | R    |      |                      |                    |                 |                 |               |
|    | 14444                |                | 04/04/4/070     | 34          |             | 01/00/0010                | 100000010          | Db.14              | 34                  |                   | FC0004 1                  |                           |                     |              |       |        | _        |         | 10     | 0      | 0    |      |                      |                    | _               |                 |               |

Figure 4.3.5: Entrée et modification des données en utilisant la ligne en haut.

| Data view: infection episodes + microbiology + AMR | ~ | - | ++   | ĸ | 10   | Units | Dbl                                     |
|----------------------------------------------------|---|---|------|---|------|-------|-----------------------------------------|
|                                                    |   |   | C 11 |   | 1.11 | S     | A 4 4 4 4 4 4 4 4 4 4 4 4 4 4 4 4 4 4 4 |

Figure 4.3.6: Fonctions: (consécutivement) sélection de liste, sauvegarder une observation, vider la ligne d'encodage, supprimer une observation, ouvrier l'écran de détail pour l'observation sélectionné, ouvrier l'écran avec les détails de l'unité, bouton "dbl" pour vider les données répétitives.

#### 4.3.h Entrée et présentation des données micro-organisme et résistance antimicrobienne

Pour l'encodage du micro-organisme, trois listes de catégories sont disponibles: complète, réduite, ou minimale. Le choix de liste se fait par la liste déroulante "listtype" supérieure à la colonne du micro-organisme (figure 4.3.7). Par défaut la liste "réduite" sera installée lors de l'ouverture de l'écran.

Parce que les marqueurs de résistance antimicrobienne dépendent du micro-organisme, cet écran montre pour chaque micro-organisme les marqueurs rélévants dans trois couleurs possibles (figure 4.3.7) : bleu foncé si marqueur à suivre avec priorité minimale, bleu si à suivre avec priorité, bleu légère si autre marqueur du protocole

EARS (European Antibiotic Resistance Surveillance), blanche si pas nécessaire de suivre. On demande d'encoder au moins la susceptibilité du micro-organisme pour les marqueurs à suivre avec priorité minimale (bleu foncé). Ce système de distinguer la priorité des marqueurs de résistance est utilisé lors de l'encodage des données ainsi que dans la liste des observations. Parce que les priorités des marqueurs pour chaque micro-organisme sont régulièrement adaptées, les priorités de la liste de données historiques peuvent différer de celles des variables d'encodage.

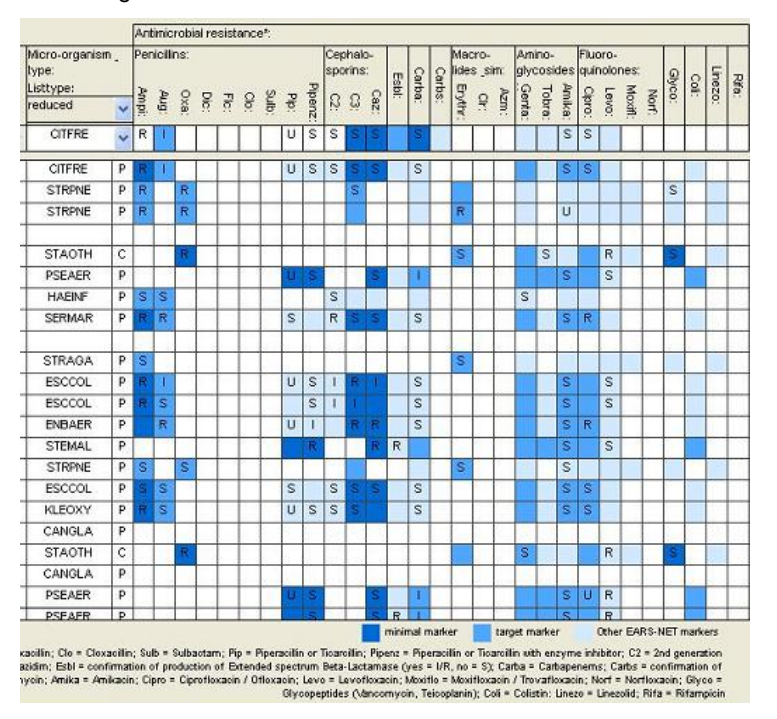

Figure 4.3.7: Présentation des marqueurs de résistance antimicrobienne.

#### 4.3.i Modification d'une observation

On modifie une observation en sélectionnant sa ligne particulière dans la liste des observations (se positionner n' importe où sur la ligne et cliquer), ensuite la ligne supérieure des cases d'encodage (figure 4.3.5) sera remplie automatiquement avec celles de l'observation cliquée et prête pour modification. N'oubliez pas de sauvegarder l'observation après sa modification.

On peut supprimer une observation par la sélectionner pour modification, suivi par cliquer le bouton ">x" (figure 4.3.6). Enlever une observation de la base de données suit la hiérarchie (inverse) de l'encodage des données dans les tables: d'abord les susceptibilités antimicrobiennes seront supprimées, ensuite le micro-organisme, suivi par l'infection. Lors de supprimer une observation, il est conseillé de bien suivre les modifications de la liste des observations.

# 4.3.j Ergonomie de l'encodage

Cet écran facilite l'encodage à partir du clavier. Les variables d'encodage et les boutons peuvent être parcourus en utilisant la touche <tab>. Une liste déroulante s'ouvre en sélectionnant <alt>+<down>, on fait le choix d'une catégorie avec <enter>. On clique un bouton par choisir <space>.

Lors de l'encodage de plusieurs épisodes d'infection (micro-organismes) pour un même patient (épisode d'infection), on peut, après la sauvegarde du premier épisode (micro-organisme), garder les données relatives au patient et son admission (épisode infection), modifier uniquement les données relatives à l'épisode d'infection (micro-organisme), et puis sauver.

Pour une observation particulière, on peut cliquer le bouton "ICU" afin d'ouvrir l'écran détaillé classique pour l'encodage manuel des données de surveillance SI.

On ferme l'écran en cliquant le bouton "x" au coin supérieur droit.

#### 4.4 Ecran « SSI patients and infections follow-up »

#### 4.4.a Objectif

L'écran "NSIHwin: Surveillance of Surgical Site Infections: Patient Follow-up" permet d'encoder les données relatifs à la surveillances des infections aux sites opératoires (ISOs ou surgical site infections : SSIs). Par rapport aux écrans existants, un seul écran suffit pour l'encodage et la gestion des données (patients, chirurgies, suivis, infections, micro-organismes, résistances antimicrobienne), le format liste garantie aussi de recevoir un aperçu direct de toutes les observations. L'écran sera utile pour encoder et gérer les données minimales administratives des patients et chirurgies inclus dans la surveillance ISO, ainsi qui pour gérer le suivi postopératoire des patients inclus et l'occurrence des ISOs, y inclus les données sur le micro-organisme et la résistance antimicrobienne. En plus, l'écran calcule de manière automatique les indicateurs relatifs à l'incidence des ISOs et le suivi des patients.

#### 4.4.b <u>Ouverture</u>

On peut ouvrir l'écran en cliquant le bouton "SSI patients and infections follow-up" au menu principal.

#### 4.4.c Fonctions

L'écran permet l'encodage des données minimales administratives des patients et chirurgies inclus dans la surveillance ISO, et toutes les données relatives au suivi postopératoire des patients et l'occurrence des ISOs, y inclus le micro-organisme et sa résistance antimicrobienne.

Lors de l'ouverture de l'écran, la liste détaillée "follow-up + infection episodes + microbiology + AMR" sera montrée, chaque ligne (observation) ici montre une combinaison unique d'une "intervention chirurgicale – infection – micro organisme" (figure 4.4.1 haut). La liste déroulante "data view" permet d'installer la liste "follow-up + infection episodes", dans laquelle chaque ligne montre une combinaison unique d'une "intervention chirurgicale – infection", donc sans les micro-organismes et les résistances antimicrobienne (figure 4.4.1 bas).

La description suivante se limite aux propriétés de l'écran spécifiques à la surveillance ISO. Veuillez consulter la section sur l'écran "ICU infections follow-up" pour une explication des fonctions génériques comme la présentation et gestion des listes d'observations (4.3.e et 4.3.f), ajouter et modifier une observation (4.3.g et 4.3.i), encodage et présentation des données relatives au micro-organisme et la résistance antimicrobienne (4.3.h), ergonomie de l'encodage (4.3.j).

| :EB 6                | e Edit Vjew Inser                                                                                                    | t Format B                                                                                                    | ecords Iools                                                                                                    | ₩ndi                                                                                                    | ow Help Ac                                                                                                    | lobe PDI                                                                                                    |                                                                                                    |                                                                                                    |                                                                                                    |                                                                                                    |                                                                                                    |                                                                                             |                                                                                                    |                                                                                                    |                                                                                                    |                                                             | Type a | question for                    | help                  |                     | ¢,              |
|----------------------|----------------------------------------------------------------------------------------------------|----------------------------------------------------------------------------------------------------|----------------------------------------------------------------------------------------------------|----------------------------------------------------------------------------------------------------|----------------------------------------------------------------------------------------------------|----------------------------------------------------------------------------------------------------|----------------------------------------------------------------------------------------------------|----------------------------------------------------------------------------------------------------|----------------------------------------------------------------------------------------------------|----------------------------------------------------------------------------------------------------|----------------------------------------------------------------------------------------------------|---------------------------------------------------------------------------------------------|----------------------------------------------------------------------------------------------------|----------------------------------------------------------------------------------------------------|----------------------------------------------------------------------------------------------------|-------------------------------------------------------------|--------|---------------------------------|-----------------------|---------------------|-----------------|
|                      | Hospital: 9999                                                                                                    | Data view: fr                                                                                                    | ollow-up + infec                                                                                                    | tion epis                                                                                                    | odes + microbio                                                                                                    | llogy + /                                                                                                    | umr 🗸                                                                                                    |                                                                                                    | ·                                                                                                    | ×                                                                                                    | SSI Dbl                                                                                                    | 1                                                                                           |                                                                                                    |                                                                                                    |                                                                                                    |                                                             |        |                                 |                       |                     |                 |
|                      |                                                                                                    | L                                                                                                    |                                                                                                    |                                                                                                    |                                                                                                    |                                                                                                    |                                                                                                    |                                                                                                    |                                                                                                    |                                                                                                    |                                                                                                    | _                                                                                           |                                                                                                    |                                                                                                    |                                                                                                    |                                                             |        | Micro-                          | Ant                   | timicro             | bial r          |
|                      | Patient:                                                                                                    |                                                                                                    |                                                                                                    |                                                                                                    | Surgical inter                                                                                                    | rventio                                                                                                    | n:                                                                                                    |                                                                                                    | Post-intervent                                                                                                    | ion follow                                                                                                    | -up (PIFU):                                                                                                    |                                                                                             |                                                                                                    |                                                                                                    |                                                                                                    | Surgical site                                               |        | organism:                       | Per                   | nicilins            | :               |
|                      |                                                                                                    |                                                                                                    |                                                                                                    |                                                                                                    |                                                                                                    |                                                                                                    |                                                                                                    |                                                                                                    | Discharge I<br>bospita                                                                                                    | from<br>I:                                                                                                    | data avaia                                                                                                    | Post de                                                                                     | charge:                                                                                                    | hadh                                                                                                    | PIFU                                                                                                    | infection:                                                  |        | Listtype:                       | P                     |                     |                 |
|                      | Admission no.:                                                                                                    | Family name:                                                                                                    | Birth date:                                                                                                    | Gend<br>er:                                                                                                    | Date:                                                                                                    | Ho.:                                                                                                    | IIHSII Cat.:                                                                                                    | ICD9 CM code:                                                                                                    | Date:                                                                                                    | Status:                                                                                                    | Last date:                                                                                                    | Provid                                                                                      | Last date:                                                                                                    | Type:                                                                                                    | days.                                                                                                    | Date:                                                       | Type:  | reduced                         | v inpi                | ug:                 |                 |
| >                    | 0041310699                                                                                                    | 8933                                                                                                    | 11/05/1936                                                                                                    | M 🗸                                                                                                    | 03/10/2011                                                                                                    | 1 ~                                                                                                    | HPRO 🗸                                                                                                    | 81.51 🖌                                                                                                    | 07/10/2011                                                                                                    | A: 🗸                                                                                                    | 14/11/2011                                                                                                    | SU V                                                                                        | 14/11/2011                                                                                                    | SP 🗸                                                                                                    |                                                                                                    |                                                             | *      |                                 | ~                     |                     | Т               |
|                      | 0041310699                                                                                                    | 1000                                                                                                    | 11/05/1936                                                                                                    | IM                                                                                                    | 03/10/2011                                                                                                    | 1 1                                                                                                    | HPRO                                                                                                    | 81.51                                                                                                    | 07/10/2011                                                                                                    | A                                                                                                    | 14/11/2011                                                                                                    | ISURG                                                                                       | 14/11/2011                                                                                                    | SP                                                                                                    | 43                                                                                                    |                                                             |        |                                 | -                     |                     | -               |
|                      | 0041409486                                                                                                    |                                                                                                    | 22/06/1935                                                                                                    | F                                                                                                    | 03/10/2011                                                                                                    | 1                                                                                                    | HPRO                                                                                                    | 81.51                                                                                                    | 20/10/2011                                                                                                    | A                                                                                                    | 14/11/2011                                                                                                    | SURG                                                                                        | 14/11/2011                                                                                                    | SP                                                                                                    | 43                                                                                                    | -                                                           | -      |                                 | -                     |                     | +               |
|                      | 0041430847                                                                                                    | ********                                                                                                    | 02/10/1938                                                                                                    | F                                                                                                    | 03/10/2011                                                                                                    | 1                                                                                                    | KPRO                                                                                                    | 81.54                                                                                                    | 08/10/2011                                                                                                    | А                                                                                                    | 09/11/2011                                                                                                    | SURG                                                                                        | 09/11/2011                                                                                                    | SP                                                                                                    | 38                                                                                                    |                                                             | 1      |                                 |                       |                     |                 |
|                      | 0041468952                                                                                                    | *******                                                                                                    | 25/08/1937                                                                                                    | F                                                                                                    | 03/10/2011                                                                                                    | 1                                                                                                    | KPRO                                                                                                    | 81.54                                                                                                    | 20/10/2011                                                                                                    | A                                                                                                    |                                                                                                    |                                                                                             |                                                                                                    |                                                                                                    | 18                                                                                                    | 8                                                           |        |                                 |                       |                     |                 |
|                      | 0041312360                                                                                                    | -                                                                                                    | 28/03/1946                                                                                                    | F                                                                                                    | 03/10/2011                                                                                                    | 1                                                                                                    | KPRO                                                                                                    | 81.54                                                                                                    | 07/10/2011                                                                                                    | A                                                                                                    | 09/11/2011                                                                                                    | SURG                                                                                        | 09/11/2011                                                                                                    | SP                                                                                                    | 38                                                                                                    |                                                             |        |                                 | -                     |                     | +               |
|                      | 0041321128                                                                                                    |                                                                                                    | 27/07/1962                                                                                                    | F                                                                                                    | 03/10/2011                                                                                                    | 1                                                                                                    | KPRO                                                                                                    | 81.54                                                                                                    | 07/10/2011                                                                                                    | A                                                                                                    | 30/11/2011                                                                                                    | SURG                                                                                        | 30/11/2011                                                                                                    | SP                                                                                                    | 59                                                                                                    | -                                                           |        |                                 | -                     |                     | +               |
|                      | 0041389096                                                                                                    |                                                                                                    | 15/02/1945                                                                                                    | F                                                                                                    | 03/10/2011                                                                                                    | 1                                                                                                    | KPRO                                                                                                    | 81.54                                                                                                    | 04/11/2011                                                                                                    | A                                                                                                    | 15/11/2011                                                                                                    | SURG                                                                                        | 15/11/2011                                                                                                    | SP                                                                                                    | 44                                                                                                    |                                                             |        |                                 |                       |                     |                 |
|                      | 0041403142                                                                                                    |                                                                                                    | 06/05/1946                                                                                                    | M                                                                                                    | 03/10/2011                                                                                                    | 1                                                                                                    | KPRO                                                                                                    | 81.55                                                                                                    | 07/10/2011                                                                                                    | A                                                                                                    | 05/01/2012                                                                                                    | SURG                                                                                        | 05/01/2012                                                                                                    | SP                                                                                                    | 95                                                                                                    |                                                             |        |                                 |                       |                     |                 |
| -                    | 0041444434                                                                                                    |                                                                                                    | 05/03/1975                                                                                                    | F                                                                                                    | 04/10/2011                                                                                                    | 1                                                                                                    | LAM                                                                                                    | 03.09                                                                                                    | 07/10/2011                                                                                                    | A                                                                                                    | 03/11/2011                                                                                                    | SURG                                                                                        | 03/11/2011                                                                                                    | SP                                                                                                    | 31                                                                                                    | 17/10/2011                                                  | D      | CTAALID                         | -                     |                     |                 |
| -                    | 0041411011                                                                                                    |                                                                                                    | 28/07/1944                                                                                                    | M                                                                                                    | 04/10/2011                                                                                                    | 1                                                                                                    | LAM                                                                                                    | 80.51                                                                                                    | 10/10/2011                                                                                                    | A                                                                                                    | 15/11/2012                                                                                                    | SURG                                                                                        | 15/11/2012                                                                                                    | SP                                                                                                    | 43                                                                                                    | 17/10/2011                                                  | U      | STAAUR                          | -                     |                     | -               |
|                      | 0041331349                                                                                                    |                                                                                                    | 05/02/1951                                                                                                    | M                                                                                                    | 04/10/2011                                                                                                    | 1                                                                                                    | HPRO                                                                                                    | 81.51                                                                                                    | 08/10/2011                                                                                                    | A                                                                                                    | 14/11/2011                                                                                                    | SURG                                                                                        | 14/11/2011                                                                                                    | SP                                                                                                    | 42                                                                                                    |                                                             | -      |                                 |                       |                     | +               |
| 8 8                  | 0041208167                                                                                                    | *****                                                                                                    | 16/04/1941                                                                                                    | F                                                                                                    | 04/10/2011                                                                                                    | 1                                                                                                    | HPRO                                                                                                    | 81.51                                                                                                    | 11/10/2011                                                                                                    | A                                                                                                    | 09/11/2011                                                                                                    | SURG                                                                                        | 09/11/2011                                                                                                    | SP                                                                                                    | 37                                                                                                    |                                                             |        |                                 |                       |                     |                 |
|                      | 0041419246                                                                                                    |                                                                                                    | 08/02/1941                                                                                                    | F                                                                                                    | 04/10/2011                                                                                                    | 1                                                                                                    | HPRO                                                                                                    | 81.51                                                                                                    | 20/10/2011                                                                                                    | A                                                                                                    | 08/11/2011                                                                                                    | SURG                                                                                        | 08/11/2011                                                                                                    | SP                                                                                                    | 36                                                                                                    | 2                                                           |        |                                 | -                     |                     | -               |
| <u> 1</u>            | 0041416363                                                                                                    |                                                                                                    | 29/05/1943                                                                                                    | M                                                                                                    | 04/10/2011                                                                                                    | 1                                                                                                    | HPRO                                                                                                    | 01.51<br>81.52                                                                                                    | 08/10/2011                                                                                                    | A                                                                                                    | 09/11/2011                                                                                                    | SURG                                                                                        | 09/11/2011                                                                                                    | SP                                                                                                    | 37                                                                                                    | 2. A                                                        | -      |                                 | -                     |                     | +               |
| 10                   | 0041409568                                                                                                    | ******                                                                                                    | 07/09/1939                                                                                                    | F                                                                                                    | 04/10/2011                                                                                                    | 1                                                                                                    | KPRO                                                                                                    | 81.54                                                                                                    | 03/11/2011                                                                                                    | A                                                                                                    | 14/11/2011                                                                                                    | SURG                                                                                        | 14/11/2011                                                                                                    | SP                                                                                                    | 42                                                                                                    | -                                                           |        |                                 | -                     |                     | +               |
|                      | 0041483660                                                                                                    |                                                                                                    | 24/09/1939                                                                                                    | F                                                                                                    | 05/10/2011                                                                                                    | 1                                                                                                    | LAM                                                                                                    | 03.09                                                                                                    | 07/10/2011                                                                                                    | A                                                                                                    | 07/11/2011                                                                                                    | SURG                                                                                        | 07/11/2011                                                                                                    | SP                                                                                                    | 34                                                                                                    |                                                             |        |                                 |                       |                     |                 |
|                      | 0041422490                                                                                                    | Alland                                                                                                    | 18/08/1976                                                                                                    | M                                                                                                    | 05/10/2011                                                                                                    | 1                                                                                                    | LAM                                                                                                    | 03.09                                                                                                    | 07/10/2011                                                                                                    | A                                                                                                    | 02/11/2011                                                                                                    | SURG                                                                                        | 02/11/2011                                                                                                    | SP                                                                                                    | 29                                                                                                    | nolete foliomum                                             |        |                                 |                       | minima              | alma            |
|                      | Patient-                                                                                                    | Patients with o                                                                                                    | omplete Pat                                                                                                    | ients wi                                                                                                    | th complete                                                                                                    | PIFU d                                                                                                    | ays (total, /100                                                                                                    | Infections i                                                                                                    | total                                                                                                    | Infectio                                                                                                    | ns in hospital                                                                                                    | co                                                                                          | nplete follow-u                                                                                                    | >                                                                                                    | ince                                                                                                    | mplete follow-up                                            |        | "Sesenstive; I                  | + Interm              | ediate;             | R=R             |
| F                    | atients: (hosp):                                                                                                    | (total, %):                                                                                                    | up (0)                                                                                                    | on op (i                                                                                                    | oral, roj.                                                                                                    | days):                                                                                                    | CHOCUT # O                                                                                                    | /100 patier                                                                                                    | its):                                                                                                    | days):                                                                                                    | 1000 100010                                                                                                    | pa                                                                                          | tients):                                                                                                    |                                                                                                    |                                                                                                    |                                                             |        | Flucioxacili<br>generation Cep  | in; Clo =<br>phalospo | = Cloxa<br>orins: C | cillin;<br>efun |
| 4                    | 89 4138                                                                                                    | 472 96.                                                                                                    | .5 151                                                                                                    | 17                                                                                                    | 30.9                                                                                                    | 13359                                                                                                    | 11.7                                                                                                    | 17                                                                                                    | 3.5                                                                                                    | 3                                                                                                    | 0.7                                                                                                    | 6                                                                                           | 4                                                                                                    |                                                                                                    |                                                                                                    |                                                             | Ca     | Cephalospori<br>rbs = confirmat | ins: Cef<br>tion of p | tazidim<br>product  | ; Esb           |
|                      |                                                                                                    |                                                                                                    |                                                                                                    |                                                                                                    |                                                                                                    |                                                                                                    |                                                                                                    |                                                                                                    |                                                                                                    |                                                                                                    |                                                                                                    |                                                                                             |                                                                                                    |                                                                                                    |                                                                                                    |                                                             | 0      | ientamycin; To                  | ibra = To             | obramy<br>Nor       | cin; /<br>f = N |
| Record:              | 14 1                                                                                                    | <b>FFF</b>                                                                                                    | of 491                                                                                                    |                                                                                                    | <                                                                                                    |                                                                                                    |                                                                                                    |                                                                                                    |                                                                                                    |                                                                                                    |                                                                                                    |                                                                                             |                                                                                                    |                                                                                                    |                                                                                                    |                                                             |        |                                 |                       |                     | >               |
|                      |                                                                                                    |                                                                                                    |                                                                                                    |                                                                                                    |                                                                                                    |                                                                                                    |                                                                                                    |                                                                                                    |                                                                                                    |                                                                                                    |                                                                                                    |                                                                                             |                                                                                                    |                                                                                                    |                                                                                                    | 11-                                                         |        |                                 |                       |                     |                 |
|                      | 100                                                                                                    | Summer Diversion Color                                                                                                    |                                                                                                    |                                                                                                    |                                                                                                    |                                                                                                    |                                                                                                    |                                                                                                    |                                                                                                    | .49                                                                                                    |                                                                                                    |                                                                                             |                                                                                                    |                                                                                                    |                                                                                                    | 9                                                           |        |                                 |                       |                     |                 |
| A Mic                | osoft Access - [NSI                                                                                                    | lwin Surveill                                                                                                    | ance of Surg                                                                                                    | jical Si                                                                                                    | te Infections                                                                                                    | : Patie                                                                                                    | int Follow-u                                                                                                    | p]                                                                                                    |                                                                                                    | - 11                                                                                                    |                                                                                                    |                                                                                             |                                                                                                    |                                                                                                    |                                                                                                    | 4                                                           |        |                                 |                       |                     | <b>a</b> )      |
| 2 Mic<br>: 3 6       | rosoft Access - [NSI<br>e Edit View Inser                                                                                                    | <mark>lwin Surveill</mark><br>t Fgrmat B                                                                                                    | ance of Surg<br>ecords Lools                                                                                                    | jical Si<br>Windi                                                                                                    | te Infections<br>w Help Ac                                                                                                    | : Patie<br>loge POI                                                                                                    | ent Follow-u                                                                                                    | p]                                                                                                    |                                                                                                    | .40                                                                                                    |                                                                                                    |                                                                                             |                                                                                                    |                                                                                                    |                                                                                                    |                                                             | Туре а | question for                    | help                  | <b>.</b>            | -<br>-          |
| 2 Mic                | osoft Access - [NSI<br>e Edit View Inser<br>Hospital: 9999                                                                                                    | <mark>twin Surveill</mark><br>t Format Br<br>Data view: <mark>f</mark> i                                                                                                    | ance of Surg<br>ecords <u>l</u> ools<br>ollow-up + infec                                                                                                    | i <mark>cal Si</mark><br>Windi<br>tion epis                                                                                                | te Infections<br>ow Help Ac<br>iodes                                                                                                    | : Patie<br>loge PO                                                                                                    | ent Follow-u<br>e                                                                                                    | P]                                                                                                    | <u>@</u> j •+                                                                                                    | *                                                                                                    | ры                                                                                                    |                                                                                             |                                                                                                    | _                                                                                                    |                                                                                                    |                                                             | Туре а | question for                    | help                  | <b>.</b>            | 3<br>8          |
| 2 Mic                | rosoft Access - [NSI<br>e Edit View Inser<br>Hospital: 9999                                                                                                    | twin Surveill<br>t Format B<br>Data view: fr                                                                                                    | ance of Surg<br>ecords <u>T</u> ools<br>ollow-up + infec                                                                                                    | i <mark>ical Si</mark><br>Windi<br>tion epis                                                                                               | te Infections<br>ow Help Ac<br>odes                                                                                                    | : Patie<br>loge PO                                                                                                    | ent Follow-u                                                                                                    | P]                                                                                                    | <u>@</u> g ++                                                                                                    | *                                                                                                    | Dbl                                                                                                    | J                                                                                           |                                                                                                    |                                                                                                    |                                                                                                    |                                                             | Туре а | question for                    | help                  | • -                 | 5               |
| 2 Mic                | osoft Access - [NSII<br>e Edit View Inser<br>Hospital: 9999<br>Patlent:                                                                                                    | <mark>twin Surveill</mark><br>t Fgrmat <u>R</u><br>Data view: fr                                                                                                    | ance of Surg<br>ecords Iools<br>ollow-up + infec                                                                                                    | <mark>jical Si</mark><br>Windi                                                                                                    | te Infections<br>w Help Ac<br>odes<br>Surgical inter                                                                                                    | : Patic<br>loge PO                                                                                                    | ent Follow-u                                                                                                    | P]                                                                                                    | Post-intervent                                                                                                    | ion follow                                                                                                    | Dbl<br>I-up (PIFU):                                                                                                    | J                                                                                           |                                                                                                    |                                                                                                    | 1                                                                                                    | Surgical site                                               | Туре а | question for                    | help                  | • -                 | <b>-</b>        |
| 2 Mic                | osoft Access - [NSII<br>e Edit View Inser<br>Hospital: 3000<br>Patient:                                                                                                    | lwin Surveill<br>t Fgrmat B<br>Data view: fr                                                                                                    | ance of Surg<br>ecords <u>I</u> ools<br>ollow-up + infec                                                                                                    | ical Si<br>Windi<br>tion epis                                                                                                    | te Infections<br>www.gelp Ac<br>odes<br>Surgical inter                                                                                                    | : Patie<br>loge PDI                                                                                                    | nt Follow-u                                                                                                    | p]                                                                                                    | Post-intervent<br>Discharge I<br>hospita                                                                                                    | ion follow                                                                                                    | Dbl<br>I-up (PIFU):<br>data availa                                                                                                    | Post di                                                                                     | charge:<br>patient con                                                                                                    | tact:                                                                                                    | PIFU                                                                                                    | Surgical site                                               | Туре а | question for                    | help                  | <b>.</b>            | 3<br>8          |
| 2 Mic<br>3 6         | osoft Access - [NSII<br>e Edt Yew Inser<br>Hospital: 9999<br>Patient:<br>Admission no.:                                                                                                    | Iwin Surveill<br>t Format By<br>Data view: [t                                                                                                    | ance of Surg<br>ecords <u>I</u> ools<br>ollow-up + infec<br>Birth date:                                                                                                    | ical Si<br>Windi<br>tion epis<br>Gend<br>er:                                                                                               | te Infections<br>w Help Ac<br>odes<br>Surgical inter<br>Date:                                                                                                    | : Patie<br>loge PDI<br>rventio<br>IIo.:                                                                                                    | n:<br>IIHSII Cat.:                                                                                                    | p]<br>ICD9 CM code:                                                                                                    | Post-intervent<br>Discharge I<br>hospita<br>Date:                                                                                                    | ion follow<br>from<br>I:<br>Status:                                                                                                    | Dbl<br>I-up (PIFU):<br>data availa<br>Last date:                                                                                                    | Post dit<br>ble:<br>Provid                                                                  | charge:<br>patient con<br>Lost date:                                                                                                    | tact:<br>Type:                                                                                                    | PIFU<br>days:                                                                                                    | Surgical site<br>infection:<br>Date:                        | Type a | question for                    | help                  |                     | -               |
| 2 Mic<br>3 5         | osoft Access - [NSii<br>e Edt View Inser<br>Hospital: 9339<br>Patient:<br>Admission no.:<br>(OTTETOSSE                                                                                                    | twin Surveill<br>t Figmat B<br>Data view: fr<br>Family name:                                                                                                    | ecords <u>T</u> ools<br>ollow-up + infec<br>Birth date:<br>11.05/1936                                                                                                    | ical Si<br>Wind<br>tion epis<br>Gend<br>er:                                                                                                | te Infections<br>w Help Ac<br>odes<br>Surgical inter<br>Date:<br>03/10/2011                                                                                                    | : Patis<br>loge PDI<br>rventio<br>IIo.:                                                                                                    | n:<br>IHSH Cat.:                                                                                                    | P]<br>ICD9 CM code:<br>81.51                                                                                                    | Post-intervent<br>Discharge<br>hospita<br>Date:<br>07/10/2011                                                                                                    | ion follow<br>from<br>I:<br>Status:                                                                                                    | In-up (PIFU):<br>data availa<br>Last diste<br>14/11/2011                                                                                                    | Post dit<br>ble:<br>Provid                                                                  | charge:<br>patient con<br>Last date:<br>14/11/2011                                                                                                    | tact:<br>Type:<br>SP v                                                                                                    | PIFU<br>days:                                                                                                    | Surgical site<br>infection:<br>Date:                        | Type a | question for                    | help                  | • -                 | 8               |
| 2 Mic<br>3 5         | osoft Access - [NSII<br>e Edit Yew Inser<br>Hospital: 9999<br>Patient:<br>Admission no.:<br>(011510502<br>0041310599                                                                                                    | Format Branner                                                                                                    | ance of Surg<br>ecords <u>Tools</u><br>ollow-up + infec<br>Birth date:<br>11.05/1936                                                                                                    | Gend<br>M                                                                                                    | te Infections<br>w Belp Ac<br>odes<br>Surgical inter<br>Date:<br>03/10/2011<br>03/10/2011                                                                                                    | : Patie<br>loge PDI<br>rventio<br>IIo.:<br>1 v                                                                                                    | n:<br>HHSH Cat.:<br>HPRO                                                                                                    | P]<br>ICD9 CM code:<br>81.51                                                                                                    | Post-intervent<br>Discharge I<br>hospita<br>Date:<br>07/10/2011                                                                                                    | ion follov<br>from<br>I:<br>Status:<br>A:<br>A                                                                                                    | P-up (PIFU):<br>data avala<br>Last date:<br>14/11/2011                                                                                                    | Post dit<br>ble:<br>Provid<br>SU V<br>BQ                                                    | charge:<br>patient con<br>Last dete:<br>14/11/2011<br>14/11/2011                                                                                                    | tact:<br>Type:<br>SP V                                                                                                    | PIFU<br>days:                                                                                                    | Surgical site<br>infection:<br>Date:                        | Type a | question for                    | help                  |                     | -               |
| 2 Mic<br>3 5         | osoft Access - [NSII<br>e Edit View Inser<br>Hospital: 0000<br>Patient:<br>Admission no.:<br>(011810599<br>0041310599<br>0041312280                                                                                                    | Family name:                                                                                                    | ecords <u>Tools</u><br>collow-up + infec<br>Birth date:<br>11.05/1936<br>12.02/1946                                                                                                    | ijcal Si<br>Windi<br>tion epis<br>Gend<br>er:<br>M<br>M                                                                                    | te Infections<br>w Belp Ac<br>odes<br>Surgical inter<br>Date:<br>03/10/2011<br>03/10/2011                                                                                                    | rventio                                                                                                    | n:<br>IIHSII Cat.:<br>HPRO<br>KPRO                                                                                                    | P]<br>ICD9 CM code:<br>81.51<br>81.51<br>81.54                                                                                                    | Post-intervent<br>Discharge I<br>hospita<br>Date:<br>07/10/2011<br>07/10/2011                                                                                                    | ion follow<br>from<br>i:<br>Status:<br>A:<br>A<br>A<br>A                                                                                                    | Dbl           I-up (PIFU):           data availa           Last date:           14/11/2011           14/11/2011           09/11/2011                                                                                                    | Post dit<br>ble:<br>Provid<br>SU V<br>RQ<br>SURG<br>SURG                                    | charge:<br>patient con<br>Last date:<br>14/11/2011<br>14/11/2011<br>09/11/2011                                                                                                    | tact:<br>Type:<br>SP<br>SP<br>SP                                                                                                    | PIFU<br>days:<br>43                                                                                                    | Surgical site<br>infection:<br>Date:                        | Туре а | question for                    | help                  | -                   | 8               |
|                      | Osoff Access - [NSI]           e         Edk View [nser           Hospital:         5000           Patient:                                                                                                    | Family name:                                                                                                    | ance of Surg<br>ecords <u>I</u> ools<br>allow-up + infec<br>Birth date:<br>11/05/1936<br>11/05/1938<br>12/02/1946<br>27/07/1962                                                                                                    | Gend<br>er:<br>M<br>M<br>M<br>F                                                                                                    | te Infections<br>w Help Ac<br>todes<br>Surgical inter<br>Date:<br>03/10/2011<br>03/10/2011                                                                                                    | rventio                                                                                                    | nt Follow-u<br>NHSH Cat.:<br>HPRO V<br>HPRO KPRO<br>KPRO                                                                                                    | P]<br>ICD9 CM code:<br>81.51<br>81.51<br>81.51<br>81.54<br>81.54                                                                                                    | Post-intervent<br>Discharge<br>hospita<br>Date:<br>07/10/2011<br>07/10/2011<br>07/10/2011                                                                                                    | ion follow<br>from<br>t:<br>Status:<br>A:<br>ab.<br>A<br>A<br>A<br>A<br>A                                                                                                    | Dbl<br>+up (PIFU):<br>data availa<br>Last date:<br>14/11/2011<br>14/11/2011<br>09/11/2011<br>30/11/2011                                                                                                    | Post dis<br>ble:<br>SU V<br>SU V<br>SURG<br>SURG<br>SURG                                    | charge:<br>patient con<br>Lest date:<br>14/11/2011<br>14/11/2011<br>09/11/2011<br>30/11/2011                                                                                                    | tact:<br>Type:<br>SP<br>SP<br>SP<br>SP                                                                                                    | PIFU<br>days:<br>43<br>38<br>59                                                                                                    | Surgical site<br>infection:<br>Date:                        | Type a | question for                    | help                  | •                   | 7               |
|                      | Osoft Access - [NSI]           e         Edk yew [nser           Hospital:         0000           Patient:         Admission no.:           QUISIONS         0041310899           0041312360         0041312360           0041312360         00413124123           004138008         004192123                                                                                                    | Family name:                                                                                                    | ance of Surg<br>ecords Tools<br>sllow-up + infec<br>Birth date:<br>11/05/1936<br>12/02/1946<br>27/07/1962<br>15/02/1945                                                                                                    | Gend<br>of<br>M<br>M<br>F<br>F                                                                                                    | te Infections<br>w Beb Ac<br>odes<br>Surgical Inter<br>Date:<br>03/10/2011<br>03/10/2011<br>03/10/2011<br>03/10/2011                                                                                                    | ventio                                                                                                    | n:<br>HHSH Cat.:<br>HPRO<br>KPRO<br>KPRO<br>KPRO                                                                                                    | 2)<br>ICD9 CM code:<br>81.51<br>81.51<br>81.54<br>81.54<br>81.54<br>81.54                                                                                                    | Post-intervent<br>Discharge<br>hospita<br>07/10/2011<br>07/10/2011<br>07/10/2011<br>07/10/2011<br>07/10/2011                                                                                                    | ion follow<br>from<br>It<br>Status:<br>A:<br>alk<br>A<br>A<br>A<br>A<br>A<br>A<br>A                                                                                                    | Dbl           Hup (PIFU):           data availa           Last date:           14/11/2011           09/11/2011           15/11/2011           15/11/2011           15/11/2011                                                                                                    | Post dis<br>ble:<br>Provid<br>SU V<br>SURG<br>SURG<br>SURG<br>SURG                          | charge:<br>patient con<br>Lest date:<br>14/11/2011<br>14/11/2011<br>09/11/2011<br>30/11/2011<br>15/11/2011                                                                                                    | tact:<br>Type:<br>SP<br>SP<br>SP<br>SP<br>SP                                                                                                    | PIFU<br>days:<br>43<br>38<br>59<br>44                                                                                                    | Surgical site<br>infection:<br>Date:                        | Type a | question for                    | hep                   |                     | *               |
| 2 Mic i ±3 5         | Osoft Access - [NS]]         Sector Sector Sect                                                                                                    | Surveill           Farmat         B           Dato view         F           Family name:         500           SAM         500           SAM         500           SAM         500           SAM         500           SAMA         500                                                                                                    | ance of Surge<br>ecords Lools<br>allow-up + Infec<br>Birth date:<br>11/05/1936<br>12/02/1946<br>27/07/1862<br>15/02/1946<br>66/05/1946                                                                                                    | Gend<br>er:<br>M<br>M<br>F<br>F<br>M                                                                                                    | te Infections<br>w Help Ac<br>ordes<br>Surgical Inter<br>Date:<br>03/10/2011<br>03/10/2011<br>03/10/2011<br>03/10/2011<br>03/10/2011<br>03/10/2011                                                                                                    | rventio                                                                                                    | n:<br>HHSH Cat.:<br>HPRO<br>KPRO<br>KPRO<br>KPRO<br>KPRO                                                                                                    | 2)<br>ICD9 CM code:<br>81.51<br>01.54<br>01.54<br>01.54<br>01.54<br>01.54<br>01.54                                                                                                    | Post-intervent           Post-intervent           bischarget           hospita           Date:           07/10/2011           07/10/2011           07/10/2011           07/10/2011           07/10/2011           07/10/2011           07/10/2011           07/10/2011           07/10/2011                                                                                                    | ion follow<br>from<br>t:<br>Status:<br>A<br>A<br>A<br>A<br>A<br>A<br>A<br>A<br>A<br>A<br>A<br>A                                                                                                    | Dbl           +up (PIFU):           data availa           Last date:           14/11/2011           99/11/2011           30/11/2011           15/11/2011           05/01/2012           14/11/2011                                                                                                    | Post dit<br>ble:<br>Provid<br>ar<br>SURG<br>SURG<br>SURG<br>SURG<br>SURG<br>SURG<br>SURG    | charge:<br>patient con<br>Lest date:<br>14/11/2011<br>14/11/2011<br>09/11/2011<br>05/11/2011<br>15/11/2011<br>05/01/2012                                                                                                    | tact:<br>Type<br>SP<br>SP<br>SP<br>SP<br>SP<br>SP                                                                                                    | PIFU<br>days:<br>43<br>38<br>59<br>44<br>85<br>43                                                                                                    | Surgical site<br>infection:<br>Date:                        | Type a | question for                    | heb                   |                     | *               |
|                      | Osoft Access - [NSI]         Sector (NSI)           e Edk View Inser         Inser           Hospital:         9997           Patient:         Admission no.:           OUTISTORY         0041310899           0041312080         0041321128           00414321429         0041403142           00414221428         0041403142           00413221428         0041423944                                                                                                    | Win Surveill<br>Format By<br>Data view fr<br>Family name:<br>5555<br>5555<br>5555<br>5555<br>5555<br>5555<br>5555<br>5                                                                                                    | ance of Surg<br>ecords Look<br>allow-up + Infec<br>Birth date:<br>1105/1936<br>1202/1946<br>2207/1945<br>5605/1945<br>5205/1945                                                                                                    | Gend<br>er:<br>M<br>M<br>M<br>F<br>F<br>F<br>M<br>F<br>F                                                                                   | te Infections w Help Ac ordes Surgical Inter Date: 03/10/2011 03/10/2011 03/10/2011 03/10/2011 03/10/2011 03/10/2011 03/10/2011 03/10/2011 03/10/2011 03/10/2011 03/10/2011                                                                                                    | Ilo.:<br>1<br>1<br>1<br>1<br>1<br>1<br>1<br>1<br>1<br>1<br>1<br>1<br>1                                                                                                    | n:<br>HHSH Cat.:<br>HPRO<br>KPRO<br>KPRO<br>KPRO<br>KPRO<br>KPRO<br>KPRO<br>KPRO                                                                                                    | 2)<br>ICD9 CM code:<br>01.51<br>01.54<br>01.54<br>01.54<br>01.54<br>01.54<br>01.55<br>01.54<br>01.54<br>01.54<br>01.54<br>01.54<br>01.55<br>01.55<br>01.51<br>01.54<br>01.55<br>01.55<br>01.5                                                                                                    | Post-intervent<br>Discharge i<br>hospita<br>Date:<br>07/10/2011<br>07/10/2011<br>07/10/2011<br>07/10/2011<br>02/10/2011<br>02/10/2011                                                                                                    | Ion follow<br>From<br>I:<br>Status:<br>A<br>A<br>A<br>A<br>A<br>A<br>A<br>A<br>A<br>A<br>A<br>A<br>A<br>A<br>A<br>A<br>A<br>A                                                                                                    | Dbl           +up (PIFU):           dətə avalla           Ləst dəte:           14/11/2011           99/11/2011           15/11/2011           105/11/2011           105/11/2011           105/11/2011           09/11/2011                                                                                                    | Post dit<br>ble:<br>SU &<br>SURG<br>SURG<br>SURG<br>SURG<br>SURG<br>SURG<br>SURG<br>SURG    | charge:<br>patient con<br>Lest date:<br>14/11/2011<br>09/11/2011<br>05/11/2011<br>05/01/2012<br>14/11/2011<br>05/01/2012                                                                                                    | tact:<br>Type<br>SP<br>SP<br>SP<br>SP<br>SP<br>SP<br>SP<br>SP                                                                                                    | PIFU<br>days:<br>43<br>38<br>59<br>44<br>95<br>43<br>38                                                                                                    | Surgical site<br>infection:<br>Date:                        | Туре а | question for                    | heb                   |                     | *               |
| ≥ Mici<br>i=3 6<br>> | Opoff Access         [NS]           e         Edt. View Inser           Hospital:         9000           Patient:         Admission no.:           C011510522         0041310599           0041310599         0041312200           0041312200         0041432142           0041425944         0041425944           0041425944         0041426947                                                                                                    | Source         By           Data view;         Fr           Family name:         555           SAM         555           SAM         555           SAM         555           SAM         555           SAM         555           SAM         555           SAM         555                                                                                                    | ance of Surg<br>ecords Tools<br>allow-up + infec<br>Birth date:<br>11.05/1936<br>12.02/1946<br>27.07.1962<br>15.02/1945<br>06.05/1946<br>22.06.1935<br>22.05.1940<br>02.20.07.1940                                                                                                    | Gend<br>M<br>M<br>F<br>F<br>F<br>F<br>F                                                                                                    | Bit Productions           Surgical inter           Date:           03/10/2011           03/10/2011           03/10/2011           03/10/2011           03/10/2011           03/10/2011           03/10/2011           03/10/2011           03/10/2011           03/10/2011           03/10/2011           03/10/2011           03/10/2011           03/10/2011                                                                                                    | Ilo:<br>1<br>1<br>1<br>1<br>1<br>1<br>1<br>1<br>1<br>1<br>1<br>1<br>1                                                                                                    | IN Follow-u<br>INFSH Cat.:<br>HPRO<br>KPRO<br>KPRO<br>KPRO<br>KPRO<br>KPRO<br>KPRO<br>KPRO<br>KPRO<br>KPRO                                                                                                    | 2)<br>ICD9 CM code:<br>01.51<br>01.54<br>01.54<br>01.54<br>01.54<br>01.54<br>01.54<br>01.55<br>01.54                                                                                                    | Post-intervent<br>Discharge i<br>hospita<br>07/10/2011<br>07/10/2011<br>07/10/2011<br>07/10/2011<br>07/10/2011<br>07/10/2011<br>07/10/2011<br>07/10/2011<br>08/10/2011                                                                                                    | ion follow<br>from<br>t:<br>Status:<br>A<br>A<br>A<br>A<br>A<br>A<br>A<br>A<br>A<br>A<br>A<br>A<br>A<br>A<br>A<br>A<br>A<br>A<br>A                                                                                                    | Dbl           Last date.           14/11/2011           09/11/2011           15/11/2011           09/11/2011           09/11/2011           09/11/2011           09/11/2011           09/11/2011           09/11/2011                                                                                                    | Post die<br>ble:<br>Provid<br>SURG<br>SURG<br>SURG<br>SURG<br>SURG<br>SURG<br>SURG<br>SURG  | charge:<br>patient con<br>Last dete:<br>14/11/2011<br>09/11/2011<br>09/11/2011<br>05/01/2012<br>14/11/2011<br>09/11/2011                                                                                                    | tact:<br>Type:<br>SP<br>SP<br>SP<br>SP<br>SP<br>SP<br>SP<br>SP<br>SP                                                                                                    | PIFU<br>days:<br>43<br>38<br>59<br>44<br>95<br>43<br>38<br>38                                                                                                    | Surgical site<br>infection:<br>Date:                        | Турез  |                                 | heb                   |                     | *               |
|                      | Osoft Access - [NS]         Cess - [NS]           e Edt Wew Insee         Insee           Hospital:         9999           Patient:         4dmission no.:           QUIFER0589         00413129           QUIFER0589         0041392128           QUIFER05890         0041403142           QUIFER05890         0041403142           QUIFER05890         004140342           QUIFER05890         004140342           QUIFER05890         0041450947           QUIFER05890         0041450947           QUIFER05890         0041450947                                                                                                    | Vin Surveill<br>t Format B<br>Data view fr<br>Family name:<br>****<br>*******<br>*******<br>*******<br>******                                                                                                    | ence of Surg<br>ecords Lools<br>allow-up + infect<br>Birth date:<br>11/05/1936<br>11/05/1936<br>11/05/1936<br>11/05/1936<br>22/07/1962<br>25/07/1962<br>25/07/1962<br>22/07/1952<br>26/07/940<br>22/07/1935<br>26/07/940                                                                                                    | Gend<br>er:<br>M<br>M<br>M<br>F<br>F<br>F<br>F<br>F<br>F                                                                                   | te Infections w Heb Ac ordes Surgical inter Date: 03/10/2011 03/10/2011 03/10/201 03/10/201 03/10 03/10 03/10 03/10 03/                                                                                                    | Image: Participation           Image: Participation           Image: Partinitian                                                                                                    | HPRO<br>HPRO<br>HPRO<br>KPRO<br>HPRO<br>KPRO<br>HPRO<br>KPRO<br>KPRO<br>KPRO<br>KPRO<br>KPRO                                                                                                    | 2)<br>KCD9 CM code:<br>81.51<br>61.54<br>61.54<br>81.55<br>81.55<br>81.51<br>81.54<br>81.55<br>81.51<br>81.54<br>81.54<br>81.54<br>81.54<br>81.54<br>81.54<br>81.54<br>81.54<br>81.55<br>81.51<br>81.55<br>81.51<br>81.55<br>81.55<br>81.                                                                                                    | Post-interventi<br>Discharget<br>hospita<br>D7/10/2011<br>07/10/2011<br>07/10/2011<br>07/10/2011<br>07/10/2011<br>20/10/2011<br>20/10/2011<br>20/10/2011<br>20/10/2011                                                                                                    | ion follow<br>from<br>t:<br>Status:<br>A<br>A<br>A<br>A<br>A<br>A<br>A<br>A<br>A<br>A<br>A<br>A<br>A<br>A<br>A<br>A<br>A<br>A<br>A                                                                                                    | Dbl           Last døe           14/11/2011           09/11/2011           09/11/2011           09/11/2011           09/11/2011           09/11/2011           09/11/2011           09/11/2011           09/11/2011           09/11/2011           09/11/2011           09/11/2011           09/11/2011           09/11/2011           09/11/2011           09/11/2011           09/11/2011           09/11/2011           09/11/2011           09/11/2011           09/11/2011           09/11/2011           09/11/2011           09/11/2011           09/11/2011           09/11/2011           09/11/2011           09/11/2011           09/11/2011           09/11/2011           09/11/2011           09/11/2011           09/11/2011           09/11/2011           09/11/2011           09/11/2011           09/11/2011           09/11/2011           09/11/2011           09/11/2011           09/11/2011           09/11/2011<                                                                                                    | Post dit<br>ble:<br>SURG<br>SURG<br>SURG<br>SURG<br>SURG<br>SURG<br>SURG                    | charge:<br>patient con<br>Last dide:<br>14/11/2011<br>14/11/2011<br>09/11/2011<br>05/01/2011<br>15/11/2011<br>05/01/2011<br>09/11/2011                                                                                                    | tact:<br>Type:<br>SP<br>SP<br>SP<br>SP<br>SP<br>SP<br>SP                                                                                                    | PIFU<br>days:<br>43<br>38<br>59<br>44<br>85<br>43<br>38<br>38<br>38<br>38                                                                                                    | Surgical site<br>infection:<br>Date:                        | Type a |                                 | heþ                   |                     |                 |
|                      | Osoft Access - [(NSI)]           e Edit View Inser           Hospital:         9997           Patient:         Admission no.:           QUIISSION 0041310899         0041310899           0041310890         004143042           0041430847         0041430848           0041430847         0041430842           0041430847         0041430842           0041430847         0041430842           0041430847         0041430842           00413089284         0041430847                                                                                                    | Voin Surveill<br>t Format B<br>Data view, fr<br>Family name:<br>****<br>****                                                                                                    | ence of Surg<br>ecods Lools<br>allow-up + infec<br>Birth date:<br>11/05/1936<br>12/02/1945<br>16/02/1945<br>16/02/1945<br>22/06/1935<br>28/03/1940<br>02/07/1952<br>25/06/1937<br>16/04/1941                                                                                                    | Gend<br>er:<br>M<br>M<br>M<br>F<br>F<br>F<br>F<br>F<br>F<br>F<br>F<br>M                                                                    | te Infections w Belp Ac odes Surgical inter Date: 03/0/2011 03/0/2011 03/0/201 04/0/2011 03/0/201 04/0/201 04/0 04/0 04/0 04/0 04/0 0                                                                                                    | Patic     Note PO                                                                                                    | R:<br>HPRO<br>KPRO<br>KO<br>KPRO<br>KPRO<br>KO<br>KPRO<br>KO<br>KPRO<br>KO<br>KO<br>KO<br>KO<br>KO<br>KO<br>KO<br>KO<br>KO<br>KO<br>KO<br>KO<br>KO                                                                                                    | CD9 CM code:<br>01.51<br>01.51<br>01.54<br>01.54<br>01.54<br>01.54<br>01.54<br>01.54<br>01.54<br>01.54<br>01.54<br>01.54<br>01.54<br>01.51<br>01.54<br>01.54<br>01.55<br>01.54<br>01.54<br>01.55<br>01.54<br>01.55<br>01.54<br>01.55<br>01.55                                                                                                    | Discharge       Discharge                                                                                                    | In follow                                                                                                    | Del           +up (PJFU):           data avala           Last døke           14/11/2011           09/11/2011           03/01/2011           14/11/2011           05/01/2012           14/11/2011           09/11/2011           09/11/2011           09/11/2011           09/11/2011                                                                                                    | Post di<br>ble:<br>Provid<br>SURG<br>SURG<br>SURG<br>SURG<br>SURG<br>SURG<br>SURG<br>SURG   | charge:<br>patient con<br>Last date:<br>14/11/2011<br>14/11/2011<br>09/11/2011<br>15/11/2011<br>09/11/2011<br>09/11/2011<br>09/11/2011                                                                                                    | tact:<br>Type:<br>SP<br>SP<br>SP<br>SP<br>SP<br>SP<br>SP<br>SP<br>SP<br>SP<br>SP                                                                                               | PTFU<br>days:<br>43<br>38<br>59<br>44<br>85<br>43<br>38<br>38<br>38<br>38<br>38<br>37<br>37                                                                                                    | Surgical site<br>infection:<br>Date:                        | Type a |                                 | heb                   |                     | *               |
|                      | Opport Access - [NS];         E           e         Edx         Yew         Inser           Hospital:         9000         9000           Patient:         Admission no.:         0011310899           0041310899         0041310899         0041312300           00413103900         004142128         0041409456           0041425944         004140947         004140947           004130926         004130926         004130937           004130935         004130373         00413033738                                                                                                    | twin Surveill<br>t Family name:<br>Family name:<br>5000<br>5000<br>500                                                                                                    | ance of Surg<br>ecords Tools<br>Blow-up + Infect<br>Birth date:<br>11/05/1936<br>12/02/1946<br>12/02/1946<br>12/02/1946<br>12/02/1946<br>12/02/1946<br>12/02/1946<br>12/02/1945<br>15/02/1945<br>12/02/1945<br>12/02/1945<br>12/02/1945                                                                                                    | Gend<br>Gend<br>M<br>M<br>M<br>F<br>F<br>F<br>F<br>F<br>F<br>F<br>F<br>F<br>F<br>M<br>M<br>M                                               | Date         Date           03/10/2011         03/10/2011           03/10/2011         03/10/2011           03/10/2011         03/10/2011           03/10/2011         03/10/2011           03/10/2011         03/10/2011           03/10/2011         03/10/2011           03/10/2011         03/10/2011           03/10/2011         03/10/2011           03/10/2011         03/10/2011           03/10/2011         03/10/2011           03/10/2011         03/10/2011           03/10/2011         04/10/2011           04/10/2011         04/10/2011                                                                                                    | Patic     Note POI                                                                                                    | INTERCONCENTRATION                                                                                                    | CD9 CM code:<br>81.51 •<br>81.51 •<br>81.51 •<br>81.51 •<br>81.54 •<br>81.54 •<br>81.54 •<br>81.54 •<br>81.54 •<br>81.54 •<br>81.54 •<br>81.51 •<br>81.51 •                                                                                                    | Post-intervent<br>Discharge<br>Discharge<br>D | In follow<br>from follow<br>Status:                                                                                                    | Del           hup (PIFU):           data avaia           Last date:           14/11/2011           14/11/2011           15/11/2011           05/11/2011           05/11/2011           09/11/2011           09/11/2011           09/11/2011           09/11/2011           10/11/2011           10/11/2011           10/11/2011                                                                                                    | Post dis<br>ble:<br>Provid SURG<br>SURG<br>SURG<br>SURG<br>SURG<br>SURG<br>SURG<br>SURG     | charge:<br>patient.con<br>Last date:<br>14/11/2011<br>14/11/2011<br>09/11/2011<br>05/01/2012<br>05/01/2011<br>09/11/2011<br>09/11/2011<br>09/11/2011                                                                                                    | tact:<br>Type:<br>SP<br>SP<br>SP<br>SP<br>SP<br>SP<br>SP<br>SP<br>SP<br>SP<br>SP<br>SP<br>SP                                                                                   | PIFU<br>days:<br>43<br>38<br>59<br>44<br>95<br>43<br>38<br>38<br>38<br>38<br>37<br>37<br>37<br>42                                                                                                    | Surgical site<br>infection:<br>Date:                        | Type a |                                 | heb                   |                     |                 |
|                      | Opofi Access - [NSI]         Exit         Server         Inserver           Hospital:         9999         Patient:         9999         Patient:         9999         Patient:         9999         9999         9999         9999         9999         9999         9999         9999         9999         9999         9999         9999         9999         9999         9999         9999         9999         9999         9999         9999         9999         9999         9999         9999         9999         9999         9999         9999         9999         9999         9999         9999         9999         9999         9999         9999         9999         9999         9999         9999         9999         9999         9999         9999         9999         9999         9999         9999         9999         9999         9999         9999         9999         9999         9999         9999         9999         9999         9999         9999         9999         9999         9999         9999         9999         9999         9999         9999         9999         9999         9999         9999         9999         9999         9999         9999         9999         9999         9999 <td>Vorin Surveill<br/>t Farma B<br/>Data view fr<br/>Pamaly name:<br/>************************************</td> <td>Birth date:           1106703         Exercise           1105703         Exercise           11057036         Exercise           11057036         Exercise           11057036         Exercise           200071902         Exercise           200071904         Exercise           200071904         Exercise           200071904         Exercise           200071904         Exercise           200071904         Exercise           200071904         Exercise           200071904         Exercise           200071904         Exercise           200071904         Exercise           200071904         Exercise           200071904         Exercise           200071904         Exercise           200071904         Exercise           200071904         Exercise           200071905         Exercise           200071905         Exercise           200071905         Exercise           200071905         Exercise           200071905         Exercise           200071905         Exercise           200071905         Exercise           200071905         Exercis<td>Gend<br/>M<br/>M<br/>M<br/>M<br/>M<br/>F<br/>F<br/>F<br/>F<br/>F<br/>F<br/>F<br/>F<br/>M<br/>M<br/>M<br/>F<br/>F</td><td>Description           with Belp         Accords           Surgical inter         Date:           Date:         Date:           Date:         Date:</td><td>: Patie<br/>lobe POI</td><td>nt Follow-u<br/>HHSH Cat.:<br/>HPRO<br/>HPRO<br/>KPRO<br/>KO<br/>KPRO<br/>KPRO<br/>KPRO<br/>KO<br/>KPRO<br/>KO<br/>KPRO<br/>KO<br/>KO<br/>KO<br/>KO<br/>KO<br/>KO<br/>KO<br/>KO<br/>KO<br/>KO<br/>KO<br/>KO<br/>KO</td><td>CD9 CM code:           01.51           01.54           01.54           01.54           01.54           01.54           01.54           01.54           01.54           01.54           01.54           01.54           01.54           01.54           01.54           01.54           01.54           01.54           01.54           01.54           01.54           01.54           01.54           01.52           01.54</td><td>Post-intervenit           Post-intervenit           Discharget           Discharget           D/10/2011           D/10/2011           D/10/2011           D/10/2011           D/10/2011           D/10/2011           D/10/2011           D/10/2011           D/10/2011           D/10/2011           D/10/2011           D/10/2011           D/10/2011</td><td>In follow<br/>from follow<br/>Status:<br/>A<br/>A<br/>A<br/>A<br/>A<br/>A<br/>A<br/>A<br/>A<br/>A<br/>A<br/>A<br/>A<br/>A<br/>A<br/>A<br/>A<br/>A<br/>A</td><td>Dbl           +-up (PIFU):           data avala           Last døte:           14/11/2011           99/11/2011           30/11/2011           30/11/2011           99/11/2011           99/11/2011           99/11/2011           14/11/2011           14/11/2011           14/11/2011           14/11/2011           14/11/2011           14/11/2011           14/11/2011</td><td>Post dil<br/>ble:<br/>Provid SURG<br/>SURG<br/>SURG<br/>SURG<br/>SURG<br/>SURG<br/>SURG<br/>SURG</td><td>charge:<br/>patient con<br/>Lest dele:<br/>14/11/2011<br/>30/1/2011<br/>15/11/2011<br/>05/11/2011<br/>05/11/2011<br/>09/11/2011<br/>09/11/2011<br/>14/11/2011</td><td>tact:<br/>Type:<br/>SP<br/>SP<br/>SP<br/>SP<br/>SP<br/>SP<br/>SP<br/>SP<br/>SP<br/>SP<br/>SP<br/>SP<br/>SP</td><td>PTFU<br/>days:<br/>43<br/>38<br/>59<br/>44<br/>85<br/>43<br/>38<br/>38<br/>38<br/>38<br/>38<br/>38<br/>38<br/>37<br/>37<br/>42<br/>42</td><td>Surgical site<br/>infection:<br/>Date:</td><td>Type a</td><td></td><td>heb</td><td></td><td></td></td> | Vorin Surveill<br>t Farma B<br>Data view fr<br>Pamaly name:<br>************************************                                                                                                    | Birth date:           1106703         Exercise           1105703         Exercise           11057036         Exercise           11057036         Exercise           11057036         Exercise           200071902         Exercise           200071904         Exercise           200071904         Exercise           200071904         Exercise           200071904         Exercise           200071904         Exercise           200071904         Exercise           200071904         Exercise           200071904         Exercise           200071904         Exercise           200071904         Exercise           200071904         Exercise           200071904         Exercise           200071904         Exercise           200071904         Exercise           200071905         Exercise           200071905         Exercise           200071905         Exercise           200071905         Exercise           200071905         Exercise           200071905         Exercise           200071905         Exercise           200071905         Exercis <td>Gend<br/>M<br/>M<br/>M<br/>M<br/>M<br/>F<br/>F<br/>F<br/>F<br/>F<br/>F<br/>F<br/>F<br/>M<br/>M<br/>M<br/>F<br/>F</td> <td>Description           with Belp         Accords           Surgical inter         Date:           Date:         Date:           Date:         Date:</td> <td>: Patie<br/>lobe POI</td> <td>nt Follow-u<br/>HHSH Cat.:<br/>HPRO<br/>HPRO<br/>KPRO<br/>KO<br/>KPRO<br/>KPRO<br/>KPRO<br/>KO<br/>KPRO<br/>KO<br/>KPRO<br/>KO<br/>KO<br/>KO<br/>KO<br/>KO<br/>KO<br/>KO<br/>KO<br/>KO<br/>KO<br/>KO<br/>KO<br/>KO</td> <td>CD9 CM code:           01.51           01.54           01.54           01.54           01.54           01.54           01.54           01.54           01.54           01.54           01.54           01.54           01.54           01.54           01.54           01.54           01.54           01.54           01.54           01.54           01.54           01.54           01.54           01.52           01.54</td> <td>Post-intervenit           Post-intervenit           Discharget           Discharget           D/10/2011           D/10/2011           D/10/2011           D/10/2011           D/10/2011           D/10/2011           D/10/2011           D/10/2011           D/10/2011           D/10/2011           D/10/2011           D/10/2011           D/10/2011</td> <td>In follow<br/>from follow<br/>Status:<br/>A<br/>A<br/>A<br/>A<br/>A<br/>A<br/>A<br/>A<br/>A<br/>A<br/>A<br/>A<br/>A<br/>A<br/>A<br/>A<br/>A<br/>A<br/>A</td> <td>Dbl           +-up (PIFU):           data avala           Last døte:           14/11/2011           99/11/2011           30/11/2011           30/11/2011           99/11/2011           99/11/2011           99/11/2011           14/11/2011           14/11/2011           14/11/2011           14/11/2011           14/11/2011           14/11/2011           14/11/2011</td> <td>Post dil<br/>ble:<br/>Provid SURG<br/>SURG<br/>SURG<br/>SURG<br/>SURG<br/>SURG<br/>SURG<br/>SURG</td> <td>charge:<br/>patient con<br/>Lest dele:<br/>14/11/2011<br/>30/1/2011<br/>15/11/2011<br/>05/11/2011<br/>05/11/2011<br/>09/11/2011<br/>09/11/2011<br/>14/11/2011</td> <td>tact:<br/>Type:<br/>SP<br/>SP<br/>SP<br/>SP<br/>SP<br/>SP<br/>SP<br/>SP<br/>SP<br/>SP<br/>SP<br/>SP<br/>SP</td> <td>PTFU<br/>days:<br/>43<br/>38<br/>59<br/>44<br/>85<br/>43<br/>38<br/>38<br/>38<br/>38<br/>38<br/>38<br/>38<br/>37<br/>37<br/>42<br/>42</td> <td>Surgical site<br/>infection:<br/>Date:</td> <td>Type a</td> <td></td> <td>heb</td> <td></td> <td></td>                                                                                                    | Gend<br>M<br>M<br>M<br>M<br>M<br>F<br>F<br>F<br>F<br>F<br>F<br>F<br>F<br>M<br>M<br>M<br>F<br>F                                             | Description           with Belp         Accords           Surgical inter         Date:           Date:         Date:           Date:         Date:                                                                                                    | : Patie<br>lobe POI                                                                                                    | nt Follow-u<br>HHSH Cat.:<br>HPRO<br>HPRO<br>KPRO<br>KO<br>KPRO<br>KPRO<br>KPRO<br>KO<br>KPRO<br>KO<br>KPRO<br>KO<br>KO<br>KO<br>KO<br>KO<br>KO<br>KO<br>KO<br>KO<br>KO<br>KO<br>KO<br>KO                                                                                                    | CD9 CM code:           01.51           01.54           01.54           01.54           01.54           01.54           01.54           01.54           01.54           01.54           01.54           01.54           01.54           01.54           01.54           01.54           01.54           01.54           01.54           01.54           01.54           01.54           01.54           01.52           01.54                                                                                                    | Post-intervenit           Post-intervenit           Discharget           Discharget           D/10/2011           D/10/2011           D/10/2011           D/10/2011           D/10/2011           D/10/2011           D/10/2011           D/10/2011           D/10/2011           D/10/2011           D/10/2011           D/10/2011           D/10/2011                                                                                                    | In follow<br>from follow<br>Status:<br>A<br>A<br>A<br>A<br>A<br>A<br>A<br>A<br>A<br>A<br>A<br>A<br>A<br>A<br>A<br>A<br>A<br>A<br>A                                                                                                    | Dbl           +-up (PIFU):           data avala           Last døte:           14/11/2011           99/11/2011           30/11/2011           30/11/2011           99/11/2011           99/11/2011           99/11/2011           14/11/2011           14/11/2011           14/11/2011           14/11/2011           14/11/2011           14/11/2011           14/11/2011                                                                                                    | Post dil<br>ble:<br>Provid SURG<br>SURG<br>SURG<br>SURG<br>SURG<br>SURG<br>SURG<br>SURG     | charge:<br>patient con<br>Lest dele:<br>14/11/2011<br>30/1/2011<br>15/11/2011<br>05/11/2011<br>05/11/2011<br>09/11/2011<br>09/11/2011<br>14/11/2011                                                                                                    | tact:<br>Type:<br>SP<br>SP<br>SP<br>SP<br>SP<br>SP<br>SP<br>SP<br>SP<br>SP<br>SP<br>SP<br>SP                                                                                   | PTFU<br>days:<br>43<br>38<br>59<br>44<br>85<br>43<br>38<br>38<br>38<br>38<br>38<br>38<br>38<br>37<br>37<br>42<br>42                                                                                                    | Surgical site<br>infection:<br>Date:                        | Type a |                                 | heb                   |                     |                 |
|                      | Osoft Access - [(NSI)]           e Edt Yow Inser           Hospital:         9999           Patient:         4dmission no.:           0011310899         0041310899           0041310899         0041312340           004130124128         0041403142           00414031423944         0041403945           004140845         0041403945           0041408456         0041403947           0041408958         0041403948           0041408958         00414039585           0041409589         0041411011                                                                                                    | Status         Status         Status<                                                                                                    | Bitth date:           11/05/1036           11/05/1036           11/05/1036           11/05/1036           11/05/1036           12/02/1046           20/07/1056           20/07/1056           20/07/1046           20/07/1046           20/07/1046           20/07/1046           20/07/1046           20/07/1046           20/07/1046           20/07/1046           20/07/1046           20/07/1046           20/07/1046           20/07/1046           20/07/1046           20/07/1046           20/07/1046           20/07/1046           20/07/1046                                                                                                    | Gend Si<br>Windowski<br>Gend<br>er:<br>M<br>M<br>M<br>F<br>F<br>F<br>F<br>F<br>F<br>F<br>F<br>F<br>F<br>F<br>F<br>F<br>F<br>F<br>F         | te Infections w Bep Ac ordes Surgical inter Date: Date:: Date:: Date:: Date:: Date:: Date:: Date:: Date:: Date:: Date:: Date:: Date:: Date:: Date:: Date:: Date:: Date:: Date:: Date:: Date:: Date:: Date:: Date:: Date:: Date:: Date:: Date:: Date::: Date::: Date:: Date::: Date::: Date::: Date::: Date::: Date::: Date::: Date::: Date::: Date::: Date::: Date::: Date::: Date::: Date::: Date::: Date::: Date::: Date::: Date::: Date::: Date::: Date::: Date::: Date::: Date::: Date::: Date::: Date::: Date::: Date:::: Date:::: Date:::: Date:::: Date:::: Date:::: Date::::: Date:::::::: Date::::::::::::::::::::::::::::::::::::                                                                                                    | : Patie<br>iobe POI                                                                                                    | IHFSII CaL:<br>IHFSII CaL:<br>IHFSII CaL:<br>IHFSIO<br>IHFRO<br>IHFRO<br>IHFRO<br>IHFRO<br>IHFRO<br>IHFRO<br>IHFRO<br>IHFRO<br>IHFRO<br>IHFRO<br>ILAM                                                                                                    | KCD9 CM code:           81.51           81.51           81.51           81.51           81.54           81.54           81.54           81.54           81.54           81.54           81.54           81.54           81.54           81.54           81.54           81.54           81.54           81.54           81.54           81.54           81.54           81.54           81.54           81.54           81.54           81.54           81.54           81.54           81.54           81.54           81.54           81.54           81.54           81.54           81.54           81.54           81.54           81.54           81.54           81.54           81.54           81.54           81.54           81.54           81.54           81.54           81.54 <td< td=""><td>Post-intervent     Discharge i     // forson     Discharge     Discharge     Disc</td><td>In follow<br/>from<br/>It<br/>Status:<br/>Status:<br/>A<br/>A<br/>A<br/>A<br/>A<br/>A<br/>A<br/>A<br/>A<br/>A<br/>A<br/>A<br/>A<br/>A<br/>A<br/>A<br/>A<br/>A<br/>A</td><td>Dbl           Lat deta avaia           Lat deta           14/11/2011           14/11/2011           15/11/2011           15/11/2011           09/11/2011           09/11/2011           09/11/2011           09/11/2011           14/11/2011           14/11/2011           14/11/2011           14/11/2011           14/11/2011           14/11/2011           14/11/2011</td><td>Post dia<br/>ble:<br/>Provid<br/>SURG<br/>SURG<br/>SURG<br/>SURG<br/>SURG<br/>SURG<br/>SURG<br/>SURG</td><td>charge:<br/>patient con<br/>Last dele:<br/>14/11/2011<br/>30/11/2011<br/>30/11/2011<br/>15/11/2011<br/>05/01/2012<br/>14/11/2011<br/>09/11/2011<br/>09/11/2011<br/>14/11/2011<br/>13/01/2012</td><td>tact:<br/>Type:<br/>SP<br/>SP<br/>SP<br/>SP<br/>SP<br/>SP<br/>SP<br/>SP<br/>SP<br/>SP</td><td>PIFU<br/>days:<br/>43<br/>38<br/>59<br/>44<br/>43<br/>38<br/>38<br/>38<br/>38<br/>38<br/>38<br/>37<br/>37<br/>42<br/>42<br/>42<br/>42</td><td>Surgical site<br/>infection:<br/>Date:<br/>17/10/2011</td><td>Type 3</td><td>question for</td><td>heb</td><td></td><td></td></td<>                                                                                                    | Post-intervent     Discharge i     // forson     Discharge     Discharge     Disc                                                                                                    | In follow<br>from<br>It<br>Status:<br>Status:<br>A<br>A<br>A<br>A<br>A<br>A<br>A<br>A<br>A<br>A<br>A<br>A<br>A<br>A<br>A<br>A<br>A<br>A<br>A                                                                                                    | Dbl           Lat deta avaia           Lat deta           14/11/2011           14/11/2011           15/11/2011           15/11/2011           09/11/2011           09/11/2011           09/11/2011           09/11/2011           14/11/2011           14/11/2011           14/11/2011           14/11/2011           14/11/2011           14/11/2011           14/11/2011                                                                                                    | Post dia<br>ble:<br>Provid<br>SURG<br>SURG<br>SURG<br>SURG<br>SURG<br>SURG<br>SURG<br>SURG  | charge:<br>patient con<br>Last dele:<br>14/11/2011<br>30/11/2011<br>30/11/2011<br>15/11/2011<br>05/01/2012<br>14/11/2011<br>09/11/2011<br>09/11/2011<br>14/11/2011<br>13/01/2012                                                                                                    | tact:<br>Type:<br>SP<br>SP<br>SP<br>SP<br>SP<br>SP<br>SP<br>SP<br>SP<br>SP                                                                                                    | PIFU<br>days:<br>43<br>38<br>59<br>44<br>43<br>38<br>38<br>38<br>38<br>38<br>38<br>37<br>37<br>42<br>42<br>42<br>42                                                                                                    | Surgical site<br>infection:<br>Date:<br>17/10/2011          | Type 3 | question for                    | heb                   |                     |                 |
|                      | OpenFile         City Service           e         Edx         Yew         Inservice           Hespital:         9000         9000           Patient:         Admission no.:         0011310899           0041310899         0041310899         0041312300           0041310899         0041431230         0041430442           0041430947         0041430947         0041430947           0041309265         0041309356         00413033349           0041409586         00414313349         004141911           004141913139         00414193344         00414193344                                                                                                    | Support         Byrnat         Byrnat                                                                                                    | ance of Surg<br>ecords [odd<br>silow-up + infec<br>1105/1936<br>1105/1936<br>1105/1936<br>1105/1936<br>120271945<br>05605/1946<br>2205/1945<br>05605/1945<br>2205/1945<br>0502/1951<br>0502/1951<br>0705/1945<br>0502/1951                                                                                                    | Gend Si<br>Windowski<br>Gend<br>er:<br>M<br>M<br>M<br>F<br>F<br>F<br>F<br>F<br>F<br>F<br>F<br>F<br>F<br>F<br>F<br>F<br>F<br>F<br>F         | te Infections<br>w Belp Ac<br>ordes<br>Surgical Inter<br>Date:<br>03/10/2011<br>03/10/2011<br>03/10/2011<br>03/10/2011<br>03/10/2011<br>03/10/2011<br>03/10/2011<br>03/10/2011<br>04/10/2011<br>04                                                                                                    | Participation (1997)                                                                                                    | nt Follow-u<br>i<br>iiiiiiiiiiiiiiiiiiiiiiiiiiiiiiiii                                                                                                    | KCD9 CM code:           81.51           61.51           61.51           81.54           81.54           81.54           81.54           81.54           81.54           81.54           81.54           81.54           81.54           81.54           81.54           81.54           81.54           81.54           81.54           81.54           81.54           81.54           81.54           81.54           81.54           81.54           81.54           81.54           81.54           81.54           81.54           81.54           81.54           81.54           81.54           81.54           81.54           81.54           81.54           81.54           81.54           81.54                                                                                                    | Post-interventi<br>Discharge i<br>hospita<br>Dete:<br>07/10/2011<br>07/10/2011<br>07/10/2011<br>07/10/2011<br>07/10/2011<br>07/10/2011<br>07/10/2011<br>08/10/2011<br>11/10/2011<br>08/10/2011<br>10/10/2011<br>08/10/2011<br>08/10/20                                                                                                    | In follow<br>from<br>It<br>Status:<br>Status:<br>AAAAAAAAAAAAAAAAAAAAAAAAAAAAAAAAAAAA                                                                                                    | Dbl           +up (PJFU):           data avaia           Last date.           14/11/2011           14/11/2011           14/11/2011           09/11/2011           09/11/2011           09/11/2011           09/11/2011           09/11/2011           09/11/2011           14/11/2011           13/01/2012           14/11/2011           14/11/2011           14/11/2011           09/11/2011           09/11/2011           09/11/2011           09/11/2011           09/11/2011           09/11/2011           09/11/2011           09/11/2011           09/11/2011           09/11/2011           09/11/2011           09/11/2011           09/11/2011           09/11/2011                                                                                                    | Post dia<br>ble:<br>Provid<br>SURG<br>SURG<br>SURG<br>SURG<br>SURG<br>SURG<br>SURG<br>SURG  | charge:<br>patient con<br>Lest date:<br>14/11/2011<br>14/11/2011<br>13/11/2011<br>15/11/2011<br>09/11/2011<br>09/11/2011<br>14/11/2011<br>14/11/2011<br>14/11/2011<br>14/11/2011<br>14/11/2011                                                                                                    | tact:<br>Type:<br>SP<br>SP<br>SP<br>SP<br>SP<br>SP<br>SP<br>SP<br>SP<br>SP                                                                                                    | PIFU<br>days:<br>43<br>38<br>59<br>44<br>95<br>43<br>38<br>38<br>38<br>38<br>38<br>38<br>38<br>38<br>38<br>37<br>37<br>42<br>42<br>42<br>42<br>42<br>42<br>42<br>38                                                                                                    | Surgical site<br>infection:<br>Date:<br>17/10/2011          | Type 3 |                                 | heb                   |                     |                 |
|                      | Opport Access - [NS];         Patient:           Begetati:         9999           Patient:         9999           Patient:         0011510592           0041310599         0041310599           0041310292         0041310599           0041310292         004131099           0041300292         004130000           0041400000         004140000           004130000         004140000           004130000         004140000           004130000         004140000           004130000         004140000           004130000         004140000           0041400000         004140000           0041400000         0041400000           0041400000         0041441000           0041410011         00414100000           00414100000         004144100000           00414100000         0041444100000           00414415000         0041444000000                                                                                                    | Vorin Surveill<br>Parnaly name:<br>Parnaly name:<br>Parna                                                                                                    | Bitth date:           11/05/1936           11/05/1936           11/05/1936           11/05/1936           12/02/1946           20/07/1952           20/07/1952           20/07/1952           20/07/1952           20/07/1952           20/07/1952           20/07/1953           25/05/1953           25/05/1953           20/07/1953           25/05/1953           20/07/1953           25/05/1953           20/05/1953           20/05/1953           20/05/1953           20/05/1953           20/05/1953           20/05/1953           20/05/1953           20/05/1954           20/05/1954           20/07/1951           20/07/1951           20/05/1954           20/05/1954           20/05/1954                                                                                                    | Gend<br>err<br>M<br>M<br>F<br>F<br>F<br>F<br>F<br>F<br>F<br>F<br>F<br>F<br>F<br>F<br>F<br>F<br>F<br>F<br>F                                 | te Infections<br>w Beb Ac<br>ordes<br>Surgical Inter<br>Date:<br>03/10/2011<br>03/10/2011<br>03/10/2011<br>03/10/2011<br>03/10/2011<br>03/10/2011<br>03/10/2011<br>03/10/2011<br>03/10/2011<br>04/10/2011<br>04/10/2011<br>04/10/2011<br>04/10/2011<br>04/10/2011<br>04/10/2011                                                                                                    | Participation (1997)                                                                                                    | R:<br>HPRO V<br>HPRO V<br>HPRO V<br>HPRO HPRO<br>HPRO<br>HPRO<br>HPRO<br>HPRO<br>HPRO<br>HPRO<br>HPRO                                                                                                    | KCD9 CM code:           81.51           81.51           81.51           81.51           81.54           81.55           81.54           81.54           81.54           81.54           81.54           81.54           81.54           81.54           81.54           81.54           81.54           81.54           81.54           81.54           81.54           81.54           81.54           81.54           81.54           81.54           81.54           81.54           81.54           91.51           81.51           91.51           91.51           91.51           91.51           91.51                                                                                                    | Post-Intervent     Discharge     Discharge     Discha                                                                                                    | In follows                                                                                                    | Dbl           Lat (PIFU):           data avaia           Lat (data           14/11/2011           14/11/2011           15/11/2011           05/11/2011           05/11/2011           09/11/2011           14/11/2011           09/11/2011           14/11/2011           09/11/2011           14/11/2011           14/11/2011           14/11/2011           14/11/2011           14/11/2011           14/11/2011           13/01/2012           14/11/2011           09/11/2011           09/11/2012                                                                                                    | Post di<br>ble:<br>SURG<br>SURG<br>SURG<br>SURG<br>SURG<br>SURG<br>SURG<br>SURG             | charge:<br>patient con<br>Lest dete:<br>14/11/2011<br>16/11/2011<br>16/11/2011<br>16/11/2011<br>16/11/2011<br>16/11/2011<br>16/11/2011<br>16/11/2011<br>14/11/2011<br>14/11/2011<br>13/01/2012<br>14/11/2011<br>16/11/2011                                                                                                    | tact:<br>Type<br>SP →<br>SP →<br>SP SP<br>SP<br>SP<br>SP<br>SP<br>SP<br>SP<br>SP<br>SP<br>SP                                                                                   | PIFU<br>days:<br>43<br>38<br>59<br>44<br>43<br>38<br>38<br>43<br>38<br>38<br>43<br>38<br>38<br>18<br>37<br>42<br>42<br>42<br>42<br>42<br>26<br>38                                                                                                    | Surgical site<br>infection:<br>Date:<br>17/10/2011          | Type a | question for                    | heb                   |                     |                 |
|                      | Osoft Access - [NSI]         Sector Sector Sect                                                                                                    | Vorin Surveill<br>Vorin Surveill<br>Parally name:<br>Family name:<br>SSSS<br>SSSS                                                                                                    | ance of Surg<br>ecods Look<br>allow-up + infect<br>11.05/1335<br>11.05/1335<br>11.05/1335<br>27.07.1962<br>27.07.1962<br>27.07.1962<br>27.07.1962<br>27.07.1962<br>27.07.1962<br>27.07.1962<br>27.07.1962<br>27.07.1962<br>20.07.1964<br>15.02.1965<br>28.00.1961<br>20.07.09139<br>13.02.7959<br>29.05.1963<br>29.05.1963<br>2                                                                                                    | Gend<br>er:<br>M<br>M<br>F<br>F<br>F<br>F<br>F<br>F<br>F<br>F<br>F<br>F<br>F<br>F<br>F<br>F<br>M<br>M                                      | te Infections<br>w Beip Aco<br>odes<br>Surgical inter<br>Date:<br>03/10/2011<br>03/10/2011<br>03/10/2011<br>03/10/2011<br>03/10/2011<br>03/10/2011<br>03/10/2011<br>03/10/2011<br>03/10/2011<br>04/10/2011<br>04/10/2011<br>04/10/2011<br>04/10/2011<br>04/10/2011<br>04/10/2011<br>04/10/2011<br>04/10/2011<br>04/10/2011                                                                                                    | Partic     Nobe PDI     Inc.:     Inc.:   | Int Follow-u<br>IHSH Cat.:<br>HPRO<br>KPRO<br>KO<br>KPRO<br>KO<br>KPRO<br>KO<br>KPRO<br>KO<br>KPRO<br>KO<br>KO<br>KO<br>KO<br>KO<br>KO<br>KO<br>KO<br>KO<br>KO<br>KO<br>KO<br>KO                                                                                                    | P]           01.51           01.51           01.54           01.54           01.54           01.54           01.54           01.54           01.54           01.54           01.54           01.54           01.54           01.54           01.54           01.54           01.54           01.54           01.54           01.54           01.54           01.54           01.54           01.54           01.54           01.54           01.54           01.54           01.54           01.54           01.54           01.54           01.54           01.54           01.54           01.54           01.54           01.54           01.54           01.54           01.54                                                                                                    | Post-intervent<br>Discharge i<br>hospita<br>07/10/2011<br>07/10/2011<br>07/10/2011<br>07/10/2011<br>07/10/2011<br>07/10/2011<br>07/10/2011<br>07/10/2011<br>07/10/2011<br>11/10/2011<br>08/10/2011<br>09/10/2011<br>07/10/2011<br>07/10/2011<br>07/10/2011                                                                                                    | In follow                                                                                                    | Del           t-up (PFU):           data avala           Last date:           14/11/2011           09/11/2011           09/11/2011           09/11/2011           09/11/2011           09/11/2011           09/11/2011           14/11/2011           09/11/2011           14/11/2011           09/11/2011           14/11/2011           09/11/2011           14/11/2011           09/11/2011           14/11/2011           09/11/2012           14/11/2011           09/11/2012           14/11/2011           09/11/2012           14/11/2011           09/11/2012           14/11/2011           09/11/2012           14/11/2011           09/11/2011           15/11/2011           09/11/2011           15/11/2011           09/11/2011           15/11/2011                                                                                                    | Post di<br>Bio<br>Sure<br>Sure<br>Sure<br>Sure<br>Sure<br>Sure<br>Sure<br>Sure              | charge:<br>patient con<br>Last dete:<br>14/11/2011<br>19/11/2011<br>19/11/2011<br>19/11/2011<br>19/11/2011<br>19/11/2011<br>19/11/2011<br>19/11/2011<br>19/11/2011<br>19/11/2011<br>19/11/2011<br>19/11/2011                                                                                                    | tact:<br>Type:<br>SP ≥<br>SP SP<br>SP<br>SP<br>SP<br>SP<br>SP<br>SP<br>SP<br>SP<br>SP                                                                                          | PIFU<br>days;<br>43<br>38<br>59<br>44<br>43<br>38<br>38<br>43<br>38<br>38<br>18<br>37<br>42<br>42<br>42<br>42<br>42<br>36<br>31<br>43                                                                                                    | Surgical site<br>infection:<br>Date:                        | Type a |                                 | hep                   |                     |                 |
|                      | OpenFile         City Service           e         Edk         View         Insee           Hespital:         9000         Patient:         Admission no.:           C011310899         0041310899         0041310899           00413103992         00413103999         0041312300           0041430947         0041430947         0041430947           00414309466         0041429944         0041409459           00413031349         004141011         00414193536           0041419313349         0041411011         00414183246           00414193246         00414443944         0041448364           00414193246         0041448364         0041448364           00414839246         0041488324         00414839246           00414839246         004148439246         004148439246           00414839246         004148439246         004148439246                                                                                                    | transfer Surveill     Farmato By     Data view fr      Pamato names:     *********************************                                                                                                    | ance of Surg<br>ecords Look<br>slow-up + infec<br>11.05/1936<br>11.05/1936<br>11.05/1936<br>12.02/1946<br>0.05/07.962<br>15.02/1946<br>0.05/07.962<br>22.06/1935<br>0.05/07.962<br>22.06/1935<br>0.50/07.951<br>0.50/07.951<br>0.00/07.941<br>0.00/07.941                                                                                                    | Gend Si<br>Windottion epison<br>eri<br>M<br>M<br>F<br>F<br>F<br>F<br>F<br>F<br>F<br>F<br>F<br>F<br>M<br>M<br>M                             | te Infections<br>W Belp Ac<br>ordes<br>Surgical Inter<br>Date:<br>03/10/2011<br>03/10/2011<br>03/10/2011<br>03/10/2011<br>03/10/2011<br>03/10/2011<br>03/10/2011<br>04/10/2011<br>04                                                                                                    | Partic     Nobe POI      Ino.:     Ino.:  | HISH Cat.:<br>HPRO<br>KPRO<br>KPRO<br>KPRO<br>KPRO<br>KPRO<br>KPRO<br>KPRO<br>K                                                                                                    | CD9 CM code:<br>81.51<br>61.51<br>61.54<br>81.54<br>81.54<br>81.54<br>81.54<br>81.54<br>81.54<br>81.54<br>81.51<br>81.54<br>81.51<br>81.51<br>91.54<br>91.51<br>91.51<br>91.51<br>91.51<br>91.51<br>91.51<br>91.51<br>91.51<br>91.51<br>91.51<br>91.51<br>91.54<br>91.54                                                                                                    | Post-intervent     Post-intervent     Post-int                                                                                                    | In follow<br>ison follow<br>Status:<br>Status:<br>A<br>A<br>A<br>A<br>A<br>A<br>A<br>A<br>A<br>A<br>A<br>A<br>A<br>A<br>A<br>A<br>A<br>A<br>A                                                                                                    | Dob           Lap (PIFU):           data avala           Last date:           14/11/2011           09/11/2011           03/011/2011           05/01/2011           09/11/2011           09/11/2011           09/11/2011           09/11/2011           09/11/2011           09/11/2011           09/11/2011           09/11/2011           09/11/2011           09/11/2011           09/11/2011           13/01/2012           14/11/2011           09/11/2011           23/11/2011           22/11/2011                                                                                                    | Post dis<br>ble:<br>Provid SURG<br>SURG<br>SURG<br>SURG<br>SURG<br>SURG<br>SURG<br>SURG     | charge:<br>patient con<br>Lest date:<br>14/11/2011<br>14/11/2011<br>14/11/2011<br>15/11/2011<br>15/11/2011<br>15/11/2011<br>15/11/2011<br>09/11/2011<br>14/11/2011<br>14/11/2011<br>13/01/2011<br>15/11/2011<br>15/11/2011<br>15/11/2011                                                                                                    | tact:<br>Type:<br>SP<br>SP<br>SP<br>SP<br>SP<br>SP<br>SP<br>SP<br>SP<br>SP                                                                                                    | PTFU<br>days:<br>43<br>38<br>59<br>44<br>95<br>43<br>38<br>44<br>38<br>38<br>38<br>38<br>38<br>38<br>38<br>38<br>37<br>37<br>42<br>42<br>42<br>42<br>36<br>31<br>43<br>43<br>43                                                                                                    | Surgical site<br>infection:<br>Date:<br>17/10/2011          | Type a |                                 | heb                   |                     |                 |
|                      | Open of Access - [NS];         E           e         Edit:         Sime Inser           Hespital:         9999           Patient:                                                                                                    | Status         Status         Bit           Panaly name         Bit         Data view         Fit           Panaly name         Status         Status         Status           Status         Status         Status         Status           Status         Status         Status         Status           Status         Status         Status         Status           Status         Status         Status         Status           Status         Status         Status         Status           Status         Status         Status         Status           Status         Status         Status         Status                                                                                                    | Bitth date:           Dirth date:           11/05/036           11/05/036           11/05/036           12/02/0346           27/07/052           15/02/0346           20/07/036           20/07/036           20/07/036           20/07/036           20/07/036           20/07/036           20/07/036           20/07/036           20/07/036           20/07/036           20/07/036           20/07/036           20/07/036           20/07/036           20/07/036           20/07/036           20/07/036           20/07/036           20/07/036           20/07/036           20/07/036           20/07/036           20/07/036           20/07/036           20/07/036           20/07/036           20/07/036           20/07/036           20/07/036           20/07/036           20/07/036           20/07/036           20/07/036           20/07/036           20/07/036           20/07/036      20/07                                                                                                    | Gend Si<br>Windottion episo<br>eri<br>M<br>M<br>F<br>F<br>F<br>F<br>F<br>F<br>F<br>F<br>F<br>F<br>F<br>F<br>F<br>F<br>F<br>F<br>M<br>M     | te Infections<br>w Bib Acodes<br>Surgical inter<br>Date:<br>03/10/2011<br>03/10/2011<br>03/10/2011<br>03/10/2011<br>03/10/2011<br>03/10/2011<br>03/10/2011<br>03/10/2011<br>03/10/2011<br>03/10/2011<br>03/10/2011<br>04/10/2011<br>04         | Particle POINT     Inc.     Inc.   | HIFOILOW-U<br>HIFOILOW-U<br>HIFOIL                                                                                                    | KCD9 CM code:           01.51           01.51           01.54           01.54           01.54           01.54           01.54           01.54           01.54           01.54           01.54           01.54           01.54           01.54           01.54           01.54           01.54           01.51           01.51           01.51           01.51           01.54           01.54           01.54           01.54                                                                                                    | Post-Intervent     Discharge     Discharge     Discha                                                                                                    | In follow<br>from Status<br>Status<br>Status<br>A<br>A<br>A<br>A<br>A<br>A<br>A<br>A<br>A<br>A<br>A<br>A<br>A<br>A<br>A<br>A<br>A<br>A<br>A                                                                                                    | Dol           Lat dec           14/11/2011           14/11/2011           14/11/2011           14/11/2011           15/11/2011           15/11/2011           15/11/2011           19/11/2011           14/11/2011           19/11/2011           14/11/2011           14/11/2011           14/11/2011           14/11/2011           14/11/2011           14/11/2011           14/11/2011           14/11/2011           15/11/2011           22/11/2011                                                                                                    | Post dis<br>ble:<br>Provid SURG<br>SURG<br>SURG<br>SURG<br>SURG<br>SURG<br>SURG<br>SURG     | charge:<br>patient con<br>Lest dire:<br>14/11/2011<br>16/11/2011<br>16/11/2011<br>16/11/2011<br>16/11/2011<br>16/11/2011<br>16/11/2011<br>16/11/2011<br>14/11/2011<br>14/11/2011<br>16/11/2011<br>16/11/2011<br>16/11/2011<br>16/11/2011<br>16/11/2011<br>16/11/2011<br>22/11/2011                                                                                                    | tact:<br>Type:<br>SP<br>SP<br>SP<br>SP<br>SP<br>SP<br>SP<br>SP<br>SP<br>SP                                                                                                    | PIFU<br>days:<br>43<br>38<br>59<br>44<br>95<br>43<br>38<br>38<br>38<br>38<br>38<br>37<br>37<br>42<br>42<br>42<br>42<br>42<br>36<br>31<br>42<br>43<br>43<br>49                                                                                                    | Surgical site<br>infection:<br>Date:<br>17/10/2011          | Type a |                                 | heb                   |                     |                 |
|                      | Opposite         C(NS)           e         Edit         Yow         Insee           Hospitat:         9999         Insee         Hospitat:         9999           Patient:         4011510520         0011312360         0011312360         0011312360         0011312360         0014312280         00143122120         0014130142         0014430347         0014468952         0014130947         0014468952         001430347         0014468952         001430347         0014468952         0014130131349         0014468950         00141403153         0014468950         00141419246         001444433         00144443347         00144443360         001444439569         00141419246         0014144433         0014444334         001444439569         00141413269         001414439569         00141413269         0014144439         0014144439         001414413266         001414413766         001414439569         00141413269         001414413766         00141411766         00141411766         00141411766         00141411766         00141411766         00141411766         00141411766         00141411766         00141411766         00141411766         00141411766         00141411766         00141411766         00141411766         00141411766         00141411766         00141411766         001414117766         001414117766         001414117766                                                                                                    | Voin Surveill<br>Terminy name<br>Family name<br>Sass<br>Sass                                                                                                    | Birth date:           11/05/136           11/05/136           11/05/136           11/05/136           11/05/136           11/05/136           27/07/1902           2000/1940           0200/1940           0200/1940           0200/1940           0200/1940           0200/1941           0500/1941           0500/1941           0500/1941           0500/1941           0500/1941           0500/1941           0500/1941           0500/1941           0500/1943           0500/1944           0500/1945           0500/1944           0500/1945           0500/1945           0500/1945           0500/1945           0500/1945           0500/1945           0500/1945           0500/1945           0500/1945           0500/1945           0500/1945           0500/1945           0500/1945           0500/1945           0500/1945           0500/1945           0500/1945           0500/1945                                                                                                    | Gend Si<br>Windu<br>err<br>M<br>M<br>F<br>F<br>F<br>F<br>F<br>F<br>F<br>F<br>F<br>F<br>F<br>F<br>F<br>M<br>M<br>F<br>F<br>F<br>F<br>M<br>M | te Infections<br>w Beip Ac<br>odes<br>Surgical Inter<br>Date:<br>03/10/2011<br>03/10/2011<br>03/10/2011<br>03/10/2011<br>03/10/2011<br>03/10/2011<br>03/10/2011<br>03/10/2011<br>03/10/2011<br>04/10/2011<br>04/10/2011<br>0/10/2011<br>0/10/201 | Particle     Idea     Idea     Ide | Int Follow-u<br>IHISH Cat.:<br>HIPRO<br>KPRO<br>KO                                                                                                    | PJ           RCD# CM code:           01.51           01.51           01.51           01.51           01.51           01.51           01.51           01.51           01.51           01.51           01.52           01.54           01.55           01.51           01.52           01.51           01.52           01.51           01.51           01.51           01.51           01.54           01.54           01.54           01.54                                                                                                    | Post-intervention     Post-intervention     Post-interventint     Post-interventint     Post-interventint     Post-interventint                                                                                                    | In follow<br>from<br>Status:<br>Status:<br>A<br>A<br>A<br>A<br>A<br>A<br>A<br>A<br>A<br>A<br>A<br>A<br>A<br>A<br>A<br>A<br>A<br>A<br>A                                                                                                    | Del     Del     D                                                                                                    | Post dib<br>bie:<br>Provide<br>SURG<br>SURG<br>SURG<br>SURG<br>SURG<br>SURG<br>SURG<br>SURG | charge:<br>patient con<br>Lest date:<br>14/11/2011<br>30/11/2011<br>30/11/2012<br>30/11/2011<br>30/11/2011<br>30                                                       | tact:<br>Type:<br>SP<br>SP<br>SP<br>SP<br>SP<br>SP<br>SP<br>SP<br>SP<br>SP                                                                                                    | PIFU<br>days:<br>43<br>38<br>59<br>44<br>38<br>38<br>38<br>38<br>38<br>38<br>38<br>38<br>37<br>37<br>42<br>42<br>37<br>42<br>37<br>42<br>36<br>31<br>43<br>30<br>57<br>57<br>57<br>42<br>57<br>57<br>57<br>57<br>57<br>57<br>57<br>57<br>57<br>57<br>57<br>57<br>57                               | Surgical site<br>infection:<br>Date:<br>17/10/2011          | Туре з | question for                    | heb                   |                     |                 |
| Microsoft            | Open If Access - [NS]:           e Edk View Torser           Hospital:         9000           Patient:         4dmission no.:           C011310899         0041310899           0041310899         0041310390           0041310399         004131230           00413103900         004142944           004142944         0041403429           00413031338         0041403450           0041303265         0041303265           004142944         0041403450           004141303265         0041313348           0041419313348         0041419313348           004141911         0041418326           0041429246         0041429348           0041419217         0041489352           0041489352         0041489353           0041489354         0041489354           0041489357         004138937           004138977         004138977           004138977         004138977           004148974         00475897                                                                                                    | two Surveille     Yamay name:     Yamay name:     Yamay name:     xxxx     xxxxxx     xxxxxx     xxxxxx                                                                                                    | Birth date:           11/05/1936           11/05/1936           11/05/1936           11/05/1936           11/05/1936           11/05/1936           11/05/1936           2007/1962           2003/1940           2003/1940           2003/1940           2003/1940           2003/1940           2003/1940           2003/1940           2000/1940           2003/1940           2003/1940           2000/1940           2000/1940           2000/1940           2000/1940           2000/1940           2000/1940           2000/1941           2000/1941           2000/1941           2000/1941           2000/1941           2000/1941           2000/1941           2000/1941           2000/1941           2000/1941           2000/1941           2000/1941           2000/1941           2000/1941           2000/1941           2000/1941           2000/1941           2000/1941           2000/1941                                                                                                    | Gend<br>eri<br>M<br>M<br>M<br>F<br>F<br>F<br>F<br>F<br>F<br>F<br>F<br>F<br>F<br>F<br>F<br>F<br>F<br>F<br>F                                 | te Infections<br>w Belp Acord<br>ordes<br>Surgical Inter<br>Date:<br>03/10/2011<br>03/10/2011<br>03/10/2011<br>03/10/2011<br>03/10/2011<br>03/10/2011<br>03/10/2011<br>03/10/2011<br>04/10/2011<br>04/10/2011                                                                                                    | Patie     Ide     Ide     | Inf Follow-u<br>Inf Follow-u<br>Inf Follow-u<br>Inf Cat.:<br>HPRO<br>INFRO<br>INFRO<br>INTO<br>INTO<br>INTO    | KCD9 CM code:           81.51           01.54           01.54           01.54           01.54           01.54           01.54           01.54           01.54           01.54           01.54           01.54           01.54           01.54           01.54           01.54           01.51           01.51           01.51           01.51           01.51           01.51           01.54           01.51           01.54           01.51           01.54           01.51           01.54           01.54           01.54           01.54           01.54           01.54           01.54           01.54           01.54                                                                                                    | Post-intervent     Post-intervent     Post-int                                                                                                    | In follows in follows in follows | Dob           Lap (P)FU):           data avala           Last date:           14/11/2011           14/11/2011           13/011/2011           05/01/2011           05/01/2011           09/11/2011           09/11/2011           09/11/2011           09/11/2011           09/11/2011           09/11/2011           09/11/2011           13/01/2012           14/11/2011           20/11/2011           20/11/2011           22/11/2011           10/11/2011           22/11/2011           10/11/2011           22/11/2011           10/11/2011           12/21/12011           10/11/2011           12/21/12011           10/11/2011           12/21/12011           10/11/2011           12/21/12011           10/11/2011           12/21/12011           11/21/2011           12/21/12011           11/21/21/2011           12/21/2011           12/21/2011                                                                                                    | Post dib<br>bie:<br>Provide<br>SURG<br>SURG<br>SURG<br>SURG<br>SURG<br>SURG<br>SURG<br>SURG | charge:<br>patient con<br>Lest date:<br>14/11/2011<br>09/11/2011<br>09/11/2011<br>05/01/2011<br>15/11/2011<br>05/01/2011<br>09/11/2011<br>09/11/2011<br>09/11/2011<br>15/11/2011<br>15/01/2011<br>15/01/2011<br>09/11/2011<br>15/01/2011<br>09/11/2011<br>15/01/2011<br>09/11/2011<br>15/01/2011<br>09/11/2011<br>09/11/2011<br>09/11/2011<br>09/11/2011<br>09/11/2011<br>09/11/2011                                                                                                    | tact:<br>Type:<br>SP<br>SP<br>SP<br>SP<br>SP<br>SP<br>SP<br>SP<br>SP<br>SP                                                                                                    | PIFU<br>days:<br>43<br>38<br>59<br>44<br>43<br>38<br>43<br>38<br>43<br>38<br>43<br>38<br>43<br>37<br>37<br>37<br>42<br>42<br>42<br>42<br>42<br>42<br>42<br>42<br>42<br>42<br>56<br>31<br>42<br>49<br>5<br>57<br>57<br>57<br>57<br>57<br>57<br>57<br>57<br>57<br>57<br>57<br>57<br>5               | Surgical site<br>infection:<br>Date:<br>17/10/2011          | Туре з |                                 | heb                   |                     |                 |
|                      | Open of Access - [NS]           e Edit View Inser           Hospital:         9999           Patient:         9999           Patient:         0011310699           00413102020         00413102020           00413102020         00413102000           00413102020         0041403142           0041408052         0041403047           0041408052         0041403047           0041408052         0041408053           0041408053         0041408053           0041408053         0041410167           0041408053         0041410157           0041408053         004144139497           0041408057         0041410267           00414101266         0041411726           00414112584         0041410977           00414112584         00414112697           00414112584         00414112697           00414112584         00414112697           00414112584         00414112697           00414112687         00414112687           00414112687         00414112687           00414112687         00414112687           00414112687         00414112687           00414112687         00414112687           00414112687         <                                                                                                    | Status         Status         Bit           Parenally materies         Bit         Data view (F)           Parenally materies         Bit         Bit           Status         Bit         Bit           Status         Bit <td>Bit th         date:           Dirth         date:           1105/01936         1105/01936           1105/01936         1202/01946           2707/052         1502/01946           2707/052         2205/01937           1502/01946         2205/01945           0502/01940         022/019386           0502/01941         0502/01945           0502/01945         0502/01945           0502/01945         0500/01946           0500/01947         0205/01945           0500/01945         0500/01945           0500/01945         0500/01945           0500/01945         0205/01945           0500/01945         0205/01944           04059/055         1901/01933           0mplete         Pate           055         151</td> <td>Gend Si<br/>Window<br/>eri<br/>M<br/>M<br/>M<br/>M<br/>M<br/>F<br/>F<br/>F<br/>F<br/>F<br/>F<br/>F<br/>F<br/>F<br/>F<br/>F<br/>F<br/>F<br/>F</td> <td>te Infections<br/>w Bib Acode<br/>Surgical inter<br/>Date:<br/>03/10/2011<br/>03/10/2011<br/>03/10/2011<br/>03/10/2011<br/>03/10/2011<br/>03/10/2011<br/>03/10/2011<br/>03/10/2011<br/>03/10/2011<br/>03/10/2011<br/>04/10/2011<br/>04/</td> <td>Particle PDI     Inc.:     Inc.:     Inc.</td> <td>HIFOIlow-u<br/>HIFSH Cat.:<br/>HIFSO V<br/>HIFRO V<br/>HIFRO<br/>HIFRO</td> <td>kCD9 CM code:           01.51           01.51           01.51           01.51           01.54           01.54           01.54           01.54           01.54           01.54           01.54           01.54           01.54           01.54           01.54           01.54           01.54           01.54           01.54           01.54           01.54           01.54           01.54           01.54           01.54           01.54           01.54           01.54           01.54           01.54           01.54           01.54           01.54           01.54           01.51           01.51           01.51           01.51           01.51           01.51           01.51           01.51           01.51           01.51           01.51           01.51           01.51           <td< td=""><td>Post-intervent     Discharge     Discharge     Discha</td><td>In follows<br/>In follows<br/>It<br/>Status:<br/>Status:<br/>A<br/>A<br/>A<br/>A<br/>A<br/>A<br/>A<br/>A<br/>A<br/>A<br/>A<br/>A<br/>A</td><td>Dbl           Lat dee           14/11/2011           14/11/2011           14/11/2011           15/11/2011           09/11/2011           09/11/2011           09/11/2011           09/11/2011           09/11/2011           09/11/2011           14/11/2011           14/11/2011           14/11/2011           14/11/2011           14/11/2011           15/11/2011           00/11/2011           15/11/2011           15/11/2011           15/11/2011           15/11/2011           15/11/2011           16/11/2011           16/11/2011           16/11/2011           16/11/2011           16/11/2011           16/11/2011           16/11/2011           10/11/2011           10/11/2011           10/11/2011           10/11/2011           10/11/2011           10/11/2011           10/11/2011           10/11/2011           10/11/2011           10/11/2011           10/11/2011           10/11/2011           10/11/2011<!--</td--><td>Post dil<br/>ble:<br/>Providi<br/>SURG<br/>SURG<br/>SURG<br/>SURG<br/>SURG<br/>SURG<br/>SURG<br/>SURG</td><td>charger:<br/>patient con<br/>Last dete:<br/>14/1/2011<br/>09/1/2011<br/>09/1/2011<br/>15/1/2011<br/>09/1/2011<br/>09/1/2011<br/>09/1/2011<br/>09/1/2011<br/>14/1/2011<br/>14/1/2011<br/>14/1/2011<br/>15/1/2011<br/>09/1/2011<br/>15/1/2011<br/>09/1/2011<br/>15/1/2011<br/>09/1/2011<br/>00/1/2011<br/>15/1/2011<br/>00/1/2011<br/>15/1/2011<br/>00/1/2011<br/>15/1/2011<br/>00/1/2011<br/>15/1/2011<br/>00/1/2011<br/>15/1/2011<br/>00/1/2011<br/>15/1/2011<br/>15/1</td><td>tact:<br/>Type:<br/>SP →<br/>SP SP<br/>SP SP<br/>SP SP<br/>SP SP<br/>SP SP<br/>SP SP<br/>SP SP<br/>SP SP<br/>SP SP<br/>SP SP SP<br/>SP SP SP SP<br/>SP SP SP SP SP SP SP SP SP SP SP SP SP S</td><td>PIFU<br/>days:<br/>43<br/>38<br/>59<br/>44<br/>38<br/>38<br/>38<br/>38<br/>38<br/>38<br/>38<br/>38<br/>38<br/>38<br/>38<br/>38<br/>38</td><td>Surgical site<br/>infection:<br/>Date:<br/></td><td>Type a</td><td></td><td>heb</td><td></td><td></td></td></td<></td> | Bit th         date:           Dirth         date:           1105/01936         1105/01936           1105/01936         1202/01946           2707/052         1502/01946           2707/052         2205/01937           1502/01946         2205/01945           0502/01940         022/019386           0502/01941         0502/01945           0502/01945         0502/01945           0502/01945         0500/01946           0500/01947         0205/01945           0500/01945         0500/01945           0500/01945         0500/01945           0500/01945         0205/01945           0500/01945         0205/01944           04059/055         1901/01933           0mplete         Pate           055         151                                                                                                    | Gend Si<br>Window<br>eri<br>M<br>M<br>M<br>M<br>M<br>F<br>F<br>F<br>F<br>F<br>F<br>F<br>F<br>F<br>F<br>F<br>F<br>F<br>F                    | te Infections<br>w Bib Acode<br>Surgical inter<br>Date:<br>03/10/2011<br>03/10/2011<br>03/10/2011<br>03/10/2011<br>03/10/2011<br>03/10/2011<br>03/10/2011<br>03/10/2011<br>03/10/2011<br>03/10/2011<br>04/10/2011<br>04/         | Particle PDI     Inc.:     Inc.:     Inc. | HIFOIlow-u<br>HIFSH Cat.:<br>HIFSO V<br>HIFRO V<br>HIFRO<br>HIFRO | kCD9 CM code:           01.51           01.51           01.51           01.51           01.54           01.54           01.54           01.54           01.54           01.54           01.54           01.54           01.54           01.54           01.54           01.54           01.54           01.54           01.54           01.54           01.54           01.54           01.54           01.54           01.54           01.54           01.54           01.54           01.54           01.54           01.54           01.54           01.54           01.54           01.51           01.51           01.51           01.51           01.51           01.51           01.51           01.51           01.51           01.51           01.51           01.51           01.51 <td< td=""><td>Post-intervent     Discharge     Discharge     Discha</td><td>In follows<br/>In follows<br/>It<br/>Status:<br/>Status:<br/>A<br/>A<br/>A<br/>A<br/>A<br/>A<br/>A<br/>A<br/>A<br/>A<br/>A<br/>A<br/>A</td><td>Dbl           Lat dee           14/11/2011           14/11/2011           14/11/2011           15/11/2011           09/11/2011           09/11/2011           09/11/2011           09/11/2011           09/11/2011           09/11/2011           14/11/2011           14/11/2011           14/11/2011           14/11/2011           14/11/2011           15/11/2011           00/11/2011           15/11/2011           15/11/2011           15/11/2011           15/11/2011           15/11/2011           16/11/2011           16/11/2011           16/11/2011           16/11/2011           16/11/2011           16/11/2011           16/11/2011           10/11/2011           10/11/2011           10/11/2011           10/11/2011           10/11/2011           10/11/2011           10/11/2011           10/11/2011           10/11/2011           10/11/2011           10/11/2011           10/11/2011           10/11/2011<!--</td--><td>Post dil<br/>ble:<br/>Providi<br/>SURG<br/>SURG<br/>SURG<br/>SURG<br/>SURG<br/>SURG<br/>SURG<br/>SURG</td><td>charger:<br/>patient con<br/>Last dete:<br/>14/1/2011<br/>09/1/2011<br/>09/1/2011<br/>15/1/2011<br/>09/1/2011<br/>09/1/2011<br/>09/1/2011<br/>09/1/2011<br/>14/1/2011<br/>14/1/2011<br/>14/1/2011<br/>15/1/2011<br/>09/1/2011<br/>15/1/2011<br/>09/1/2011<br/>15/1/2011<br/>09/1/2011<br/>00/1/2011<br/>15/1/2011<br/>00/1/2011<br/>15/1/2011<br/>00/1/2011<br/>15/1/2011<br/>00/1/2011<br/>15/1/2011<br/>00/1/2011<br/>15/1/2011<br/>00/1/2011<br/>15/1/2011<br/>15/1</td><td>tact:<br/>Type:<br/>SP →<br/>SP SP<br/>SP SP<br/>SP SP<br/>SP SP<br/>SP SP<br/>SP SP<br/>SP SP<br/>SP SP<br/>SP SP<br/>SP SP SP<br/>SP SP SP SP<br/>SP SP SP SP SP SP SP SP SP SP SP SP SP S</td><td>PIFU<br/>days:<br/>43<br/>38<br/>59<br/>44<br/>38<br/>38<br/>38<br/>38<br/>38<br/>38<br/>38<br/>38<br/>38<br/>38<br/>38<br/>38<br/>38</td><td>Surgical site<br/>infection:<br/>Date:<br/></td><td>Type a</td><td></td><td>heb</td><td></td><td></td></td></td<> | Post-intervent     Discharge     Discharge     Discha                                                                                                    | In follows<br>In follows<br>It<br>Status:<br>Status:<br>A<br>A<br>A<br>A<br>A<br>A<br>A<br>A<br>A<br>A<br>A<br>A<br>A                                                                                                    | Dbl           Lat dee           14/11/2011           14/11/2011           14/11/2011           15/11/2011           09/11/2011           09/11/2011           09/11/2011           09/11/2011           09/11/2011           09/11/2011           14/11/2011           14/11/2011           14/11/2011           14/11/2011           14/11/2011           15/11/2011           00/11/2011           15/11/2011           15/11/2011           15/11/2011           15/11/2011           15/11/2011           16/11/2011           16/11/2011           16/11/2011           16/11/2011           16/11/2011           16/11/2011           16/11/2011           10/11/2011           10/11/2011           10/11/2011           10/11/2011           10/11/2011           10/11/2011           10/11/2011           10/11/2011           10/11/2011           10/11/2011           10/11/2011           10/11/2011           10/11/2011 </td <td>Post dil<br/>ble:<br/>Providi<br/>SURG<br/>SURG<br/>SURG<br/>SURG<br/>SURG<br/>SURG<br/>SURG<br/>SURG</td> <td>charger:<br/>patient con<br/>Last dete:<br/>14/1/2011<br/>09/1/2011<br/>09/1/2011<br/>15/1/2011<br/>09/1/2011<br/>09/1/2011<br/>09/1/2011<br/>09/1/2011<br/>14/1/2011<br/>14/1/2011<br/>14/1/2011<br/>15/1/2011<br/>09/1/2011<br/>15/1/2011<br/>09/1/2011<br/>15/1/2011<br/>09/1/2011<br/>00/1/2011<br/>15/1/2011<br/>00/1/2011<br/>15/1/2011<br/>00/1/2011<br/>15/1/2011<br/>00/1/2011<br/>15/1/2011<br/>00/1/2011<br/>15/1/2011<br/>00/1/2011<br/>15/1/2011<br/>15/1</td> <td>tact:<br/>Type:<br/>SP →<br/>SP SP<br/>SP SP<br/>SP SP<br/>SP SP<br/>SP SP<br/>SP SP<br/>SP SP<br/>SP SP<br/>SP SP<br/>SP SP SP<br/>SP SP SP SP<br/>SP SP SP SP SP SP SP SP SP SP SP SP SP S</td> <td>PIFU<br/>days:<br/>43<br/>38<br/>59<br/>44<br/>38<br/>38<br/>38<br/>38<br/>38<br/>38<br/>38<br/>38<br/>38<br/>38<br/>38<br/>38<br/>38</td> <td>Surgical site<br/>infection:<br/>Date:<br/></td> <td>Type a</td> <td></td> <td>heb</td> <td></td> <td></td> | Post dil<br>ble:<br>Providi<br>SURG<br>SURG<br>SURG<br>SURG<br>SURG<br>SURG<br>SURG<br>SURG | charger:<br>patient con<br>Last dete:<br>14/1/2011<br>09/1/2011<br>09/1/2011<br>15/1/2011<br>09/1/2011<br>09/1/2011<br>09/1/2011<br>09/1/2011<br>14/1/2011<br>14/1/2011<br>14/1/2011<br>15/1/2011<br>09/1/2011<br>15/1/2011<br>09/1/2011<br>15/1/2011<br>09/1/2011<br>00/1/2011<br>15/1/2011<br>00/1/2011<br>15/1/2011<br>00/1/2011<br>15/1/2011<br>00/1/2011<br>15/1/2011<br>00/1/2011<br>15/1/2011<br>00/1/2011<br>15/1/2011<br>15/1 | tact:<br>Type:<br>SP →<br>SP SP<br>SP SP<br>SP SP<br>SP SP<br>SP SP<br>SP SP<br>SP SP<br>SP SP<br>SP SP<br>SP SP SP<br>SP SP SP SP<br>SP SP SP SP SP SP SP SP SP SP SP SP SP S | PIFU<br>days:<br>43<br>38<br>59<br>44<br>38<br>38<br>38<br>38<br>38<br>38<br>38<br>38<br>38<br>38<br>38<br>38<br>38                                                                                                    | Surgical site<br>infection:<br>Date:<br>                    | Type a |                                 | heb                   |                     |                 |
| 2 Micro              | Open of Access - [(NS)]           e         Edt: More Insee           Hospital:         9999           Patient:         4dmission no.:           QUISSION         00413029           00413029128         00413029           00413029128         0041303006           0041303006         0041403142           0041303066         0041403047           0041303066         0041403047           004130358         004140359           0041403047         004140359           0041403588         004141301           0041413014         0041413058           0041413058         0041413058           0041413047         004144134           0041413058         0041413058           0041413058         0041413058           004141308958         0041413058           0041413047         004144134           0041441304         00414413058           0041413058         004144134           0041413058         004144134           0041413058         004144134           0041413058         004144134           0041413058         0041413058           0041413058         0041413058           0041413058         00414                                                                                                    | Status         Status         Balance           Family name         B         Data view fill           Family name         Status         Status           Status         Status         Status           Status<                                                                                                    | Birth date:           11.65/135           11.65/135           11.65/135           11.65/135           11.65/135           11.65/135           2707/162           2707/162           2005/1936           2005/1936           2005/1945           2005/1945           2005/1945           2005/1945           2005/1945           2005/1945           2005/1945           2005/1945           2005/1945           2005/1945           2005/1945           2005/1945           2005/1945           2005/1945           2005/1945           2007/1941           0500/1947           2007/1941           0500/1945           2011/1933           2007/1941           0500/1945           2011/1933           2011/1933           2007/1941           0500/1945           2011/1933           2011/1933           2011/1933           2011/1933           2011/1933           2011/1933           2011/1933 <td< td=""><td>Gend Si<br/>Windowski Stranger<br/>M<br/>F<br/>F<br/>F<br/>F<br/>F<br/>F<br/>F<br/>F<br/>F<br/>F<br/>F<br/>F<br/>F<br/>F<br/>F<br/>F<br/>F<br/>F</td><td>te Infections<br/>w Belp Ac<br/>odes<br/>Surgical inter<br/>Date:<br/>03/10/2011<br/>03/10/2011<br/>03/10/2011<br/>03/10/2011<br/>03/10/2011<br/>03/10/2011<br/>03/10/2011<br/>03/10/2011<br/>03/10/2011<br/>03/10/2011<br/>04/10/2011<br/>04/10/2011<br/>0/10/2011<br/>0/10/201</td><td>Patid     Ide     Patid     Ide     Patid     Ide     Patid     Ide     Ide     I</td><td>HISH Cat.:<br/>HISH Cat.:<br/>HISH Cat.:<br/>HISHO WIGHT<br/>HISHO WIGHT<br/>HISHO WIGHT<br/>HISHO<br/>HISHO<br/>HI</td><td>RCD# CM code:           01.51           01.51           01.51           01.54           01.54           01.55           01.54           01.55           01.51           01.54           01.55           01.54           01.55           01.54           01.55           01.51           01.51           01.54           01.51           01.51           01.51           01.51           01.51           01.51           01.51           01.54           01.54           01.54           01.54           01.54           01.54           01.54           01.54           01.54           01.54           01.54</td><td>Post-intervention     Post-intervention     Pischarge     Pischarge</td><td>in follow<br/>from<br/>i:<br/>Status:<br/>A<br/>A<br/>A<br/>A<br/>A<br/>A<br/>A<br/>A<br/>A<br/>A<br/>A<br/>A<br/>A<br/>A<br/>A<br/>A<br/>A<br/>A<br/>A</td><td>Del           t-up (PFU):           data avala           Last date:           14/11/2011           09/11/2011           09/11/2011           09/11/2011           09/11/2011           09/11/2011           09/11/2011           09/11/2011           09/11/2011           14/11/2011           09/11/2011           14/11/2011           09/11/2011           14/11/2011           09/11/2011           15/11/2011           09/11/2011           15/11/2011           09/11/2011           15/11/2011           09/11/2011           15/11/2011           09/11/2011           15/11/2011           09/11/2011           15/11/2011           09/11/2011           15/11/2011           09/11/2011           15/11/2011           09/11/2011           15/11/2011           1000 hospital           1001           1001</td><td>Post di<br/>ble:<br/>Provide<br/>SURG<br/>SURG<br/>SURG<br/>SURG<br/>SURG<br/>SURG<br/>SURG<br/>SURG</td><td>charge:<br/>patient con<br/>Lest date:<br/>14/01/2001<br/>14/01/2001<br/>10/01/2012<br/>14/01/2012<br/>14/01/2012<br/>14/01/2012<br/>14/01/2012<br/>14/01/2012<br/>14/01/2012<br/>14/01/2012<br/>14/01/2012<br/>14/01/2012<br/>14/01/2011<br/>14/01/2011<br/>14/01/2011<br/>14/01/2011<br/>14/01/2011<br/>14/01/2011<br/>14/01/2011<br/>14/01/2011<br/>14/01/2011<br/>14/01/2011<br/>14/01/2011<br/>14/01/2011<br/>14/01/2011<br/>14/01/2011<br/>14/01/2011<br/>15/01/2011<br/>15/01/2011<br/>15/01/2012<br/>15/01/2012<br/>15/01/20</td><td>tact:<br/>Type:<br/>SP<br/>SP<br/>SP<br/>SP<br/>SP<br/>SP<br/>SP<br/>SP<br/>SP<br/>SP</td><td>PIFU<br/>days;<br/>43<br/>38<br/>59<br/>44<br/>95<br/>43<br/>38<br/>38<br/>38<br/>38<br/>38<br/>38<br/>37<br/>37<br/>37<br/>42<br/>42<br/>42<br/>36<br/>43<br/>49<br/>49<br/>49<br/>50<br/>50<br/>50<br/>50<br/>50<br/>50<br/>50<br/>50<br/>50<br/>44<br/>50<br/>50<br/>50<br/>50<br/>50<br/>50<br/>50<br/>50<br/>50<br/>50<br/>50<br/>50<br/>50</td><td>Surgical site<br/>infection:<br/>Date:<br/>Date:<br/>17/10/2011</td><td>Туре 3</td><td></td><td>hob</td><td></td><td></td></td<> | Gend Si<br>Windowski Stranger<br>M<br>F<br>F<br>F<br>F<br>F<br>F<br>F<br>F<br>F<br>F<br>F<br>F<br>F<br>F<br>F<br>F<br>F<br>F               | te Infections<br>w Belp Ac<br>odes<br>Surgical inter<br>Date:<br>03/10/2011<br>03/10/2011<br>03/10/2011<br>03/10/2011<br>03/10/2011<br>03/10/2011<br>03/10/2011<br>03/10/2011<br>03/10/2011<br>03/10/2011<br>04/10/2011<br>04/10/2011<br>0/10/2011<br>0/10/201 | Patid     Ide     Patid     Ide     Patid     Ide     Patid     Ide     Ide     I | HISH Cat.:<br>HISH Cat.:<br>HISH Cat.:<br>HISHO WIGHT<br>HISHO WIGHT<br>HISHO WIGHT<br>HISHO<br>HISHO<br>HI    | RCD# CM code:           01.51           01.51           01.51           01.54           01.54           01.55           01.54           01.55           01.51           01.54           01.55           01.54           01.55           01.54           01.55           01.51           01.51           01.54           01.51           01.51           01.51           01.51           01.51           01.51           01.51           01.54           01.54           01.54           01.54           01.54           01.54           01.54           01.54           01.54           01.54           01.54                                                                                                    | Post-intervention     Post-intervention     Pischarge     Pischarge                                                                                                    | in follow<br>from<br>i:<br>Status:<br>A<br>A<br>A<br>A<br>A<br>A<br>A<br>A<br>A<br>A<br>A<br>A<br>A<br>A<br>A<br>A<br>A<br>A<br>A                                                                                                    | Del           t-up (PFU):           data avala           Last date:           14/11/2011           09/11/2011           09/11/2011           09/11/2011           09/11/2011           09/11/2011           09/11/2011           09/11/2011           09/11/2011           14/11/2011           09/11/2011           14/11/2011           09/11/2011           14/11/2011           09/11/2011           15/11/2011           09/11/2011           15/11/2011           09/11/2011           15/11/2011           09/11/2011           15/11/2011           09/11/2011           15/11/2011           09/11/2011           15/11/2011           09/11/2011           15/11/2011           09/11/2011           15/11/2011           09/11/2011           15/11/2011           1000 hospital           1001           1001                                                                                                    | Post di<br>ble:<br>Provide<br>SURG<br>SURG<br>SURG<br>SURG<br>SURG<br>SURG<br>SURG<br>SURG  | charge:<br>patient con<br>Lest date:<br>14/01/2001<br>14/01/2001<br>10/01/2012<br>14/01/2012<br>14/01/2012<br>14/01/2012<br>14/01/2012<br>14/01/2012<br>14/01/2012<br>14/01/2012<br>14/01/2012<br>14/01/2012<br>14/01/2011<br>14/01/2011<br>14/01/2011<br>14/01/2011<br>14/01/2011<br>14/01/2011<br>14/01/2011<br>14/01/2011<br>14/01/2011<br>14/01/2011<br>14/01/2011<br>14/01/2011<br>14/01/2011<br>14/01/2011<br>14/01/2011<br>15/01/2011<br>15/01/2011<br>15/01/2012<br>15/01/2012<br>15/01/20                                                                                                    | tact:<br>Type:<br>SP<br>SP<br>SP<br>SP<br>SP<br>SP<br>SP<br>SP<br>SP<br>SP                                                                                                    | PIFU<br>days;<br>43<br>38<br>59<br>44<br>95<br>43<br>38<br>38<br>38<br>38<br>38<br>38<br>37<br>37<br>37<br>42<br>42<br>42<br>36<br>43<br>49<br>49<br>49<br>50<br>50<br>50<br>50<br>50<br>50<br>50<br>50<br>50<br>44<br>50<br>50<br>50<br>50<br>50<br>50<br>50<br>50<br>50<br>50<br>50<br>50<br>50 | Surgical site<br>infection:<br>Date:<br>Date:<br>17/10/2011 | Туре 3 |                                 | hob                   |                     |                 |

Figure 4.4.1: écran NSIHwin: "Surveillance of Surgical Site Infections: Patient Follow-up", listes "follow-up + infection episodes" (bas) et "follow-up + infection episodes + microbiology + AMR" (haut).

#### 4.4.d Entrée et modification des observations

Ajouter ou modifier des observations est uniquement possible en utilisant les zones texte et listes déroulantes dans la partie supérieure de l'écran. Les variables sont structurés dans 6 sections: consécutivement "patient", "intervention chirurgicale", ""suivi postopératoire", "infection au site opératoire", "micro-organisme", "résistance antimicrobienne".

La liste des observations indique de manière visuelle et pour chaque intervention chirurgicale si la période minimale de suivi postopératoire (nombre de jours entre date de chirurgie et dernière date de suivi) soit atteinte. Cette période

de suivi constitue par défaut soit un mois, soit un an (quand des corps étrangers d'origine non-humaine ont été implantés de manière permanente p.ex prothèses). La colonne calculée "Post-intervention follow-up (PIFU) days" (figure 4.4.2) indique pour chaque intervention la période de suivi mesurée en nombre de jours, et si elle est complète (couleur verte, le suivi pour ce patient peut s'arrêter) ou pas (couleur orange, le suivi doit continuer).

| - | Post-interventio | on follow | Hup (PIFU): |          |             |       |       |
|---|------------------|-----------|-------------|----------|-------------|-------|-------|
|   | Discharge fr     | rom       |             | Post dis | charge:     |       | PIFU  |
|   | hospital:        |           | data availa | ble:     | patient con | tact: | days: |
|   | Date:            | Status:   | Last date:  | or:      | Last date:  | Type: |       |
| × | 15/02/2002       | A: 🗸      | 19/03/2002  | SU 🗸     | 19/03/2002  | OP 🗸  |       |
| Ē |                  |           |             | IB(2     |             |       |       |
|   | 10/01/2002       | A         | 07/02/2002  | SURG     | 07/02/2002  | OPD   | 32    |
|   | 15/01/2002       | A         | 14/02/2002  | SURG     | 14/02/2002  | OPD   | 37    |
|   | 15/01/2002       | A         | 15/01/2002  | SURG     | 15/01/2002  | OPD   | 7     |
| _ | 00 04 0000       |           | 15 07 0000  | OU IDO   | 45070000    | 000   | 100   |

Figure 4.4.2: Indication de la période de suivi postopératoire pour chaque patient

#### 4.4.e Indicateurs calculées

En bas de l'écran, une série d'indicateurs est montrée spécifique pour la surveillance ISO et calculés automatiquement sur base de la liste des observations présentées. Les résultats des indicateurs changeront donc après modification (ajouter, modifier, supprimer) ou manipulation (filtrer des observations, p.ex pour un type de chirurgie particulière) de la liste des observations. Les indicateurs suivants sont montrés (figure 4.4.3):

- nombre d'interventions chirurgicales
- nombres de jours hospitaliers postopératoires pour ces interventions
- nombre d'interventions avec suivi hospitalier complet, et % du total: ceci est basé sur les patients avec date de sortie de l'hôpital remplie.
- nombre d'interventions avec suivi postopératoire total complet, et % du total: ceci est basé sur les interventions pour lesquelles la période de suivi est arrivée au minimum pour la chirurgie particulière (30 ou 365 jour selon type de chirurgie)
- nombre de jours de suivi postopératoire (PIFU), et % du nombre minimal de jours de suivi
- nombre des ISOs, et % du nombre d'interventions
- nombre des ISOs avec occurrence dans l'hôpital, et exprimé sur le nombre de jours hospitaliers postopératoires
- nombre des ISOs chez les interventions avec suivi postopératoire complet, et % sur le total de ces interventions.

Infections under

| Patients: | Patient-<br>days<br>(hosp): | Patients<br>hospital<br>(total, % | with complete<br>follow-up<br>6): | Pat<br>foli | ients with complete<br>ow-up (total, %): | PIFU days<br>recomment<br>days): | (total, /100<br>jed PIFU | Infections (<br>/100 patier | (total,<br>hts): | Infections in<br>(total, /1000<br>days): | hospital<br>) hospital | complete fi<br>(total, /10<br>patients): | ollow-up<br>) |   |
|-----------|-----------------------------|-----------------------------------|-----------------------------------|-------------|------------------------------------------|----------------------------------|--------------------------|-----------------------------|------------------|------------------------------------------|------------------------|------------------------------------------|---------------|---|
| 133       | 1163                        | 132                               | 99.2                              | 3           | 2.3                                      | 3695                             | 7.6                      | 5                           | 3.8              | 0                                        | 0                      | 0                                        | 0             | ] |

Figure 4.4.3: calcul automatique des indicateurs surveillance ISO

#### 4.5 Introduction des données du dénominateur « Denominator data input and update »

#### 4.5.a Protocole SEP

- Si vous participez uniquement à la surveillance des infections nosocomiales aux Soins Intensifs: vous ne devez
   PAS remplir la fiche de dénominateurs car les données ont déjà été introduites dans les données day-by-day pour ce qui est des journées de ventilation et journées de cathéters et la date d'admission et de sortie pour le calcul de la durée de séjour aux S.I.
- Si vous participez uniquement à la surveillance des septicémies nosocomiales 'hospital wide' et que vous désirez répondre aux exigences du Décret de Qualité en région flamande (KD), Il faut remplir toutes les cases.
- Si vous participez uniquement à la surveillance des septicémies nosocomiales 'hospital wide' et que vous ne désirez pas satisfaire aux exigences du décret de qualité de la communauté flamande, dans ce cas vous devez remplir toutes les cases, à l'exception de celles des >=24h et les deux cases de jours-cathéters dans la partie « Unité des Soins Intensifs ».
- Si vous participez à la surveillance des infections nosocomiales 'hospital wide' et à la surveillance des infections nosocomiales aux Soins Intensifs, vous devez remplir toutes les cases, excepté celles des plus ou égaux à 24h et les deux cases de jours-cathéters dans la partie « Unité des Soins Intensifs ».

Les données du dénominateur pour le protocole de septicémies sont enregistrées de préférence par mois-calendrier. (Figure 4.5.1):

| ₽⁄ ▶*    | × P        |               |           | Denomir      | nator da          | ta input a | ind upda   | te     |               |              |              |
|----------|------------|---------------|-----------|--------------|-------------------|------------|------------|--------|---------------|--------------|--------------|
| Hospital | Perio      | ose Form<br>a | 1         | otal hospita | 1                 |            |            | Intens | ive care unit |              |              |
| code     | From       | To            | Admission | Patient days | Number            | Number of  | admissions | Patier | nt days       | Catheter day | s (Pat>= 24h |
|          |            |               |           |              | hemo-<br>cultures | Total      | >= 24 h    | Total  | >= 24 h       | Patients     | Catheters    |
| 1000     | 01/04/2001 | 01/07/2001    | 10        | 10           | 10                | 10         | 10         | 10     | 10            | 10           | 30           |
| 1000     | 01/07/2001 | 01/10/2001    | 10        | 10           | 10                | 10         | 10         | 10     | 10            | 10           | 30           |
| 1000     | 01/10/2001 | 01/01/2002    | 10        | 10           | 10                | 10         | 10         | 10     | 10            | 10           | 30           |

Figure 4.5.1

#### 4.5.b Protocole ISO

- Si vous participez à la surveillance des infections du site opératoire (ISO) en suivant l'« option 1 » ou l'« option 2 », vous ne devez PAS remplir la fiche de dénominateurs car les données ont déjà été introduites.
- Si vous participez à la surveillance des infections du site opératoire (ISO) en suivant l'« option 3 », vous devez remplir toutes les cases (Figure 4.5.2), à l'exception du champs « Surgeon ». La stratification pour chirurgien est toujours optionnelle.

| 🗃 frm_swi_deno : Form                               |                                         |                     |                                | ×                                               |
|-----------------------------------------------------|-----------------------------------------|---------------------|--------------------------------|-------------------------------------------------|
| Aggregated De                                       | nomina                                  | tor Dat             | a                              |                                                 |
| 🖳 🕨 🗮 🕅                                             |                                         |                     | Hospital cod                   | e: karl                                         |
| Start date:<br>NNIS Op. proc. category:<br>Surgeon: | End dat                                 | e:                  |                                |                                                 |
|                                                     | Interve<br>Total num.                   | entions<br>Multiple | No. of<br>pat. days<br>post-op | No. with<br>follo <del>w</del> -up<br>< 30 days |
| NNIS risk index cat1 (M)                            | 0                                       | 0                   | 0                              | 0                                               |
| NNIS risk index cat. 0                              | 0                                       | 0                   | 0                              | 0                                               |
| NNIS risk index cat. 1                              | 0                                       | 0                   | 0                              | 0                                               |
| NNIS risk index cat. 2                              | 0                                       | 0                   | 0                              | 0                                               |
| NNIS risk index cat.3                               | 0                                       | 0                   | 0                              | 0                                               |
|                                                     |                                         |                     |                                |                                                 |
| Record: 1                                           | ▶ ► ► ► ► ► ► ► ► ► ► ► ► ► ► ► ► ► ► ► | ered)               |                                |                                                 |

Figure 4.5.2

## 4.5.c Protocole ICU

- Si vous participez à la Surveillance des Soins Intensifs où vous suivez le « Niveau 2 » vous ne devez pas introduire les données nominateurs du fait que ceux-ci sont déjà enregistrez via les données patients.
- Si vous participez à la Surveillance des Infections post-Opératoires où vous suivez le « Niveau 1 », vous devez remplir toutes les cases (Figure 4.5.3).

Figure 4.5.3

#### 4.6 Encodage des données "Observations Hygiène des mains"

Veuillez consulter le protocol afin d'obtenir une explication détaillée du remplissage du formulaire "Observations Hygiène des mains" en papier. L'utilisation du module « Observations Hygiène des Mains » est expliquée en détail dans un manuel séparé.

## 4.7 Exportation de données « Data export »

Dans cet écran, les données de surveillance pour une période bien spécifiée peuvent etre exportées vers un format de fichier "DBF".

Afin de permettre une manipulation automatique, les noms de fichiers d'export se sont somposés d'un code de 8 charactères "X0000ABB.dbf" ("HH\_0000.dbf" pour les observations « hygiène des mains »). Les informations suivantes peuvent etre retrouvées dans ce code:

- Charactère 1 "X" indique le type de l'information exporté dans le fichier. Pour les 3 surveillances les différents types sont expliqués plus loin.
- Charactères 2-5 "0000" indiquent le code hopital.
- Charactère 6 "A" indique l'année du premier mois de la période de surveillance. Ex "3" indique l'année 2003.
- Charactères 7-8 "BB" indiquent le premier mois de la période de surveillance periode. Ex. "05" indique que ce fichier d'export contient de données pour une période de surveillance qui commence dans le moi de mai.

# 4.7.a SI niveau 1:

Après la selection de l'option "ICU L1" la liste sera montrée indiquant les périodes dénominateurs enregistrées au Soins Intensifs. Les périodes d'enregistrement sont automatiquement reprises telles que vous les avez introduites dans l'écran de saisie des dénominateurs (par mois ou par trois mois). Vous sélectionnez une période en cliquant dessus. Lorsque les dénominateurs sont enregistrés par mois, sélectionnez le premier mois de la période de surveillance. Le programme sélectionnera automatiquement les deux mois suivants afin qu'une période totale de trois mois soit exportée.

Les fichiers suivants seront exportés (Figure 4.7.1):

- Fichier "I": admission patient et SI
- **Fichier "B":** infections
- **Fichier "A":** Microorganismes & Antibiogrammes
- Fichier "K": dénominateurs
- **Fichier "L":** characteristiques Hopital & SI

Ex. Le fichier "I9999402.dbf" contient des données infection Soins Intensifs de l'hopital "9999" pour la période février 2004 jusqu' à avril 2004.

| File(s) BIAKL9999304.dbf exported (look in Export Directory) |  |  |  |  |  |  |  |
|--------------------------------------------------------------|--|--|--|--|--|--|--|
| _                                                            |  |  |  |  |  |  |  |
| То                                                           |  |  |  |  |  |  |  |
| 31/03/2003                                                   |  |  |  |  |  |  |  |
| 30/04/2003                                                   |  |  |  |  |  |  |  |
| 31/05/2003                                                   |  |  |  |  |  |  |  |
| 30/06/2003                                                   |  |  |  |  |  |  |  |
|                                                              |  |  |  |  |  |  |  |
|                                                              |  |  |  |  |  |  |  |
|                                                              |  |  |  |  |  |  |  |
|                                                              |  |  |  |  |  |  |  |

Figure 4.7.1 export de données SI niveau 1

#### 4.7.b SI niveau 2:

Après la selection de l'option "ICU L2", deux zones textes seront montrées pour spécifier la période de surveillance. Introduisez la date de début de la période d'enregistrement (premier du mois). Le programme calculera automatiquement une période de trois mois.

Les fichiers suivants seront exportés (Figure 4.7.2):

- Fichier "I": admissions hopital et SI
- Fichier "B": infection
- Fichier "A": microorganismes & antibiogrammes
- Fichier "Z": suivi "jour par jour"
- Fichier "W": suivi "catheter centrale vasculaire" (option c)
- Fichier "U": suivi utilisation antimicrobienne
- **Fichier "L":** characteristiques hopital et unité

Ex. Fichier "Z9999404.dbf" contient des données jour-par-jour SI de l'hopital pour la période avril 2004 jusqu' à juin 2004.

| NSIHwin Data exp                                               | bort                    |  |  |  |  |
|----------------------------------------------------------------|-------------------------|--|--|--|--|
| Export]                                                        |                         |  |  |  |  |
| Hospital code:                                                 | 9999                    |  |  |  |  |
| Export Directory:                                              | C:\nsihwin\v40\export   |  |  |  |  |
|                                                                |                         |  |  |  |  |
| File(s) BIAUWLZ9999401.dbf exported (look in Export Directory) |                         |  |  |  |  |
| Protocol:                                                      | From To                 |  |  |  |  |
| ICU L2                                                         | • 01/01/2004 31/03/2004 |  |  |  |  |
|                                                                |                         |  |  |  |  |
|                                                                |                         |  |  |  |  |
|                                                                |                         |  |  |  |  |
|                                                                |                         |  |  |  |  |
|                                                                |                         |  |  |  |  |

Figure 4.7.2 Export de données SI niveau 2

## 4.7.c ISO option 1-2:

Après la selection de l'option "SSI O1-2", deux zones textes seront montrées pour spécifier la période de surveillance. Introduisez la date de début de la période d'enregistrement (premier du mois). Le programme calculera automatiquement une période de trois mois.

Les fichiers suivants seront exportés (Figure 4.7.5):

- Fichier "V": admissions patients et interventions
- Fichier "E": infections sites operatoires
- Fichier "G": microorganismes & antibiogrammes
- **Fichier"R":** profylaxis Antibiotiques
- **Fichier "L":** characteristiques Hopital

Ex. Fichier "O9999311.dbf" contient les interventions de l'hopital "9999" pour la période novembre 2003 jusqu' à janvier 2004.

| NSIHwin Data exp                                             | port                             |  |  |  |  |
|--------------------------------------------------------------|----------------------------------|--|--|--|--|
| Export 🎶                                                     |                                  |  |  |  |  |
| Hospital code:                                               | 9999                             |  |  |  |  |
| Export Directory:                                            | C:\nsihwin\v40\export            |  |  |  |  |
|                                                              |                                  |  |  |  |  |
| File(s) ERVGL9999401.dbf exported (look in Export Directory) |                                  |  |  |  |  |
|                                                              |                                  |  |  |  |  |
| Protocol:                                                    | From To                          |  |  |  |  |
| Protocol:<br>SSI 01-2                                        | From To 01/01/2004 31/03/2004    |  |  |  |  |
| Protocol:<br>SSI 01-2                                        | From To<br>01/01/2004 31/03/2004 |  |  |  |  |
| Protocol:<br>SSI 01-2                                        | From To<br>01/01/2004 31/03/2004 |  |  |  |  |
| Protocol:<br>SSI 01-2                                        | From To<br>01/01/2004 31/03/2004 |  |  |  |  |
| Protocol:<br>55I 01-2                                        | From To<br>01/01/2004 31/03/2004 |  |  |  |  |

Figure 4.7.5 export de données ISO options 1-2

## 4.7.d ISO option 3:

Après la selection de l'option "SSI option 3" la liste sera montrée indiquant les périodes dénominateurs enregistrées au Soins Intensifs. Les périodes d'enregistrement sont automatiquement reprises telles que vous les avez introduites dans l'écran de saisie des dénominateurs (par mois ou par trois mois). Vous sélectionnez une période en cliquant dessus. Lorsque les dénominateurs sont enregistrés par mois, sélectionnez le premier mois de la période de surveillance. Le programme sélectionnera automatiquement les deux mois suivants afin qu'une période totale de trois mois soit exportée.

Les fichiers suivants seront exportés (Figure 4.7.4):

- **Fichier "V":** admissions patients et interventions
- Fichier "E": infections sites opératoires
- Fichier "G": microorganismes & antibiogrammes
- Fichier "F": dénominateurs
- **Fichier "L":** characteristiques hopital

| NSIHwin Data export                                          |                   |                          |                 |  |  |  |  |
|--------------------------------------------------------------|-------------------|--------------------------|-----------------|--|--|--|--|
| Export 🌗                                                     |                   |                          |                 |  |  |  |  |
| Hospital code: 9999                                          | )                 |                          |                 |  |  |  |  |
| Export Directory: C:\nsihwin\v40\export                      |                   |                          |                 |  |  |  |  |
|                                                              |                   |                          |                 |  |  |  |  |
| File(s) EFVGL9999401.dbf exported (look in Export Directory) |                   |                          |                 |  |  |  |  |
|                                                              |                   |                          |                 |  |  |  |  |
| Protocol:                                                    | From              | To                       | NNIS cats.      |  |  |  |  |
| Protocol:                                                    | From 1/01/2004    | To<br>31/03/2004         | NNIS cats.<br>1 |  |  |  |  |
| Protocol:<br>SSI 03                                          | From<br>1/01/2004 | To<br>31/03/2004         | NNIS cats.<br>1 |  |  |  |  |
| Protocol:<br>SSI 03                                          | From<br>1/01/2004 | To<br> 31/03/2004        | NNIS cats.<br>1 |  |  |  |  |
| Protocol:<br>SSI 03                                          | From<br>1/01/2004 | To<br>31/03/2004         | NNIS cats.<br>1 |  |  |  |  |
| Protocol:<br>551 03 •                                        | From<br>1/01/2004 | <b>T o</b><br>31/03/2004 | NNIS cats.<br>1 |  |  |  |  |

Figure 4.7.4 export de données ISO option 3

## 4.7.e <u>SEP:</u>

Après la selection de l'option "SEP" la liste sera montrée indiquant les périodes dénominateurs enregistrées au Soins Intensifs. Les périodes d'enregistrement sont automatiquement reprises telles que vous les avez introduites dans l'écran de saisie des dénominateurs (par mois ou par trois mois). Vous sélectionnez une période en cliquant dessus. Lorsque les dénominateurs sont enregistrés par mois, sélectionnez le premier mois de la période de surveillance. Le programme sélectionnera automatiquement les deux mois suivants afin qu'une période totale de trois mois soit exportée.

Les fichiers suivants seront exportés (Figure 4.7.5):

- Fichier "D": données dénominateurs
- Fichier "S": données admissions patients et infections
- Fichier "O": données microorganismes & antibiogrammes
- **Fichier "L":** characteristiques hopital

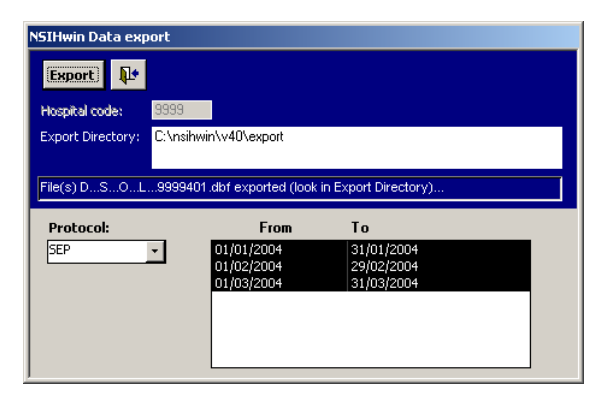

Figure 4.7.5 export de données SEP

**Export des observations "Hygiène des mains":** l'export des données « Observations Hygiène des Mains » est expliquée en détail dans un manuel séparé.

Lors de l'exportation, les fichiers seront créés au disque dur au répertoire : « ..\NSIHwin\V40\export » (Figure 4.7.6). Copiez les fichiers manuellement sur une disquette (via Explorer) et renvoyez-les à l'ISP par courrier ou par e-mail : <u>nsihdata@iph.fgov.be</u>.

| 🙉 export                               |                |         |                   | - 🗆 ×    |
|----------------------------------------|----------------|---------|-------------------|----------|
| File Edit View Favorites Tools Hel     | )              |         |                   | 11       |
| ← Back • → • 🔂 🔞 Search 🕞 Fo           | ders 🐼 🖓 🖓 🗙   | 0 =-    |                   |          |
|                                        |                |         | -                 | a) Co    |
| Address export                         | r              |         | i                 | (1.00    |
| Folders ×                              | Name 🛆         | Size    | Type Modified     |          |
| 😟 🛄 i386 📃                             | A9999301.DBF   | 3 KB    | DBF File 19/09/20 | 003 3:24 |
| 🗄 🛄 Inetpub                            | B9999301.DBF   | 3 KB    | DBF File 19/09/20 | 003 3:24 |
| 🕀 🛄 Maptmp                             | 📕 19999301.DBF | 8 KB    | DBF File 19/09/20 | 003 3:24 |
| 🕀 🛄 MS                                 | 📕 K9999301.DBF | 1 KB    | DBF File 19/09/20 | 003 3:24 |
| My Music                               | E9999301.DBF   | 1 KB    | DBF File 19/09/20 | 003 3:24 |
| 🖯 🗋 nsihwin                            | M9999301.DBF   | 1 KB    | DBF File 19/09/20 | 003 3:24 |
|                                        | N9999301.DBF   | 1 KB    | DBF File 19/09/20 | 003 3:24 |
| Ė- 🛄 v40                               | 🖹 P9999301.DBF | 1 KB    | DBF File 19/09/20 | 003 3:24 |
| 🗄 🛄 data                               |                |         |                   |          |
| - 🗋 documents                          |                |         |                   |          |
|                                        |                |         |                   |          |
| import xls                             |                |         |                   |          |
| lookuptables                           |                |         |                   |          |
| 🕀 🛄 PortalVBVS                         |                |         |                   |          |
| 🕀 🛄 Program Files                      |                |         |                   |          |
| 🛜 Recycled                             |                |         |                   |          |
| RECYCLER                               |                |         |                   |          |
| 🕀 🧰 Stata8                             |                |         |                   |          |
| - 💭 System Volume Information          |                |         |                   |          |
| 🕀 🛄 SYSTEM.SAV 🥃                       |                |         |                   |          |
|                                        | •              |         |                   |          |
| 8 object(s) (Disk free space: 5,47 GB) |                | 15,6 KB | 🛄 My Computer     |          |

Figure 4.7.6 Fichiers d'export au répertoire "/nsihwin/v40/export"

## 4.8 « Data Analysis »

Cet écran permet d'ouvrir une série des listes de données et rapport d'analyses, et de les imprimer ou exporter vers format Microsoft Exel.

Etapes successives pour l'utilisation du module d'analyses (Figuur 4.8.1):

- Afin de déterminer les dates de la période d'analyse, vous remplissez les champs "From" en "To" (4.8.2.a).
- Ensuite, cliquez "Prepare" (4.8.2.b). Les données seront analysés pour cette période. Quand la calculation est terminée, la confirmation "data prepared, choose list and click 'print' or 'export'" apparait (4.8.2.c).
- Choisissez un protocol de surveillance pour lequel vous voulez verifier ou analyser les donner en cliquant les pages "ICU", "SEP" of "SSI" (4.8.2.d). Chaque page contient une liste des rapport disponibles.
- Choisissez un rapport dans la liste (4.8.2.e). Pour certains rapports, il est possible de l'ouvrir uniquement pour ces patients qui sont restés plus de 2 jours. (4.8.2.f).
- Cliquez la bouton avec l'imprimante (4.8.2.g): le rapport apparait sur l'ecran.
- En cliquant la bouton avec l'icone du Microsoft Exel (4.8.2.h), vous pouvez exporter les données de ce rapport vers un fichier .xls.

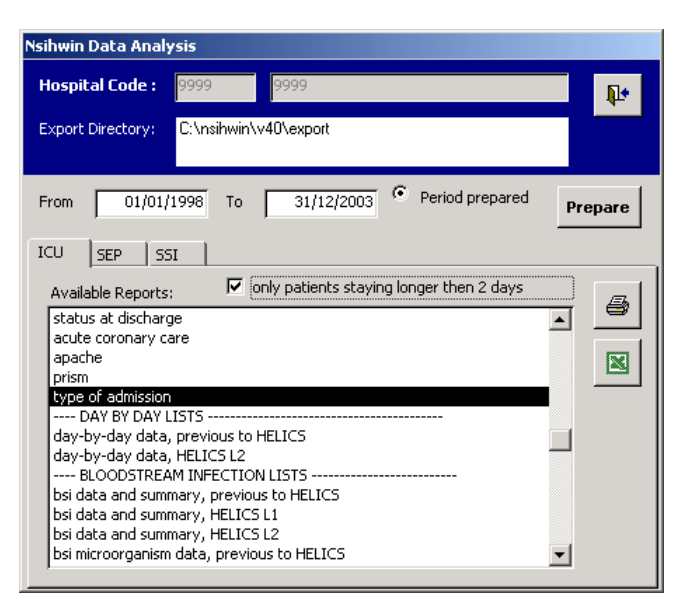

Figure 4.8.1

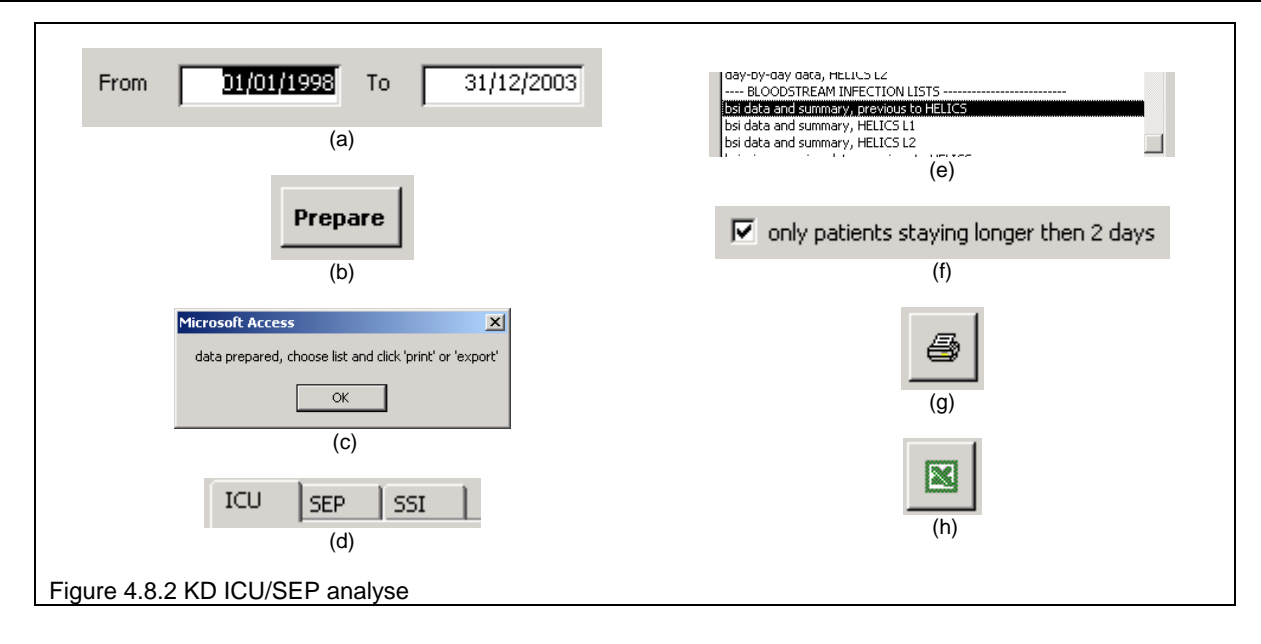

#### Remarque:

On peut obtenir les indicateurs demandées par le « decret de qualite communauté flamande » par ouvrir les rapport s correspondants SEP et SI. Par exemple les rapports SEP « Hospital wide BSI basic data and summary » et « ICU BSI basic data and summary » contiennent à la dernière page les indicateurs demandés par ce decret de qualité.

## 4.9 "Protocoles, Formulaires d'enregistrement et manuel d'instruction"

Les textes des protocoles se trouvent dans le sous-répertoire "V40\documents" du répertoire d'installation "\NSIHwin". Nous vous conseillons de ne pas changer le nom de ce répertoire. Pour pouvoir ouvrir ces textes automatiquement (Figure 4.9.1) vous devez disposer de Microsoft® Word® 2000. Si vous disposez d'une ancienne version, le logiciel s'ouvrira mais le fichier non. Vous devez ouvrir les fichiers manuellement dans le sous-répertoire "\NSIHwin\v40\documents."

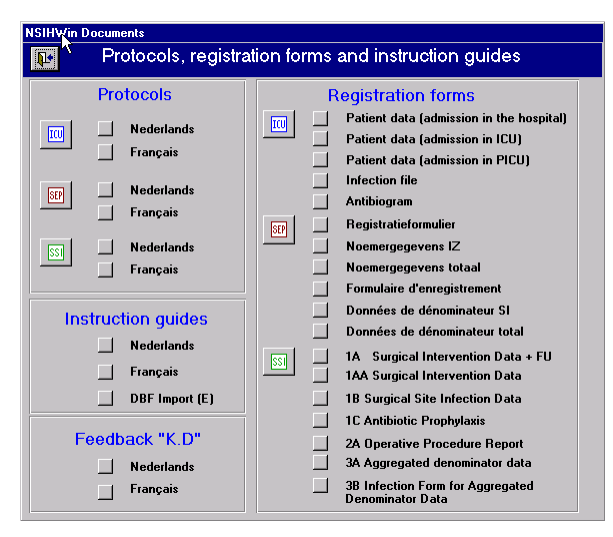

Figure 4.9.1